# IWR 工業 LTE GPS 路由器

# 使用手冊

版本: 3.0

日期: Oct 1,2018

#### 修訂記錄

| 版本  | 日期         | 改變                                                   |
|-----|------------|------------------------------------------------------|
| 1.0 | 08/22/2018 | 首次發布 IWR 使用手册                                        |
| 2.0 | 09/12/2018 | 依韌體 Ver1359 Wed Sep 12 09:12:57 UTC 2018 編修 IWR 使用手册 |
| 3.0 | 10/01/2018 | JMHUANG - 加入各功能及細部功能介紹                               |

# 目錄

| 修訂記錄                                     | 2 |
|------------------------------------------|---|
| 1. 產品概述                                  | 5 |
| 1.1 介紹                                   |   |
| 1.2 硬體規格                                 | 6 |
| 1.3 軟體規格                                 | 7 |
| 1.4 無線規格                                 | 7 |
| 1.5 I/O 規格                               |   |
| 1.6 外觀尺寸(CASING DIMENSION)               |   |
| 1.7 重啟為出廠預設值                             | 9 |
| 1.8 LED 顯示定義                             | 9 |
| 1.9 包裝內容                                 |   |
| 2. 快速安裝及使用                               |   |
| 3. 狀態功能設定                                |   |
| 3-1 STATUS 狀態資訊                          |   |
| 3-2 FIREWALL 防火牆                         |   |
| 3-3 ROUTES 路由                            |   |
| 3-4 System Log 系統日誌                      |   |
| 3-5 KERNEL LOG 核心日誌                      |   |
| 3-6 REALTIME GRAPHS 即時圖表                 |   |
| 4. 系統功能設定                                |   |
| 4-1 System 系統                            |   |
| 4-2 ADMINISTRATOR 管理員                    |   |
| 4-3 BACKUP / FLASH FIRMWARE 備份還原設定值/更新韌體 |   |
| 4-4 REBOOT 重啟                            |   |
| 5. 服務功能設定                                |   |
| 5-1 GPS GW 全球定位功能                        |   |
| 5-2 BEACON GW 設定(選配)                     |   |
| 5-3 UHTTPD 服務器                           |   |
| 5-4 SERIAL GW 序列閘道                       |   |
| 6.網路功能設定                                 |   |
| 6-1 INTERFACE OVERVIEW 介面狀態              |   |

| 7. | 快速無線 4G 上網/APN 設定       | 60   |
|----|-------------------------|------|
|    |                         |      |
|    | 6-A LOAD BALANCING 負載平衡 | . 54 |
|    | 6-9 QoS 服務質量            | 53   |
|    | 6-8 DIAGNOSTICS 診斷      | 52   |
|    | 6-7 FIREWALL 防火牆        | 48   |
|    | 6-6 STATIC ROUTES 靜態路由  | 47   |
|    | 6-5 HOSTNAMES 主機名稱      | 46   |
|    | 6-4 DHCP & DNS          | 43   |
|    | C A DUCE 2 DVC          | +2   |
|    | 6-3 SWITCH 盟國設置         | 42   |
|    | 6-2 WIRELESS 無線設置       | 37   |

# 1. 產品概述

### 1.1 介紹

IWR 是一個帶有 LTE、WiFi 與 GPS 的工業物聯網路由器, 它可從各種物聯網設備感應器收集數據資料, 如行動軌跡、溫度、濕度、氣壓、電力、G sensor、陀螺儀、燈光、Modbus PLC 等等. IWR 工業物聯網 路由器可轉換不同介面與設備的協議到物聯網伺服器, 如 Http 伺服器, MOTT 伺服器.

IWR 系列工業無線路由器是一種物聯網無線通信路由器,利用公用營運商網路為用戶提供 無線長距離數據傳輸. IWR 採用高性能的工業級 32 位通信處理器和工業級無線模塊,以嵌入式操作系 統為軟體支撐平台,同時提供 2 個乙太網 LAN(其中一個可配置為 WAN),同時連接串口設備,乙太網設備, 實現數據透明傳傳輸和路由功能.

IWR 已廣泛應用於物聯網產業鏈中的 M2M 行業, 如智能電網, 智能交通, 智能家居, 移動 POS 終端, 供應鏈 自動化, 工業自動化, 智能建築, 消防, 公共安全, 環境保護, 氣象, 數字化醫療, 遙感勘測, 軍事, 空間探索, 農業, 林業, 水資源, 煤礦, 石化等領域.

### 1.2 硬體規格

- 中央處理器: MT7620IA
- 同步動態隨機存取記憶體: 64MB~256MB
- 快閃記憶體: 8MB ~ 16MB
- MT7620IA工作溫度範圍: -40°C ~ +85°C
- 功率範圍: DC8V~DC30V /1A
- 濕度範圍: 10% ~ 90% non-condensing
   天線:
- 可拆卸SMA WiFi天線 x 2
- 可拆卸SMA LTE天線 x 2
- 可拆卸SMA GPS天線 x 1
- 導軌套件
- 壁掛套件

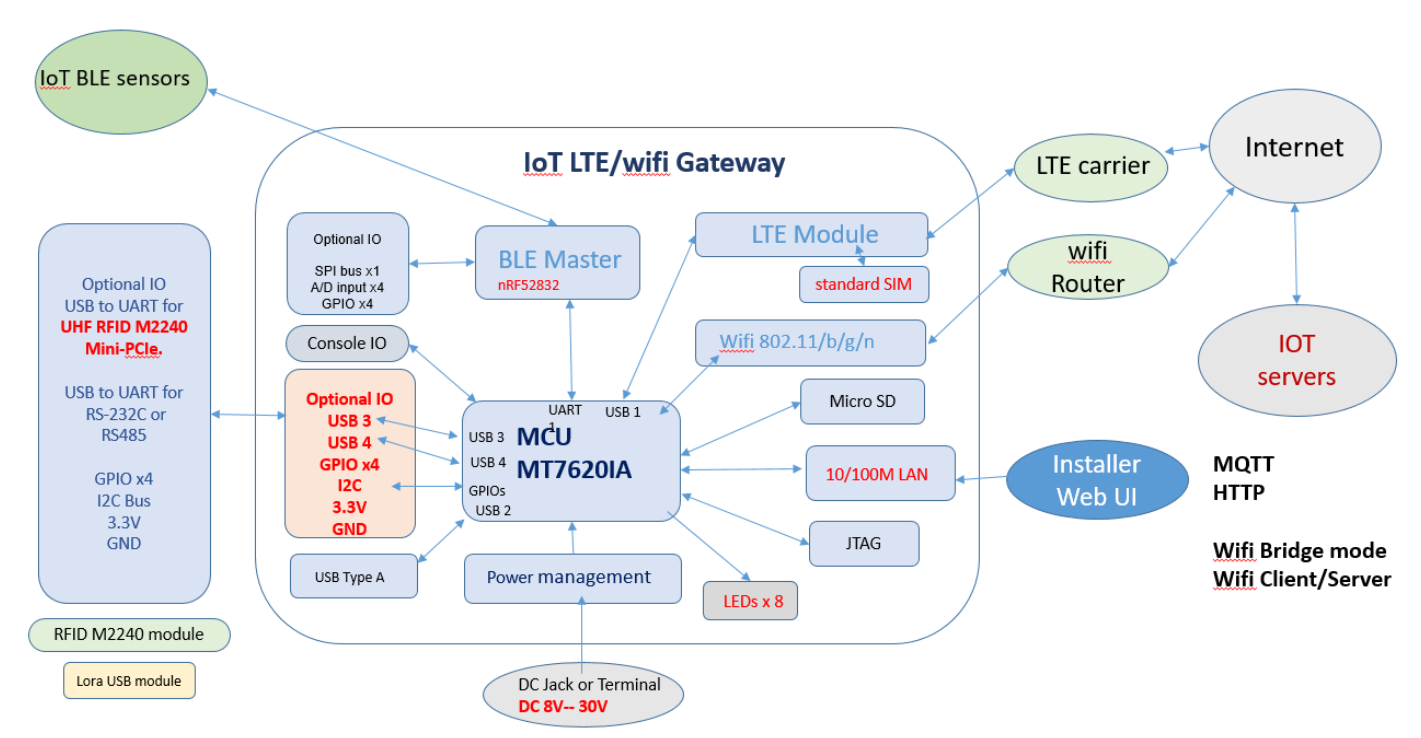

### Industrial IoT LTE/wifi gateway Block Diagram

### 1.3 軟體規格

- Internet access over Ethernet WAN (support DHCP, Static IP, PPPoE) or Internal LTE Failover from Ethernet WAN to LTE
- 防火牆

IP and MAC Filter

Virtual Server and DMZ

- NAT (Network Address Translation)
- VPN PPTP, L2TP pass through
- 通訊協議(Communication Protocols)
   IP,NAT,DHCP,PAP,CHAP,PPP,TCP,UDP,HTTP,NTP

## 1.4 無線規格

- WiFi Specification (2T2R 802.11n) Output Power (WiFi) 802.11n:11 dBm 802.11g:13 dBm 802.11b:15 dBm
- Sensitivity (WiFi):
   802.11n : -68 dBm
   802.11g : -68 dBm
  - 802.11b : -85 dBm
- WiFi Frequencies
  - 2,4 2,462 GHz , CCK / OFDM (Modulation Range Coverage)
- WiFi Distances
   Indoor: approximately 30 to 50 meters
   Outdoor: 80 to 100 meters

# 1.5 I/0 規格

- 10/100M LAN x1
- 10/100M WAN or LAN
- USB Type A x 1
- LED x 8
- Reset button x 1
- Micro SD Card x 1
- Standard SIM Card x 1
- WiFi SMA Antenna x 2
- LTE SMA Antenna x 2
- GPS SMA Antenna x 1
- DC Jack x1 (DC 8V 30V input)
- DC 5mm terminal Jack x1.

# 1.6 外觀尺寸(Casing dimension)

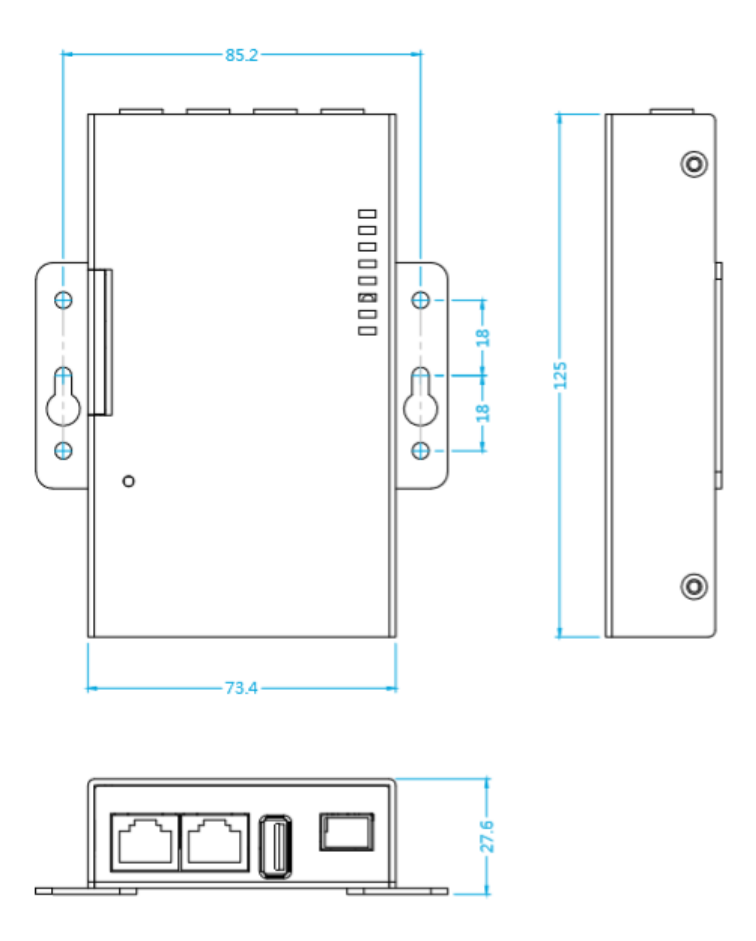

### 1.7 重啟為出廠預設值

**重啟為出廠預設值方式(特殊需求時,如…忘記當初修改的設定值或更新最新韌體)** 方式 1:設備啟動後,請等待約 45 秒,按壓 Reset 按鈕,直到 LED 3(LTE),4(CSQ),7(RUN)閃爍 方式 2:登錄網頁後,請按下重置按鈕> 5--10 秒,LED 3(LTE),4(CSQ),7(RUN)閃爍

| Backup / Restore<br>Click "Generate archive" to download a tar a<br>its initial state, click "Perform reset" (only po | .up / Restore<br>'Generate archive'' to download a tar archive of the current configuration files. To reset the firmware to<br>cial state, click "Perform reset" (only possible with squashfs images). |  |  |
|----------------------------------------------------------------------------------------------------|----------------------------------------------------------------------------------------------------|--|--|
| Download backup:                                                                                                    | Generate archive                                                                                                    |  |  |
| Reset to defaults:                                                                                                    | Perform reset                                                                                                    |  |  |

步驟 3: 等待系統重啟(設備將恢復為出廠預設值) 注意:重啟為出廠預設值過程中,請勿關閉電源。

### 1.8 LED 顯示定義

| LED1:  | LAN 2 狀態顯示                   |
|--------|------------------------------|
| LED2:  | WAN / LAN 1 狀態顯示             |
| LED3.  | LTE 工作狀態顯                    |
| LED4.  | LTE CSQ 顯示,閃爍速度(高,中,低)       |
| LED5.  | WiFi 802.11 b / g / n 工作狀態顯示 |
| LED6.  | BLE 工作狀態顯示                   |
| LED7.  | SYS(重啟按鈕顯示和 SD 工作狀態顯示)       |
| LED8 : | 開機顯示                         |
|        |                              |

#### 正常工作狀態

- LED 1閃爍 (連接到PC LAN端口之後)
- LED 2熄滅(預設為WAN端口設定)
- LED 3閃爍(設備連接到4G運營商和數據上傳或下載)
- LED 4快速閃爍意味著CSQ> 20(低速閃爍意味著CSQ <10 ..)
- LED 5閃爍(WiFi RF開啟,數據上傳或下載)
- LED 6關閉(保留給BLE應用)
- LED 7關閉(重啟按鈕狀態顯示)
- LED 8亮起

# 1.9 包裝內容

標準配件

- IWR x 1
- 電源(DC\_12V /1A) x 1
- LTE Antenna x 2
- WiFi Antenna x 2
- GPS Antenna x 1
- IP CAM1 x 1(選配)

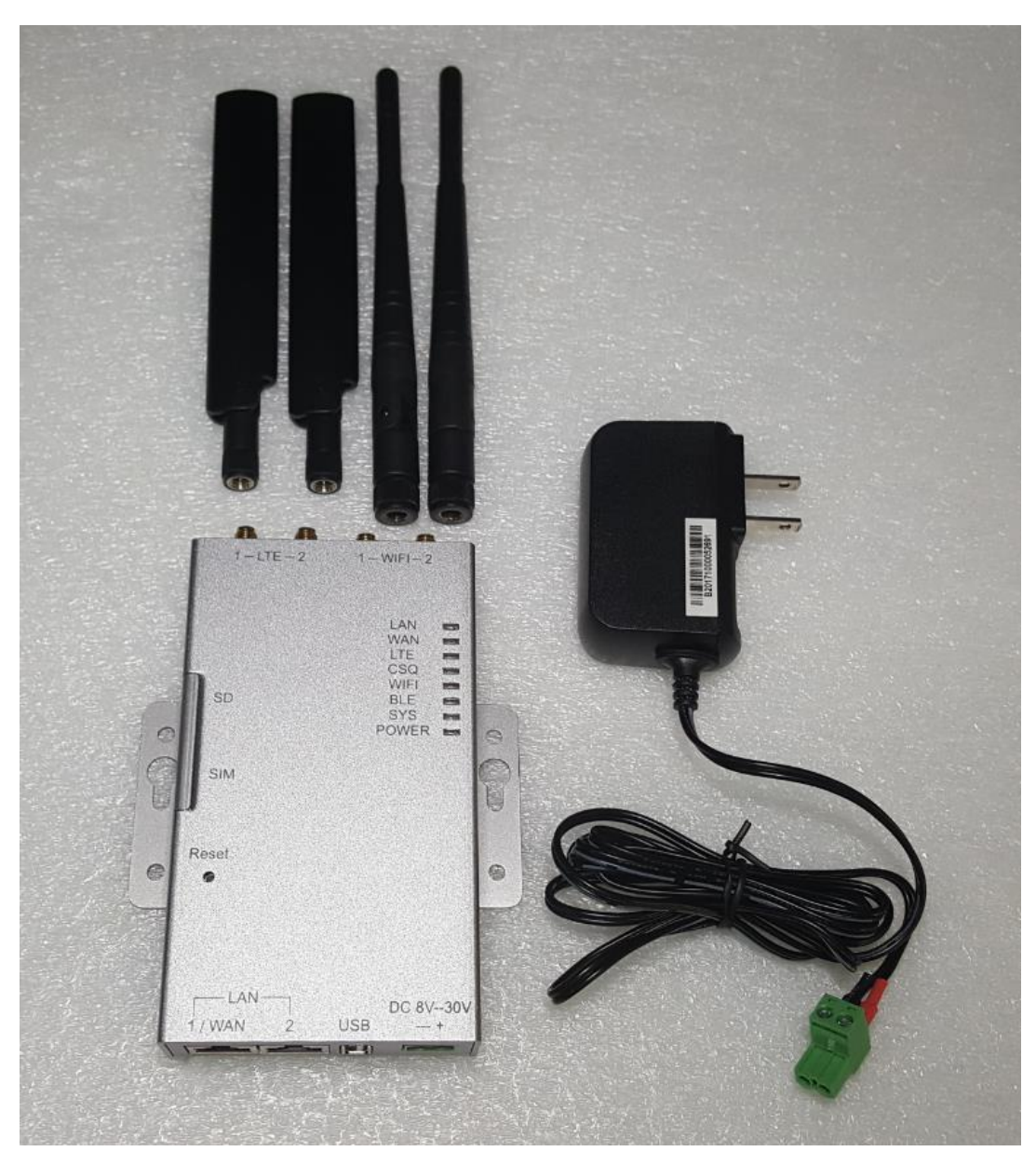

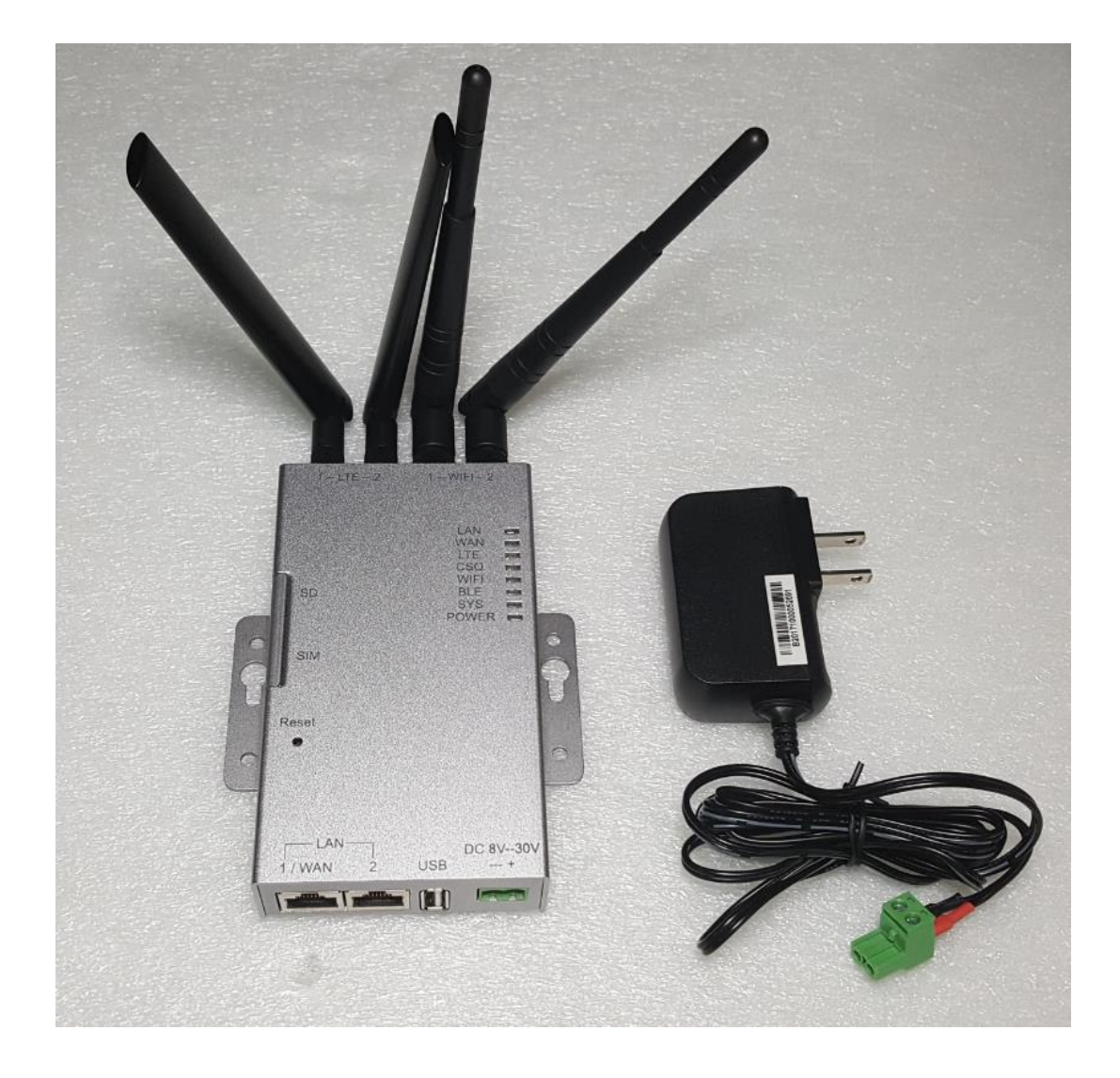

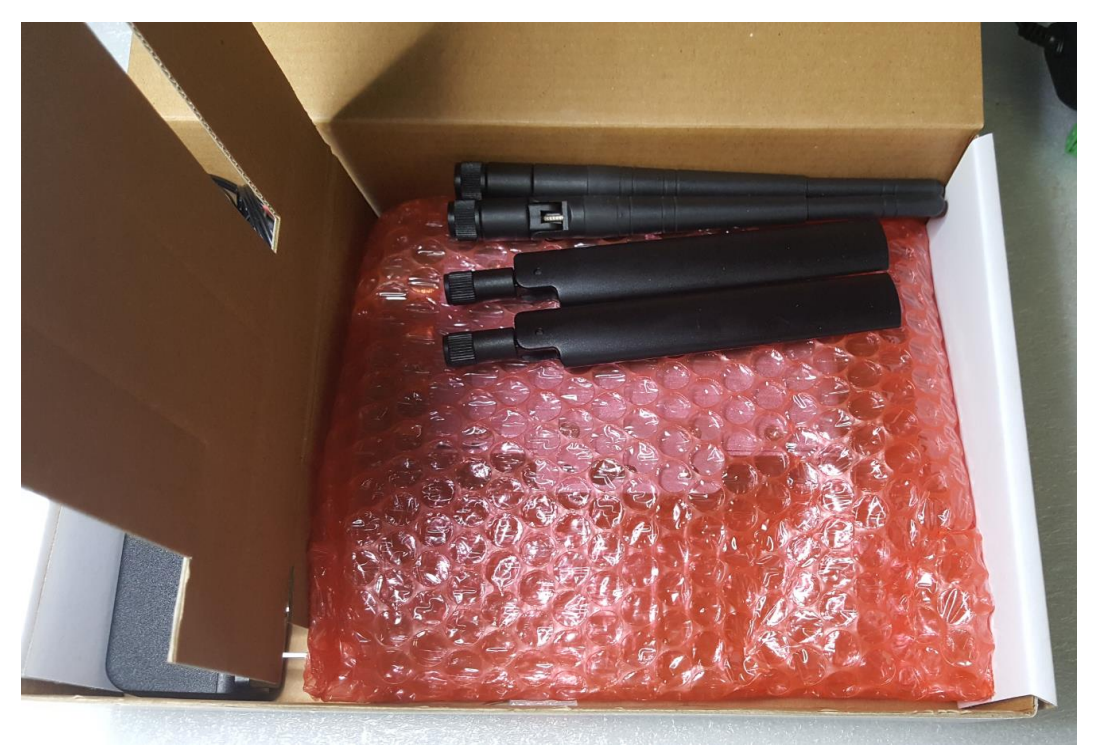

可選擇其他相關配件

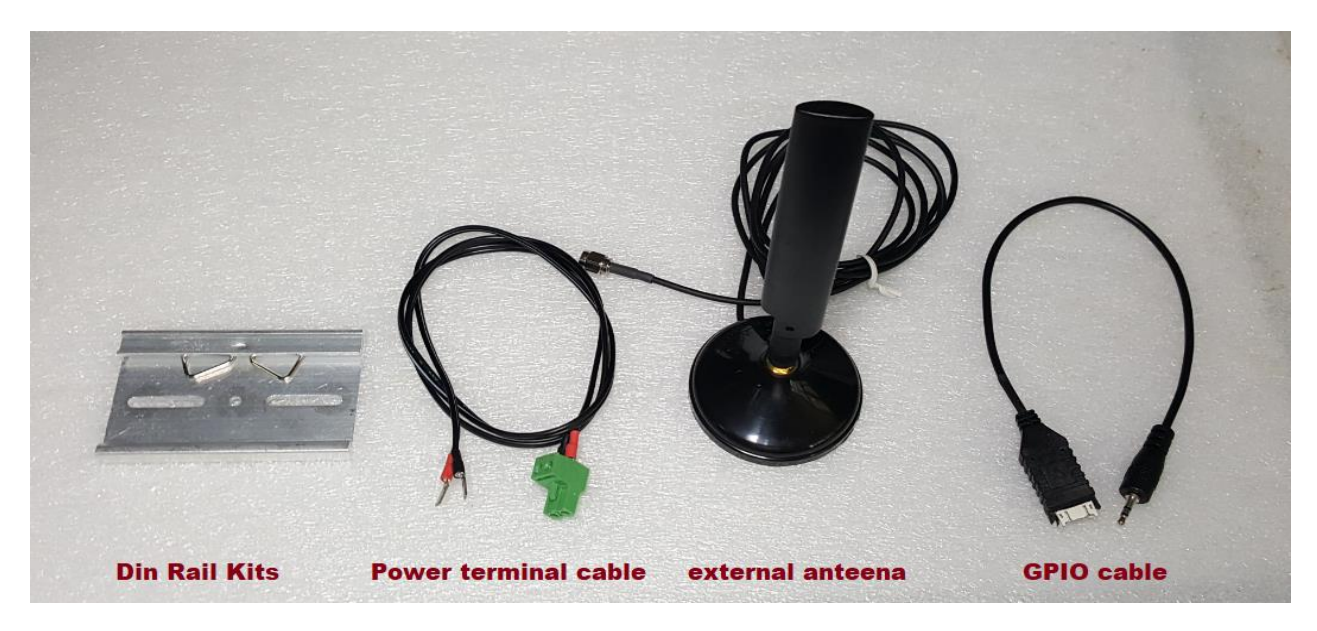

# 2. 快速安裝及使用

- 1. 首先接上 wifi 天線\*2(下圖 A)及 4G 天線\*2(下圖 B)
- 2. 接著將 SIM/SD 卡座外蓋(下圖 C)二個螺絲卸下後取下外蓋,並置入 4G SIM CARD
- 3. 再蓋回卡座外蓋(下圖C)後再鎖回二個螺絲

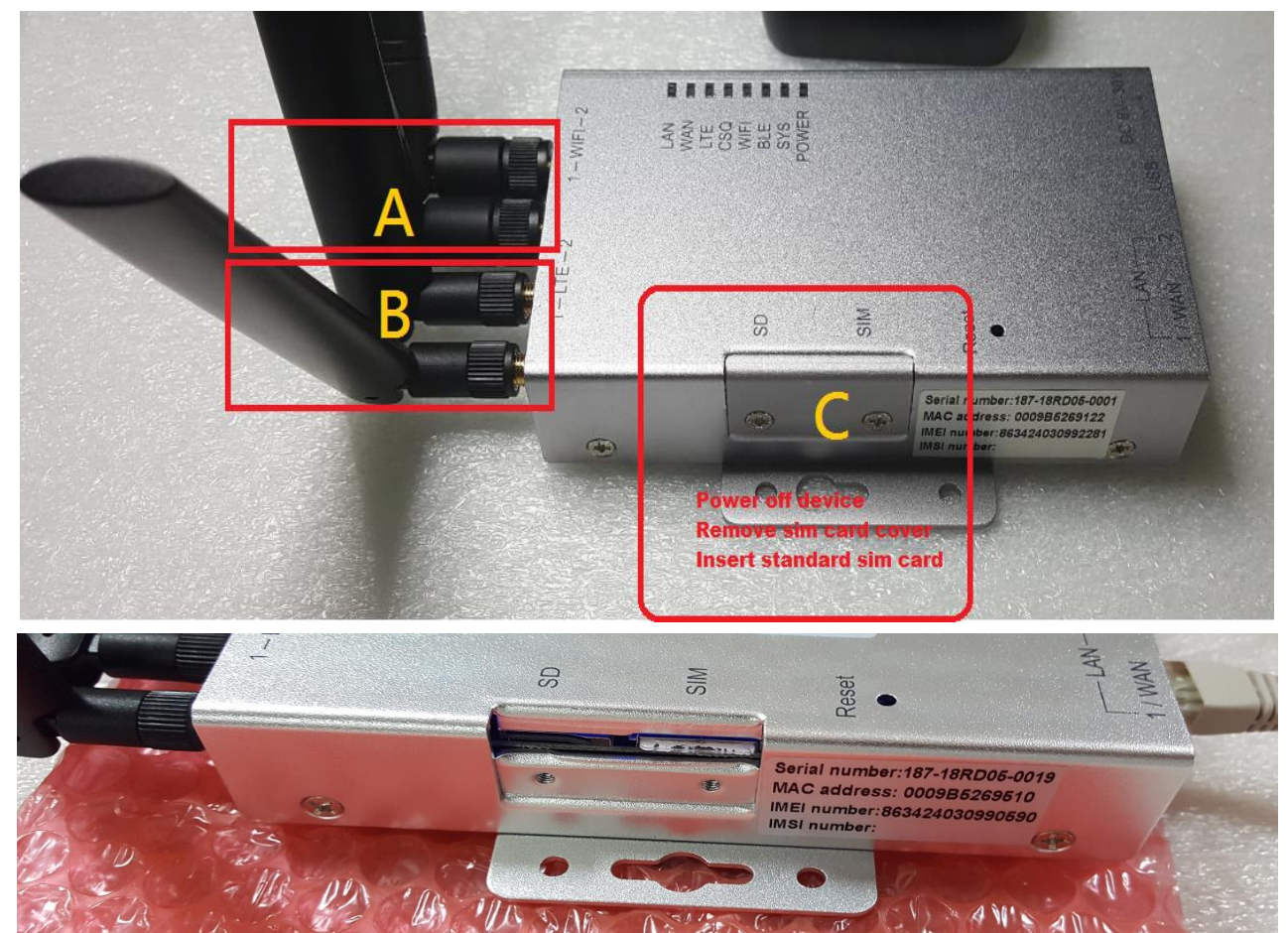

- 4. 於 LAN2 接口接上與電腦連接之網路線 (下圖 D ), 若有需要接 WAN(有線外網下圖 E ))時, 請於電源啟動 30 秒後再行插入 WAN 網路線
- 5. 最後再接上電源接頭 (下圖F), 以啟動開機程序

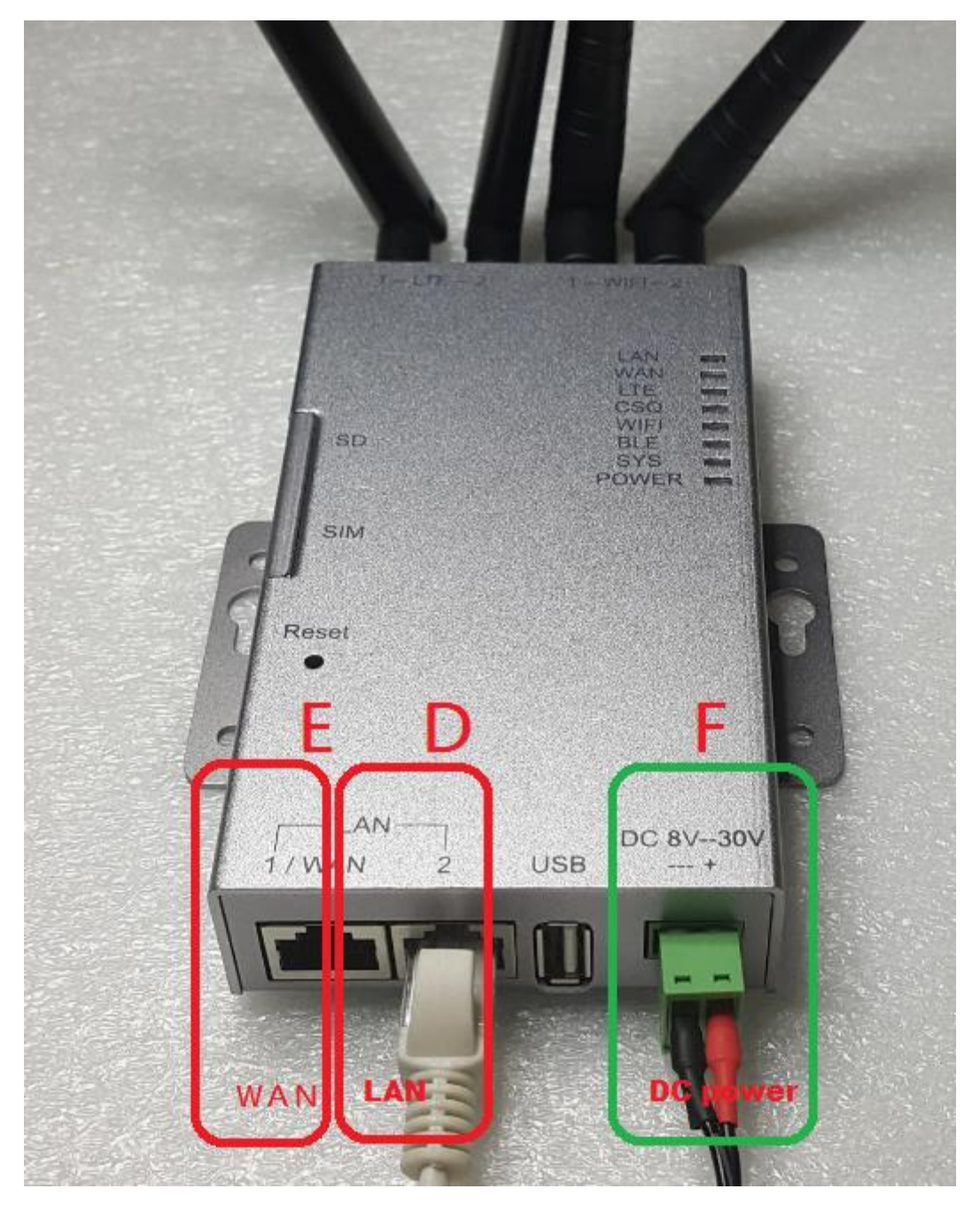

6. 開啟電腦瀏覽器軟體,於網址列鍵入 Router 功能設定首頁的 IP 地址為 <u>https://192.168.10.1</u>

# 3. 狀態功能設定

• 登入: Router 功能設定首頁的 IP 地址為 https://192.168.10.1

注意:如果出現警告頁面,請先點選進入"進階"→繼續前往 192.168.10.1 網站(不安全), 這只會出現在您有做還原預設值的動作(按壓 Reset 按鍵)第一次進入設定頁面時或您的韌體 為舊版時會出現。斷電重啟後,接下來您都可以用 <u>https://192.168.10.1</u>或 <u>http://192.168.10.1</u>網址進入 IWR 路由器的設定頁面,不會再出現繼續前往 192.168.10.1 網站(不安全)的警告畫面,以下是以 https://192.168.10.1 為範例。

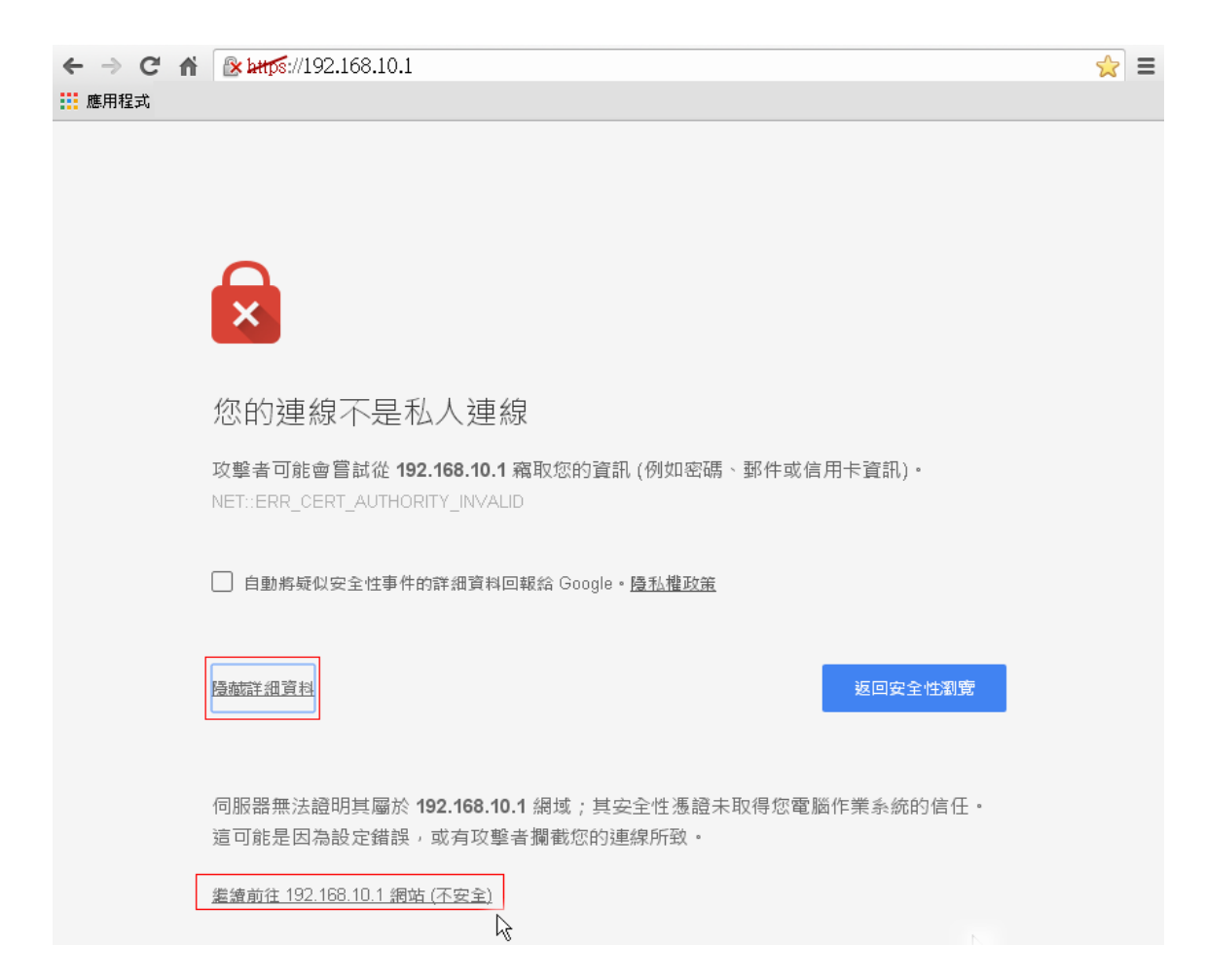

#### 步驟 1: 選擇 Administration。

| OpenWrt   OpenWrt Designated Driver r                         | 49395   Load: 0.01 0.11 0.23 | Administration Fail-safe |
|---------------------------------------------------------------|------------------------------|--------------------------|
| Flash Firmware Reboot                                         |                              |                          |
| Flash operations                                              |                              |                          |
| Flash new firmware image<br>Upload a sysupgrade-compatible im | lage.                        |                          |
| Image:                                                        | 選擇檔案未選擇任何檔案                  | 🖸 Flash image            |
|                                                               |                              |                          |
| Powered by LuCI Master (git-17.165.70                         | 928-dd6cb31)                 |                          |

步驟2:輸入使用者名稱(預設為 root)及密碼(預設無需 password)後再按 login。

| Ор | enWrt   OpenWrt Designated Driver r49395                                                                | Load: 0.80 0.38 0.31                              | Administration           | Fail-safe |  |
|----|----------------------------------------------------------------------------------------------------|---------------------------------------------------|--------------------------|-----------|--|
|    | No password set!<br>There is no password set on this router. Ple<br><u>Go to password configuration</u> | ease configure a root password to protect the web | o interface and enable S | SH.       |  |
| !  | Authorization Required                                                                                  |                                                   |                          |           |  |
|    | Please enter your username and password.                                                                |                                                   |                          |           |  |
|    | Username                                                                                                | .⊜root                                            |                          |           |  |
|    | Password                                                                                                | 1 🖉                                               |                          | 2         |  |
|    |                                                                                                    |                                                   | @Reset                   | Login     |  |
| Po | wered by LuCI Master (git-17.165.70928-d                                                                | d6cb31)                                           |                          |           |  |

主功能:包含狀態資訊設定、系統功能設定、服務功能設定及網路相關功能設定(如下圖)。

|                                                                  |                                                    |                              | /er r49395   Lo                         | oad: 0.04 0.2.         | 1 0.26   AU      | to Refresh: on     | Administratio                                                         | n Fail-safe             |
|------------------------------------------------------------------|----------------------------------------------------|------------------------------|-----------------------------------------|------------------------|------------------|--------------------|-----------------------------------------------------------------------|-------------------------|
|                                                                  |                                                    |                              |                                         |                        |                  |                    | Unsaved                                                               | Changes: (              |
| Status S                                                         | System Se                                          | ervices 1                    | Network                                 | Logout 📄               | Main             | function           |                                                                       |                         |
| Overview                                                         | Firewall                                           | Routes                       | System Log                              | Kernel Log             | Realtime         | Graphs 📥           | Sub-functions                                                         |                         |
| No passwo<br>There is no<br><u>Go to passv</u>                   | ord set!<br>password s<br>word configu             | et on this<br><u>uration</u> | router. Please                          | configure a r          | oot passwo       | rd to protect the  | web interface and enable SSH.                                         |                         |
| OpenWrt   Ope                                                    | nWrt Desiar                                        | nated Driv                   | ver r49395   1 c                        | oad• 0 04 0 2          | 1 0 26 L Au      | to Pofrachu an     | Administratio                                                         | - Fail aaf              |
|                                                                  |                                                    |                              |                                         | 0001012                | 1 0.20   Au      | to Kellesii. Oli   | Administration                                                        | n Fall-Sale             |
|                                                                  | j                                                  |                              |                                         |                        | 1 0.20   Au      | to Refresh. off    | Unsaved                                                               | Changes: (              |
| Status 9                                                         | System Se                                          | ervices                      | Network                                 | Logout                 | Main             | function           | Unsaved<br>主功能                                                        | Changes: (              |
| Status S<br>Overview                                             | System Se<br>Firewall                              | ervices I<br>Routes          | Network<br>System Log                   | Logout Kernel Log      | Main<br>Realtime | function           | Unsaved<br>主功能<br>Sub-functions 子:                                    | Changes: (<br>功能        |
| Status S<br>Overview<br>No passwo<br>There is no<br>Go to passwo | Firewall<br>ord set!<br>password s<br>word configu | Routes<br>Routes<br>Routes   | Network<br>System Log<br>router. Please | Logout 2<br>Kernel Log | Main<br>Realtime | function<br>Graphs | Unsaved<br>主功能<br>Sub-functions 子)<br>e web interface and enable SSH. | Changes: (<br><u>功能</u> |

步驟3: 檢查數據機信號品質 CSQ 值、SIM CARD 狀態、網路註冊資訊與其他網路狀態訊息。. https://192.168.10.1/cgi-bin/luci/admin/status

當 CSQ<10 時表示信號品質不佳(檢視 4G 天線是否銜接妥當) CSQ>20 時表示信號品質很好.

# 3-1 Status 狀態資訊

Overview →IWR Router 狀態資訊

包含:System / Memory / Network / DHCP Leases / DHCPv6 Leases / Wireless / Associated Stations / MWAN Interface Live Status 等資訊。

| Status System Services Network                                                                      | Logout                                                                                                    |                                      |  |  |  |
|----------------------------------------------------------------------------------------------------|----------------------------------------------------------------------------------------------------|--------------------------------------|--|--|--|
| Overview Firewall Routes System Log                                                                 | Kernel Log Realtime Graphs                                                                                                    |                                      |  |  |  |
| No password set!<br>There is no password set on this router. Please<br>Go to password configuration | configure a root password to protect the                                                                                                    | web interface and enable SSH.        |  |  |  |
| Status                                                                                              |                                                                                                    |                                      |  |  |  |
| System                                                                                              |                                                                                                    |                                      |  |  |  |
| Hostname                                                                                            | OpenWrt                                                                                                    |                                      |  |  |  |
| Model                                                                                               | MT7620a-IoT                                                                                                    |                                      |  |  |  |
| Firmware Version                                                                                    | OpenWrt Designated Driver r49395 / Lu                                                                                                    | CI Master (git-17.165.70928-dd6cb31) |  |  |  |
| Kernel Version                                                                                      | 4.4.6                                                                                                    |                                      |  |  |  |
| Release                                                                                             | 1359 Wed Sep 12 09:12:57 UTC 2018                                                                                                    |                                      |  |  |  |
| Local Time                                                                                          | Mon Oct 1 09:01:58 2018                                                                                                    |                                      |  |  |  |
| Uptime                                                                                              | 0h 36m 34s                                                                                                    |                                      |  |  |  |
| Load Average                                                                                        | 2.31, 2.39, 1.36                                                                                                    |                                      |  |  |  |
| Modem Signal                                                                                        | Signal Quality: 24,99                                                                                                    |                                      |  |  |  |
| Modem SIM card                                                                                      | SIM ready                                                                                                    |                                      |  |  |  |
| Modem Network Registered                                                                            | Registered on Home network: "Chunghy                                                                                                    | va Telecom",7                        |  |  |  |
| Modem Network type                                                                                  | E-UTRAN                                                                                                    |                                      |  |  |  |
| Modem IMEI                                                                                          | 861107032979172                                                                                                    |                                      |  |  |  |
| Memory                                                                                              |                                                                                                    |                                      |  |  |  |
| Total Available                                                                                     | 02348 kB / 125032 kB                                                                                                    |                                      |  |  |  |
| Free                                                                                                | (73%)<br>(73%)                                                                                                    |                                      |  |  |  |
| Duffered                                                                                            | (6%)<br>(6%)                                                                                                    |                                      |  |  |  |
| Builered                                                                                            | (3%)                                                                                                    |                                      |  |  |  |
| Network                                                                                             |                                                                                                    |                                      |  |  |  |
| IPv6 WAN Status                                                                                     | Wettingsk: 235:235:235:235:235:235:235:235:235:235:                                                                                                    |                                      |  |  |  |
| Active Connections                                                                                  | 2 45 / 16384 (0%)                                                                                                    |                                      |  |  |  |
|                                                                                                    |                                                                                                    |                                      |  |  |  |
| Hostname IPv4-Addre                                                                                 | ess MAC-Address                                                                                                    | Leasetime remaining                  |  |  |  |
|                                                                                                    | There are no active leases.                                                                                                    |                                      |  |  |  |
| DHCPv6 Leases                                                                                       |                                                                                                    |                                      |  |  |  |
| Host IPv6-Address                                                                                   | DUID                                                                                                    | Leasetime remaining                  |  |  |  |
|                                                                                                    | There are no active leases.                                                                                                    |                                      |  |  |  |
| Wireless                                                                                            |                                                                                                    |                                      |  |  |  |
| Generic 802.11bgn Wireless Controller<br>(radio0)                                                   | SSID: <u>HotSpot-00:09:b5:00:00:64</u><br>Mode: Master<br>Channel: 6 (2.437 GHz)<br>0% Bitrate: ? Mbit/s<br>BSSID: 00:09:B5:00:00:64<br>Encryption: None | 4                                    |  |  |  |
| Associated Stations                                                                                 |                                                                                                    |                                      |  |  |  |
| Network MAC-Address                                                                                 | Host Signal / Nois                                                                                                    | se RX Rate / TX Rate                 |  |  |  |
|                                                                                                    | No information available                                                                                                    |                                      |  |  |  |
|                                                                                                    |                                                                                                    |                                      |  |  |  |
|                                                                                                    |                                                                                                    |                                      |  |  |  |
| Online (tracking active)                                                                            | vanz ( <u>wwanU)</u><br>e (tracking active)                                                                                                    |                                      |  |  |  |

System 系統資訊
Hostname: 顯示 IWR Router 主機名稱
Model: 顯示 IWR Router 型號
Firmware Version: 韌體版本資訊
Kernel Version: 核心版本資訊
Release: 系統釋出的韌體版本資訊
Local Time:本地時間顯示(星期 月日 時 分 秒 年)
Uptime: IWR Router 開機後己工作時間
Load Average: 負載平均值
Modem Signal: 模組 CSQ 訊號值
Modem SIM card: SIM card 狀能
Modem Network Registered: SIM card 業者基地台註冊狀能
Modem Network type: 顯示 4G LTE 網路連接模式
Modem IMEI: 顯示 4G 模組的 IMEI 號碼

#### Status

| System                   |                                                                           |
|--------------------------|---------------------------------------------------------------------------|
| Hostname                 | OpenWrt                                                                   |
| Model                    | MT7620a-IoT                                                               |
| Firmware Version         | OpenWrt Designated Driver r49395 / LuCI Master (git-17.165.70928-dd6cb31) |
| Kernel Version           | 4.4.6                                                                     |
| Release                  | 1359 Wed Sep 12 09:12:57 UTC 2018                                         |
| Local Time               | Mon Oct 1 09:01:58 2018                                                   |
| Uptime                   | 0h 36m 34s                                                                |
| Load Average             | 2.31, 2.39, 1.36                                                          |
| Modem Signal             | Signal Quality: 24,99                                                     |
| Modem SIM card           | SIM ready                                                                 |
| Modem Network Registered | Registered on Home network: "Chunghwa Telecom",7                          |
| Modem Network type       | E-UTRAN                                                                   |
| Modem IMEI               | 861107032979172                                                           |

• Memory 記憶體使用資訊

| Total  | Available |
|--------|-----------|
| Free   |           |
| Buffer | red       |

| Memory          |                            |
|-----------------|----------------------------|
| Total Available | 94224 kB / 125932 kB (74%) |
| Free            | 90116 kB / 125932 kB (71%) |
| Buffered        | 4108 kB / 125932 kB (3%)   |
|                 |                            |

• Network 網路資訊

IPv4 WAN Status 顯示目前 IPv4 外網連線資訊,包含 IP 及 IP 取得方式等 IPv6 WAN Status 顯示目前 IPv6 外網連線資訊,目前尚未開放 Active Connections 顯示目前活動連接數資訊。

| Network            |                                                                                                    |
|--------------------|----------------------------------------------------------------------------------------------------|
| IPv4 WAN Status    | Type: dhcp         Address: 192.168.100.151         Netmask: 255.255.0         Gateway: 192.168.100.1         eth0.2         DNS 1: 168.95.1.1         DNS 2: 8.8.8.8         Expires: 1h 51m 54s         Connected: 2h 8m 6s |
| IPv6 WAN Status    | Not connected                                                                                                    |
| Active Connections | 63 / 16384 (0%)                                                                                                    |

• DHCP Leases 租約資訊

顯示目前 DHCPv4 使用的資訊(DHCPv6 未開放),包含主機名稱、IP 位置、MAC Address、 己使用租約時間等。

DHCP Leases

| Hostname     | IPv4-Address   | MAC-Address  | Leasetime remaining |
|--------------|----------------|--------------|---------------------|
| android-d82l | 192.168.10.100 | 10:7b:44:31: | 11h 27m 48s         |
| Aspire       | 192.168.10.181 | 2c:60:0c:a8: | 11h 8m 33s          |

• Wireless 無線網路資訊

顯示目前無線網路的資訊,包含 SSID、連接模式、頻道、Bitrate、MAC、加密方式等。

| Vireless<br>Generic 802.11bgn Wireless Controller<br>(radio0)<br>@<br>0% | SSID: HotSpot-00:09:b5:00:00:64<br>Mode: Master<br>Channel: 6 (2.437 GHz)<br>Bitrate: ? Mbit/s<br>BSSID: 00:09:B5:00:00:64<br>Encryption: None |
|--------------------------------------------------------------------------|----------------------------------------------------------------------------------------------------|
|                                                                          |                                                                                                    |

• MWAN Interface Live Status 外網接口即時狀態 顯示目前 WAN 網路即時狀態的資訊。

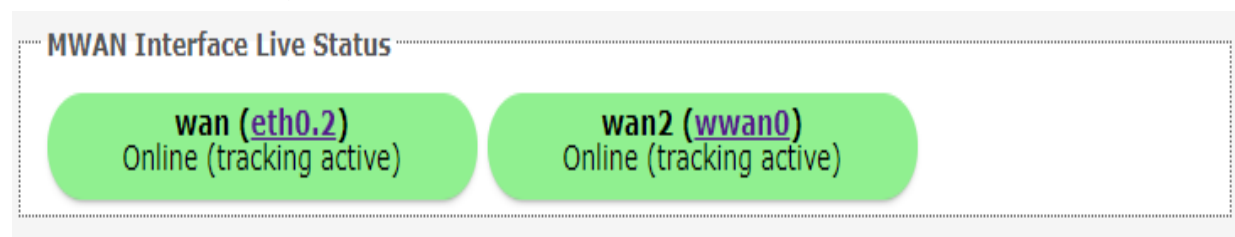

### 3-2 Firewall 防火牆

Firewall Status →IWR Router 防火牆狀態資訊 為路由器的最小防火牆配置通常由一個的默認部分,至少兩個區(lan 和 wan)和一個轉發,以 魚許從 lan 到 wan。(党不招過再個區試時,不嚴格要求轉發部公,因為該規則可以設置為該區

允許從 lan 到 wan。(當不超過兩個區域時,不嚴格要求轉發部分,因為該規則可以設置為該區 域的"全局默認"。)

defaults 默認

該 defaults 部分聲明了不屬於特定區域的全局防火牆設置

zone 區

zone 節組的一個或多個接口,並且用作源或目的地為 forwardings,規則和重定向。

Forwardings 轉發

這些 forwarding 部分控制區域之間的交通流量,並且可以針對特定方向啟用 MSS 箝位。 forwarding 規則只涵蓋一個方向。

區域的 INPUT 規則描述了試圖通過該區域中的接口到達路由器本身的流量會發生什麼。 區域的 OUTPUT 規則描述了源自路由器本身通過該區域中的接口的流量會發生什麼。 區域的 FORWARD 規則描述了在該區域中不同接口之間傳遞的流量會發生什麼。

Redirects 重定向 端口轉發(DNAT)由 redirect 部分定義。指定源區域上與給定規則匹配的所有傳入流量將定向 到指定的內部主機。 重定向通常也稱為"端口轉發"和"虛擬服務器"。

Rules 規則

該類型的部分 rule 可用於定義基本的接受或拒絕規則,以允許或限制對特定端口或主機的訪問。

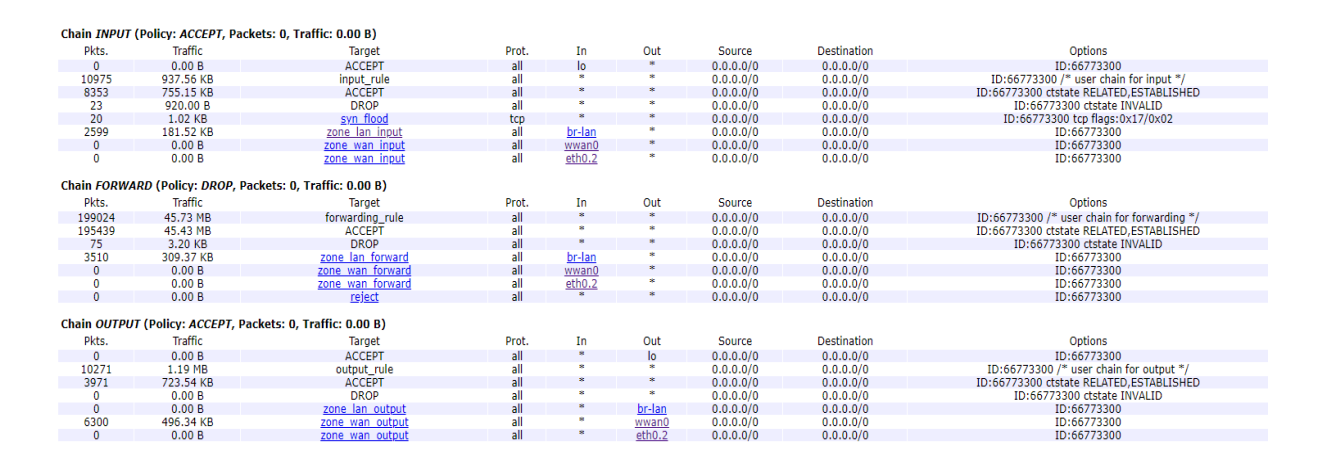

| Chain reject         | (References: 5)                   |                           |       |         |        |               |             |                                                            |
|----------------------|-----------------------------------|---------------------------|-------|---------|--------|---------------|-------------|------------------------------------------------------------|
| Pkts.                | Traffic                           | Target                    | Prot. | In      | Out    | Source        | Destination | Options                                                    |
| 0                    | 0.00 B                            | PEIECT                    | ten   | *       | *      | 0.0.0/0       | 0.0.0/0     | ID:66772200 reject with tcp-reset                          |
| ŏ                    | 0.00 B                            | PEIECT                    | all   | *       | *      | 0.0.0/0       | 0.0.0.0/0   | ID:66772200 reject with icmn port upreachable              |
| v                    | 0.00 B                            | REJECT                    | ali   |         |        | 0.0.0.0/0     | 0.0.0.0/0   | 10.00773300 reject-with temp-port-unreachable              |
| Chain and fl         |                                   |                           |       |         |        |               |             |                                                            |
| chain syn_tic        | ood (References: 1)               |                           |       |         |        |               |             |                                                            |
| Pkts.                | Traffic                           | Target                    | Prot. | In      | Out    | Source        | Destination | Options                                                    |
| 20                   | 1.02 KB                           | RETURN                    | tcn   | *       | *      | 0.0.0.0/0     | 0.0.0.0/0   | ID:66773300 tcp flags:0x17/0x02 limit: avg 25/sec burst 50 |
| 0                    | 0.00 B                            | DROP                      | all   | *       | *      | 0.0.0.0/0     | 0.0.0.0/0   | ID:66773200                                                |
| •                    | 0.00 B                            | DROP                      | an    |         |        | 0.0.0.0/0     | 0.0.0.0/0   | 10.00775500                                                |
| Chalmanna I          | data ACCEPT (D-f-                 |                           |       |         |        |               |             |                                                            |
| Chain zone_i         | an_dest_ACCEPT (Refe              | rences: 5)                |       |         |        |               |             |                                                            |
| Pkts.                | Traffic                           | Target                    | Prot. | In      | Out    | Source        | Destination | Options                                                    |
| 0                    | 0.00 B                            | ACCEPT                    | all   | *       | br-lan | 0.0.0/0       | 0.0.0.0/0   | ID:66773300                                                |
|                      |                                   |                           |       |         |        | 0101010/0     | 0.0.00,0    | 10100110000                                                |
| Chain sono /         | an forward (Deference             | (r. 1)                    |       |         |        |               |             |                                                            |
| Chain zone_i         | an_forward (Reference             | 5:1)                      |       |         |        |               |             |                                                            |
| Pkts.                | Traffic                           | Target                    | Prot. | In      | Out    | Source        | Destination | Options                                                    |
| 3510                 | 309.37 KB                         | forwarding lan rule       | all   | *       | *      | 0.0.0.0/0     | 0.0.0.0/0   | ID:66773300 /* user chain for forwarding */                |
| 3510                 | 309 37 KB                         | zone von dest ACCEPT      | all   | *       | *      | 0.0.0/0       | 0.0.0.0/0   | ID:66773300 /* forwarding lan -> von */                    |
| 2510                 | 200.27 KB                         | zone_vpn_dest_ACCEPT      | all   | *       | *      | 0.0.0.0/0     | 0.0.0.0/0   | ID:66773300 /* forwarding lan -> wan */                    |
| 3310                 | 309.37 KB                         | ZONE WAIT DEST ACCEPT     | - 11  | *       | *      | 0.0.0/0       | 0.0.0.0/0   | ID:00773300 / IOWarding lait -> walt /                     |
| 0                    | 0.00 B                            | ACCEPT                    | di    | *       | *      | 0.0.0/0       | 0.0.0.0/0   | 10.00775500 CISIALE DIVAT / ACCEPT POLLTOI WATUS /         |
| U                    | 0.00 B                            | zone lan dest ACCEPT      | ali   |         |        | 0.0.0.0/0     | 0.0.0/0     | ID:00773300                                                |
|                      |                                   |                           |       |         |        |               |             |                                                            |
| Chain zone_l         | an_input (References:             | 1)                        |       |         |        |               |             |                                                            |
| Pkts                 | Traffic                           | Tarnet                    | Prot  | In      | Out    | Source        | Destination | Ontions                                                    |
| 2500                 | 191 52 1/8                        | input lan rulo            | all   |         | *      | 0.0.0.0/0     | 0.0.0.0/0   | ID:66772200 /# user chain for input #/                     |
| 2399                 | 101.52 Kb                         | ACCEPT                    | -11   | *       | *      | 0.0.0/0       | 0.0.0.0/0   | ID:66770000 statute DNAT /8 Assess sectored in stime 8/    |
| 0                    | 0.00 B                            | ACCEPT                    | all   |         |        | 0.0.0/0       | 0.0.0.0/0   | 1D:06773300 cistate DNAT / Accept port redirections /      |
| 2599                 | 181.52 KB                         | Zone Ian STC ACCEPT       | all   |         |        | 0.0.0/0       | 0.0.0/0     | ID:66//3300                                                |
|                      |                                   |                           |       |         |        |               |             |                                                            |
| Chain zone_l         | an_output (References             | : 1)                      |       |         |        |               |             |                                                            |
| Dirte                | Traffic                           | Tarnet                    | Prot  | In      | Out    | Source        | Destination | Ontions                                                    |
| 0                    | 0.00.0                            | autout las suls           |       | *       | *      | 0.0.0/0       | 0.0.0.0/0   | ID: CC770000 /# upper shale for subout #/                  |
| 0                    | 0.00 B                            | output_ian_rule           | all   |         |        | 0.0.0/0       | 0.0.0/0     | ID:66/73300 /* user chain for output */                    |
| 0                    | 0.00 B                            | zone lan dest ACCEPT      | all   |         | •      | 0.0.0/0       | 0.0.0/0     | ID:66773300                                                |
|                      |                                   |                           |       |         |        |               |             |                                                            |
| Chain zone_l         | an_src_ACCEPT (Refere             | ences: 1)                 |       |         |        |               |             |                                                            |
| Pkts                 | Traffic                           | Tarnet                    | Prot  | In      | Out    | Source        | Destination | Ontions                                                    |
| 2500                 | 101 52 1/0                        | ACCEDT                    | all   | br.lan  | *      | 0.0.0/0       | 0.0.0/0     | 10:66773300                                                |
| 2099                 | 101.32 KD                         | ACCEPT                    | dii   | UI-Iall |        | 0.0.0/0       | 0.0.0/0     | 10.00775500                                                |
| Chain zone_<br>Pkts. | vpn_forward (Reference<br>Traffic | te <b>s: 0)</b><br>Target | Prot. | In      | Out    | Source        | Destination | Options                                                    |
| 0                    | 0.00 B                            | forwarding_vpn_rule       | all   | *       | *      | 0.0.0.0/0     | 0.0.0.0/0   | ID:66773300 /* user chain for forwarding */                |
| 0                    | 0.00 B                            | zone lan dest ACCEPT      | all   | *       | *      | 0.0.0/0       | 0.0.0/0     | ID:66773300 /* forwarding vpn -> lan */                    |
| 0                    | 0.00 B                            | ACCEPT                    | all   | *       | *      | 0.0.0.0/0     | 0.0.0.0/0   | ID:66773300 ctstate DNAT /* Accept port forwards */        |
| 0                    | 0.00 B                            | zone von dest ACCEPT      | all   | *       | *      | 0.0.0/0       | 0.0.0/0     | ID:66773300                                                |
| Chain zone_          | vpn_input (References             | : 0)                      |       |         |        | ,             | ,           |                                                            |
| Pkts.                | Traffic                           | Target                    | Prot. | In      | Out    | Source        | Destination | Options                                                    |
| 0                    | 0.00 B                            | input ypp rule            | all   | *       | *      | 0.0.0/0       | 0.0.0.0/0   | ID:66773300 /* user chain for input */                     |
| ŏ                    | 0.00 B                            | ACCEPT                    | all   | *       | *      | 0.0.0/0       | 0.0.0.0/0   | ID:66772200 statate DNAT /* Accent part redirections */    |
| 0                    | 0.00 B                            | ACCEPT                    | aii   |         |        | 0.0.0/0       | 0.0.0.0/0   | ID:00775500 cistale DNAT / Accept port redirections /      |
| 0                    | 0.00 B                            | ZOIIE_VPII_SIC_ACCEPT     | dii   |         |        | 0.0.0.0/0     | 0.0.0.0/0   | 10.00773300                                                |
| al 1                 |                                   | •                         |       |         |        |               |             |                                                            |
| Cildin Zone_         | vpn_output (Reierence             | 5. 0)                     |       |         |        |               |             |                                                            |
| Pkts.                | Traffic                           | Target                    | Prot. | In      | Out    | Source        | Destination | Options                                                    |
| 0                    | 0.00 B                            | output vpp rule           | all   |         |        | 0.0.0.0/0     | 0.0.0.0/0   | ID:66773300 /* user chain for output */                    |
| ő                    | 0.00 B                            | zone von dest ACCEPT      | all   | *       | *      | 0.0.0/0       | 0.0.0.0/0   | ID:66772200                                                |
| •                    | 0.00 B                            | zone_vpn_dest_Accern      | an    |         |        | 0.0.0.0/0     | 0.0.0.0/0   | 15.00775500                                                |
| Chain zone_          | wan_dest_ACCEPT (Re               | ferences: 2)              |       |         |        |               |             |                                                            |
| Pkts.                | Traffic                           | Target                    | Prot. | In      | Out    | Source        | Destination | Options                                                    |
| 9810                 | 805.71 KB                         | ACCEPT                    | all   | *       | wwan0  | 0.0.0/0       | 0.0.0.0/0   | ID:66773300                                                |
| 0                    | 0.00 B                            | ACCEPT                    | all   | *       | eth0.2 | 0.0.0/0       | 0.0.0/0     | ID:66773300                                                |
| v                    | 0.00 0                            | ROCET                     | 00    |         | 001012 | 0.0.0.0/0     | 0101010/0   | 10.00770000                                                |
| Chain and            | wan doct pracet /p-4              | ioroncoc: 1)              |       |         |        |               |             |                                                            |
| citatii zone_        | wan_dest_kEJECT (Ref              | erences. 1)               |       |         |        |               |             |                                                            |
| Pkts.                | Traffic                           | Target                    | Prot. | In      | Out    | Source        | Destination | Options                                                    |
| 0                    | 0.00 B                            | reject                    | all   | *       | wwan0  | 0.0.0.0/0     | 0.0.0.0/0   | ID:66773300                                                |
| 0                    | 0.00 B                            | reject                    | all   |         | eth0.2 | 0.0.0/0       | 0.0.0/0     | ID:66773300                                                |
| ~                    | 0.000                             | 101000                    |       |         | 001012 | 0101010/0     | 0101010/0   | 101001/0000                                                |
| Chain ages           | wan forward (Dof                  | soci 3)                   |       |         |        |               |             |                                                            |
| chain zone_          | wan_rorwara (keleren              | (5. 2)                    |       |         |        |               |             |                                                            |
| Pkts.                | Traffic                           | Target                    | Prot. | In      | Out    | Source        | Destination | Options                                                    |
| 0                    | 0.00 B                            | MINIUPNPD                 | all   | *       | *      | 0.0.0.0/0     | 0.0.0.0/0   | -                                                          |
| 0                    | 0.00 B                            | forwarding wan rule       | all   | 8       | *      | 0.0.0.0/0     | 0.0.0.0/0   | ID:66773300 /* user chain for forwarding */                |
| Ō                    | 0.00 B                            | zone lan dest ACCEPT      | esp   | *       | *      | 0.0.0.0/0     | 0.0.0/0     | ID:66773300 /* @rule[7] */                                 |
| Ő                    | 0.00 B                            | zone lan dest ACCEPT      | udp   | *       | *      | 0.0.0/0       | 0.0.0/0     | ID:66773300 udp dpt:500 /* @rule[8] */                     |
| 0                    | 0.00 B                            | ACCEPT                    | all   | *       | *      | 0.0.0/0       | 0.0.0/0     | ID:66773300 ctstate DNAT /* Accept port forwards */        |
| ŏ                    | 0.00 B                            | zone wan dest REIECT      | all   | *       | *      | 0.0.0.0/0     | 0.0.0.0/0   | ID:66773300                                                |
| v .                  | V.VV V                            |                           | MIL   |         |        | Manufacture M | VIVIVIVIV   |                                                            |

#### Table: NAT

| Chain PREF  | ROUTING (Policy: ACC | EPT, Packets: 669, Traffic: 43.88 KB) |          |        |        |           |             |                                              |
|-------------|----------------------|---------------------------------------|----------|--------|--------|-----------|-------------|----------------------------------------------|
| Pkts.       | Traffic              | Target                                | Prot.    | In     | Out    | Source    | Destination | Options                                      |
| 4408        | 312.89 KB            | prerouting rule                       | all      | *      | *      | 0.0.0/0   | 0.0.0/0     | ID:66773300 /* user chain for prerouting */  |
| 4408        | 312.89 KB            | zone lan prerouting                   | all      | br-lan | *      | 0.0.0/0   | 0.0.0/0     | ID:66773300                                  |
| 0           | 0.00 B               | zone wan prerouting                   | all      | wwan0  | *      | 0.0.0/0   | 0.0.0/0     | ID:66773300                                  |
| 0           | 0.00 B               | zone wan prerouting                   | all      | eth0.2 | *      | 0.0.0/0   | 0.0.0/0     | ID:66773300                                  |
| Chain POST  | TROUTING (Policy: AC | CEPT, Packets: 0, Traffic: 0.00 B)    |          |        |        |           |             |                                              |
| Pkts.       | Traffic              | Target                                | Prot.    | In     | Out    | Source    | Destination | Options                                      |
| 7932        | 634.35 KB            | postrouting rule                      | all      | *      | *      | 0.0.0.0/0 | 0.0.0/0     | ID:66773300 /* user chain for postrouting */ |
| 0           | 0.00 B               | zone lan postrouting                  | all      |        | br-lan | 0.0.0.0/0 | 0.0.0/0     | ID:66773300                                  |
| 7932        | 634.35 KB            | zone wan postrouting                  | all      | *      | wwan0  | 0.0.0.0/0 | 0.0.0/0     | ID:66773300                                  |
| 0           | 0.00 B               | zone wan postrouting                  | all      | *      | eth0.2 | 0.0.0.0/0 | 0.0.0/0     | ID:66773300                                  |
| Chain zone  | _lan_postrouting (Re | ferences: 1)                          |          |        |        |           |             |                                              |
| Pkts.       | Traffic              | Target                                | Prot.    | In     | Out    | Source    | Destination | Options                                      |
| 0           | 0.00 B               | postrouting_lan_rule                  | all      | *      | *      | 0.0.0/0   | 0.0.0/0     | ID:66773300 /* user chain for postrouting */ |
| Chain zone  | lan prerouting (Refe | erences: 1)                           |          |        |        |           |             |                                              |
| Pkts.       | Traffic              | Target                                | Prot.    | In     | Out    | Source    | Destination | Ontions                                      |
| 4408        | 312.89 KB            | prerouting_lan_rule                   | all      | *      | *      | 0.0.0.0/0 | 0.0.0/0     | ID:66773300 /* user chain for prerouting */  |
| Chain zone  | von postrouting (Re  | eferences: 0)                         |          |        |        |           |             |                                              |
| Dkto        |                      | Target                                | Brot     | In     | Out    | Courco    | Dectination | Ontions                                      |
| PKLS.       | 0.00 P               | nestrouting yop, rule                 | PIUL OIL | *      | *      | 0.0.0.0/0 | 0.0.0.0/0   | ID:66773300 /* user chain for pertrouting */ |
| 0           | 0.00 B               | MASOLIEPADE                           | all      | *      | *      | 0.0.0/0   | 0.0.0.0/0   | ID:66772200                                  |
| 0           | 0.00 D               | HASQUEIGADE                           | an       |        |        | 0.0.0.0/0 | 0.0.0.0/0   | 10.00775500                                  |
| Chain zone  | _vpn_prerouting (Ref | erences: 0)                           |          |        |        |           |             |                                              |
| Pkts.       | Traffic              | Target                                | Prot.    | In     | Out    | Source    | Destination | Options                                      |
| 0           | 0.00 B               | prerouting_vpn_rule                   | all      | *      | *      | 0.0.0.0/0 | 0.0.0/0     | ID:66773300 /* user chain for prerouting */  |
| Chain anns  | was sectrouting (D   | oferences, 2)                         |          |        |        |           |             |                                              |
| Chain 2011e | _wan_postrouting (K  | elerences: 2)                         |          |        |        |           |             |                                              |
| Pkts.       | Iraffic              | larget                                | Prot.    | In     | Out    | Source    | Destination | Options                                      |
| 7932        | 634.35 KB            | MINIUPNPD-POSTROUTING                 | all      | *      | *      | 0.0.0/0   | 0.0.0/0     |                                              |
| 7932        | 634.35 KB            | postrouting_wan_rule                  | all      |        |        | 0.0.0/0   | 0.0.0/0     | ID:66//3300 /* user chain for postrouting */ |
| /932        | 034.30 KB            | MASQUERADE                            | ali      |        |        | 0.0.0/0   | 0.0.0/0     | ID:06773300                                  |
| Chain zone  | _wan_prerouting (Re  | ferences: 2)                          |          |        |        |           |             |                                              |
| Pkts.       | Traffic              | Target                                | Prot.    | In     | Out    | Source    | Destination | Options                                      |
| 0           | 0.00 B               | MINIUPNPD                             | all      | *      | *      | 0.0.0.0/0 | 0.0.0/0     | •                                            |
| 0           | 0.00 B               | prerouting_wan_rule                   | all      | *      | *      | 0.0.0.0/0 | 0.0.0/0     | ID:66773300 /* user chain for prerouting */  |

# 3-3 Routes 路由

#### Routes 路由: Status→Routes

顯示依所例規則及 Interface 在這個系統上當前的活動狀態,包括 Lan 端使用者 IP 及 MAC/WAN 及 WAN2 等資訊,是選擇網絡中用於發送網絡流量的路徑的過程。有幾種路由協議可以或多或少 地自動發生。為此,我們將使用靜態路由。路由由內核的組件處理,

| penwrt Designated                                         |                                                                                                    | Unsave                                            | d Changes: U Adr                           | ministratio                                               |
|-----------------------------------------------------------|----------------------------------------------------------------------------------------------------|---------------------------------------------------|--------------------------------------------|-----------------------------------------------------------|
| System Service                                            | es Network Logout                                                                                                    |                                                   |                                            |                                                           |
| w Firewall <b>Rou</b>                                     | tes System Log Kernel Log Realtime                                                                                                 | Graphs                                            |                                            |                                                           |
| sword set!<br>no password set o<br>assword configuration  | n this router. Please configure a root passwo                                                                                      | ord to protect the web interface an               | d enable SSH.                              |                                                           |
|                                                           |                                                                                                    |                                                   |                                            |                                                           |
| wing rules are curre                                      | antly active on this system.                                                                                                    |                                                   |                                            |                                                           |
| TDv/1-A                                                   | 1drocc                                                                                                    | MAC-Addross                                       | Into                                       | rfaco                                                     |
| 192 168                                                   | 10 181                                                                                                    | 20:60:00:                                         | hr-                                        | lan                                                       |
| 192.168                                                   | 10.202                                                                                                    | 00:12:17                                          | br-                                        | lan                                                       |
| 192.168.                                                  | 10.200                                                                                                    | 00:12:16                                          | br-                                        | lan                                                       |
| 192.168                                                   | .100.1                                                                                                    | f8:d1:11                                          | eth                                        | 0.2                                                       |
| wan2<br>wan2<br>wan2<br>wan2<br>wan2<br>lan<br>wan<br>wan | 0.0.0,0/0<br>0.0.0,0/0<br>0.0.0,0/0<br>10.162.247.128/28<br>10.162.247.137<br>192.168.10.0/24<br>192.168.100.0/24<br>192.168.100.1 | 10.162.247.137<br>192.168.100.1<br>10.162.247.137 | 0<br>10<br>30<br>30<br>30<br>0<br>10<br>10 | 2<br>main<br>main<br>main<br>main<br>main<br>main<br>main |
| IPv6-Routes                                               | Target                                                                                                    | Source                                            | Metric                                     | Table                                                     |
| lan                                                       | fdc9:81d:c6c::/64                                                                                                    | Source                                            | 1024                                       | main                                                      |
| (eth0)                                                    | ff00::/8                                                                                                    |                                                   | 256                                        | local                                                     |
| lan                                                       | ff00::/8                                                                                                    |                                                   | 256                                        | local                                                     |
| wan                                                       | ff00::/8                                                                                                    |                                                   | 256                                        | local                                                     |
| wan2                                                      | ff00::/8                                                                                                    |                                                   | 256                                        | local                                                     |
| lan                                                       | ff00::/8                                                                                                    |                                                   | 256                                        | local                                                     |
| leighbours                                                |                                                                                                    |                                                   |                                            |                                                           |
| IPv6-                                                     | Address                                                                                                    | MAC-Address                                       | Interf                                     | ace                                                       |
| IPv6-                                                     | Address                                                                                                    | MAC-Address                                       | Interf                                     | ace                                                       |

Powered by LuCI Master (git-17.165.70928-dd6cb31)

# 3-4 System Log 系統日誌

System Log 系統日誌 : Status→System Log

#### 系統運行日誌記錄

| OpenWrt   OpenWrt Designa | ated Driver r49395   Load: 0.00 0.01 0.05 Unsaved Changes: 0                                                                                                    | Administration | Fail-safe |
|---------------------------|----------------------------------------------------------------------------------------------------|----------------|-----------|
| Status System Ser         | rvices Network Logout                                                                                                    |                | -         |
| Overview Firewall F       | Routes System Log Kernel Log Realtime Graphs                                                                                                    |                |           |
| System Log                |                                                                                                    |                |           |
| Tue Can 11 00-50-44 20    |                                                                                                    |                |           |
| Tue Sep 11 09:58:44 20    | J18 daemon.err insmod: module is already loaded - xt_comment                                                                                                    |                |           |
| Tue Sep 11 09:58:44 20    | All demon partice collective installes at easy loaded - At Length                                                                                                    |                |           |
| Tue Sep 11 09:58:44 20    | all deemon notice canadination in a solution of the solution of the solution o | ion            |           |
| Tue Sep 11 09:58:45 20    | All user notice cost modem setup; init network                                                                                                    | 1011.          |           |
| Tue Sep 11 09:58:46 20    | Alls kern infic kernel: [ 23 3934461 8021c, adding VIAN 0 to HW filter on device eth0                                                                                                    |                |           |
| Tue Sep 11 09:58:46 20    | 18 kern info kernel: [ 23,472868] device eth0.1 entered promiscuous mode                                                                                                    |                |           |
| Tue Sep 11 09:58:46 20    | al8 kern.info kernel: [ 23.482500] device eth0 entered promiscuous mode                                                                                                    |                |           |
| Tue Sep 11 09:58:46 20    | 18 kern info kernel: [ 23,571144] br-lan: port 1(eth0.1) entered forwarding state                                                                                                    |                |           |
| Tue Sep 11 09:58:46 20    | 218 kern, info kernel: [ 23,582349] br-lan: port 1(eth0.1) entered forwarding state                                                                                                    |                |           |
| Tue Sep 11 09:58:46 20    | al8 daemon.notice netifd: Interface 'lan' is enabled                                                                                                    |                |           |
| Tue Sep 11 09:58:46 20    | 318 daemon.notice netifd: Interface 'lan' is setting up now                                                                                                    |                |           |
| Tue Sep 11 09:58:46 20    | al8 daemon.notice netifd: Interface 'lan' is now up                                                                                                    |                |           |
| Tue Sep 11 09:58:46 20    | 318 daemon.notice netifd: Interface 'loopback' is enabled                                                                                                    |                |           |
| Tue Sep 11 09:58:46 20    | 318 daemon.notice netifd: Interface 'loopback' is setting up now                                                                                                    |                |           |
| Tue Sep 11 09:58:46 20    | 318 daemon.notice netifd: Interface 'loopback' is now up                                                                                                    |                |           |
| Tue Sep 11 09:58:46 20    | 318 daemon.notice netifd: Interface 'wan' is enabled                                                                                                    |                |           |
| Tue Sep 11 09:58:46 20    | 318 daemon.notice netifd: Interface 'wan6' is enabled                                                                                                    |                |           |
| Tue Sep 11 09:58:46 20    | 318 daemon.notice netifd: Interface 'wan2' is enabled                                                                                                    |                |           |
| Tue Sep 11 09:58:46 20    | 318 daemon.notice netifd: Bridge 'br-lan' link is up                                                                                                    |                |           |
| Tue Sep 11 09:58:46 20    | 18 daemon.notice netifd: Interface 'lan' has link connectivity                                                                                                    |                |           |
| Tue Sep 11 09:58:46 20    | 18 daemon.notice netifd: Network device 'eth0' link is up                                                                                                    |                |           |
| Tue Sep 11 09:58:46 20    | 18 daemon.notice netifd: VLAN 'eth0.1' link is up                                                                                                    |                |           |
| Tue Sep 11 09:58:46 20    | J18 daemon.notice netifd: Network device 'lo' link is up                                                                                                    |                |           |
| Tue Sep 11 09:58:46 26    | Jis daemon.notice netitd: interface 'looppack' has link connectivity                                                                                                    |                |           |
| Tue Sep 11 09:58:46 20    | Jio daemon.notice netito: VLAN etn0.2 link is up                                                                                                    |                |           |
| Tue Sep 11 09:58:46 20    | Jis daemon.notice netifa: Interface wan has link connectivity                                                                                                    |                |           |
| Tue Sep 11 09:58:46 26    | 10 daemon.notice netitu: intertace wan is setting up now                                                                                                    |                |           |
| Tue Sep 11 09:58:46 20    | 12 daemon notice helito: Interface wand has link connectivity                                                                                                    |                |           |
| Tue Sep 11 09:58:46 20    | Alls deemon notice metiful. Interface wand is setting up now                                                                                                    |                |           |
| Tue Sep 11 09:58:46 26    | Als deemon notice netifu, Intervork device wwante link is up                                                                                                    |                |           |
| Tue Sep 11 09:58:46 20    | All datamon notice netifd: Interface 'wan2' has fill connectivity                                                                                                    |                |           |
| Tue Sep 11 09:58:47 20    | 18 user notice root: [GREMON] lan ( <-> br-lan ) is if un                                                                                                    |                |           |
| Tue Sep 11 09:58:47 20    | Al8 daemon notice petifd: wan (1583): udbrpc (v1.24.1) started                                                                                                    |                |           |
| Tue Sep 11 09:58:47 20    | 118 daemon notice netifd: wan2 (1582): udhchc (v1.24.1) started                                                                                                    |                |           |
| Tue Sep 11 09:58:47 20    | al8 user.notice root; udhcpc script; 1st param=deconfig                                                                                                    |                |           |
| Tue Sep 11 09:58:47 20    | 218 user.notice root; udhcpc script; deconfig interface                                                                                                    |                |           |
| Tue Sep 11 09:58:47 20    | al8 daemon.notice netifd: wan2 (1582): Sending discover                                                                                                    |                |           |
| Tue Sep 11 09:58:48 20    | 318 daemon.err insmod: module is already loaded - xt multiport                                                                                                    |                |           |
| Tue Sep 11 09:58:48 20    | al8 user.notice root: udhcpc script: 1st param=deconfig                                                                                                    |                |           |
|                           |                                                                                                    |                |           |

# 3-5 Kernel Log 核心日誌

#### Kernel log 核心日誌: Status→Kernel Log

核心運行日誌記錄

| OpenWrt   OpenWrt Designated Driver r49395   Load: 0.00 0.17 0.33                                                                                           | Administration Fail-safe |
|----------------------------------------------------------------------------------------------------|--------------------------|
|                                                                                                    | Unsaved Changes: 0       |
| Status System Services Network Logout                                                                                                    |                          |
| Ouemieu Finnell Bautes Suster Les Kennelles Basking Granks                                                                                                  |                          |
| Overview Firewall Routes System Log <b>Kerliel Log</b> Realtime Graphs                                                                                      |                          |
| No password set!<br>There is no password set on this router. Please configure a root password to protect the<br>enable SSH.<br>Go to password configuration | e web interface and      |
| Kernel Log                                                                                                    |                          |
|                                                                                                    |                          |
| [ 0.000000] Linux version 4.4.6 (root@MT7623Ubuntu14) (gcc version                                                                                          | 5.3.0 (OpenWrt GCC       |
| [ 0.000000] Board has DDR2                                                                                                    |                          |
| [ 0.000000] Analog PMU set to he control                                                                                                    |                          |
| [ 0.000000] Figital Pho Set to ho Control                                                                                                    |                          |
| [ 0.000000] Soc Type: Mediatek Mirozok ver:2 e0:6                                                                                                    |                          |
| [ 0.000000] CDUC register is: 00010650 (WIDS 24WEG)                                                                                                    |                          |
| [ 0.000000] MUDS ; working is WT25200 2107                                                                                                    |                          |
| [ 0.000000] Mirs: machine is Miroba-Solo                                                                                                    |                          |
| [ 0.000000] Becentined physical Kar map.                                                                                                    |                          |
| [ 0.000000] Initry of found or empty - disabling initrd                                                                                                    |                          |
| [ 0.000000] Zone ranges:                                                                                                    |                          |
| [ 0.000000] Normal [mem 0x00000000000000-0x000000007ffffff]                                                                                                 |                          |
| [ 0.000000] Movable zone start for each node                                                                                                    |                          |
| [ 0.000000] Early memory node ranges                                                                                                    |                          |
| [ 0.000000] node 0: [mem 0x00000000000000000000000007ffffff]                                                                                                |                          |
| [ 0.000000] Initmem setup node 0 [mem 0x000000000000000-0x00000000                                                                                          | 007ffffff]               |
| [ 0.000000] On node 0 totalpages: 32768                                                                                                    |                          |
| [ 0.000000] free area init node: node 0, pgdat 803863b0, node mem m                                                                                         | nap 81000000             |
| [ 0.000000] Normal zone: 256 pages used for memmap                                                                                                    |                          |
| [ 0.000000] Normal zone: 0 pages reserved                                                                                                    |                          |
| [ 0.000000] Normal zone: 32768 pages, LIFO batch:7                                                                                                    |                          |

## 3-6 Realtime Graphs 即時圖表

#### Realtime Graphs 即時圖表: Status→ Realtime Graphs

類似 MRTGK 的即時圖型資訊,包含

Load 即時負載/即時連接 Connections/即時流量 Traffic/即時無線流量 Wireless

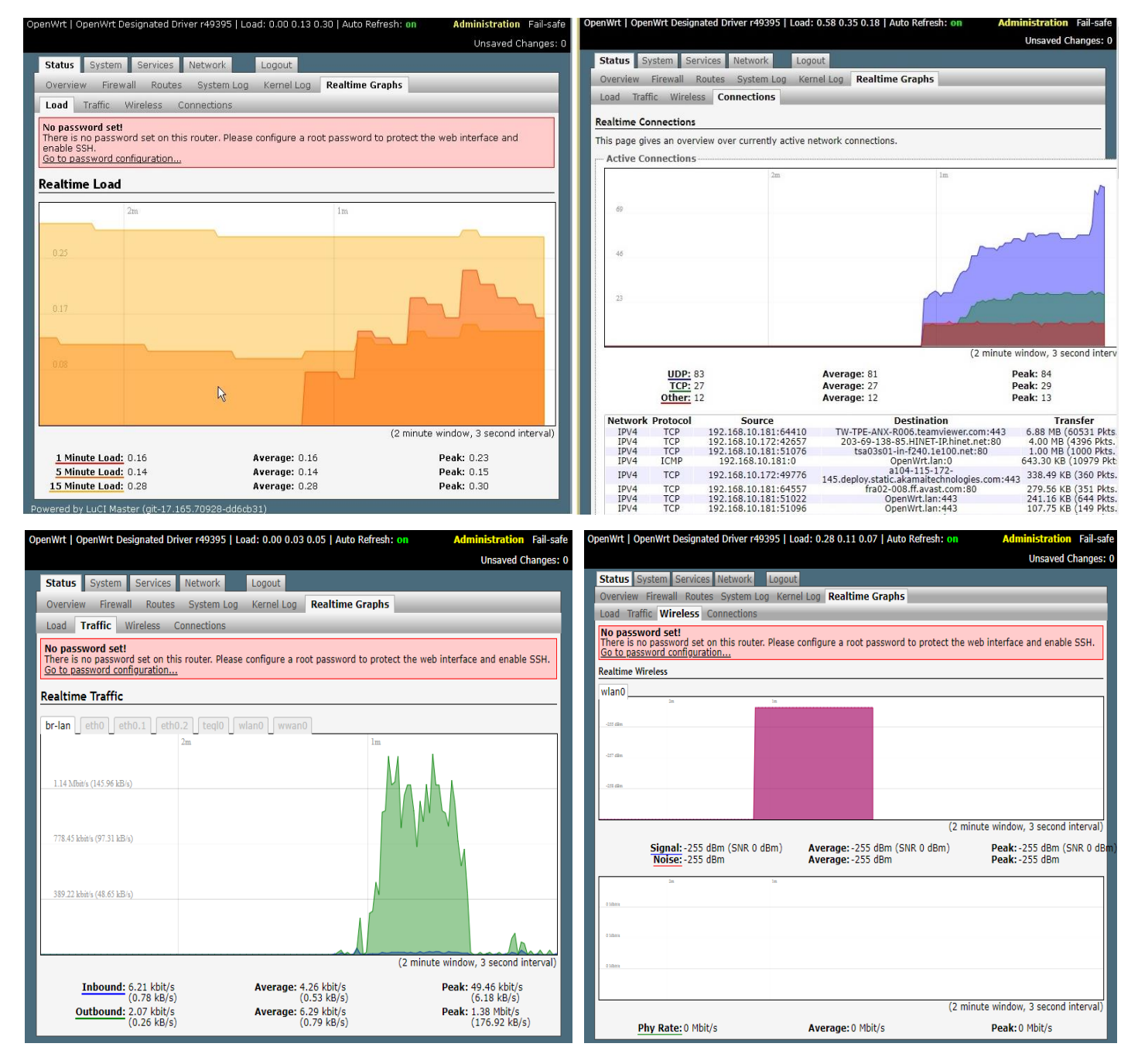

# 4. 系統功能設定

### 4-1 System 系統

#### System 系統: System→System

可設定 IWR 路由器的時間/時區,記錄 log 的儲存及語系等設置。

General Settings 基本設置

選擇您所要的 Timezone 時區,如 Asia/Taipei or UTC 與可自定多

個 NTP 網路校時伺服器可設定 time. google. com, 設定好後按下 Save & Apply 鍵。

| OpenWrt   OpenWrt Designated Driver r49395   Loa                                       | d: 0.09 0.17 0.16   Auto Refresh: on       | Administration Fail-safe     |
|----------------------------------------------------------------------------------------|--------------------------------------------|------------------------------|
|                                                                                        |                                            | Unsaved Changes: 0           |
| Status System Services Network                                                         | Logout                                     |                              |
| System Administration Backup / Flash Firm                                              | nware Reboot                               |                              |
|                                                                                        |                                            |                              |
| There is no password set on this router. Please<br><u>Go to password configuration</u> | configure a root password to protect the w | eb interface and enable SSH. |
| System                                                                                 |                                            |                              |
| Here you can configure the basic aspects of your                                       | device like its hostname or the timezone.  |                              |
| System Properties                                                                      |                                            |                              |
| General Settings   Logging   Language and                                              | I Style                                    |                              |
| Local Time                                                                             | Thu Jul 19 11:53:15 2018 Sync with brow    | wser                         |
| Hastname                                                                               |                                            | 1                            |
| Hostiane                                                                               | Openvvrt                                   |                              |
| Timezone                                                                               | Asia/Taipei 🔹                              |                              |
|                                                                                        |                                            |                              |
| Time Synchronization                                                                   |                                            |                              |
| Enable NTP client                                                                      | s                                          |                              |
| Provide NTP server                                                                     |                                            |                              |
| NTP server candidates                                                                  | 0.time.google.com                          | $\mathbf{x}$                 |
|                                                                                        | 1.openwrt.pool.ntp.org                     | *                            |
|                                                                                        | 2.openwrt.pool.ntp.org                     | ×                            |
|                                                                                        | 3.openwrt.pool.ntp.org                     |                              |
|                                                                                        |                                            |                              |
|                                                                                        |                                            |                              |
| 🙆 Reset                                                                                |                                            | Save 🖸 Save & Apply          |
| Powered by LuCI Master (pit-17,165,70928-dd6cb3                                        | 1)                                         |                              |

Logging 記錄設置

System log buffer size:設置記錄檔 buffer 容量大小 External system log server: 記錄檔儲存到遠端伺服器的 IP 位置 External system log server Port: 記錄檔儲存到遠端伺服器的 Port External system log server protocol: 記錄檔儲存到遠端伺服器的通訊協定 Write system log to file: 記錄檔儲存成檔案 Log output level: 記錄檔輸出的級別或分類 Cron Log Level:

| enWrt   OpenWrt Designated Driver r49395   Load: 0.44 0.25 0.22   Auto Refresh: on Administration Fail-saf                                                                               |
|----------------------------------------------------------------------------------------------------|
| Unsaved Changes:                                                                                                    |
| Status System Services Network Logout                                                                                                    |
| System Administration Backup / Flash Firmware Reboot                                                                                                    |
| <b>No password set!</b><br>There is no password set on this router. Please configure a root password to protect the web interface and enable SSH.<br><u>Go to password configuration</u> |
| System                                                                                                    |
| Here you can configure the basic aspects of your device like its hostname or the timezone.                                                                                               |
| System Properties                                                                                                    |
| General Settings Logging Language and Style                                                                                                    |
| System log buffer size 16<br>• kiB                                                                                                    |
| External system log server 0.0.0.0                                                                                                    |
| External system log server port 514                                                                                                    |
| External system log server protocol UDP                                                                                                    |
| Write system log to file //tmp/system.log                                                                                                    |
| Log output level Debug 🔻                                                                                                    |
| Cron Log Level Normal                                                                                                    |
|                                                                                                    |

### Language and Style 語言和風格

### Language 預設為 Auto

### Style 預設為 OpenIWR

| OpenWrt   OpenWrt Designated Driver r                                                            | 49395   Load: 0.44 0.25 0.22   Auto Refresh: on        | Administration Fail-saf     |
|--------------------------------------------------------------------------------------------------|--------------------------------------------------------|-----------------------------|
|                                                                                                  |                                                        | Unsaved Changes:            |
| Status System Services Network                                                                   | Logout                                                 |                             |
| System Administration Backup / F                                                                 | lash Firmware Reboot                                   |                             |
| No password set!<br>There is no password set on this rout<br><u>Go to password configuration</u> | er. Please configure a root password to protect the we | b interface and enable SSH. |
| System                                                                                           |                                                        |                             |
| Here you can configure the basic asp                                                             | ects of your device like its hostname or the timezone. |                             |
|                                                                                                  |                                                        |                             |
| General Settings Logging Langu                                                                   | age and Style                                          |                             |
| Language                                                                                         | auto                                                   |                             |
| Design                                                                                           | OpenWrt T                                              |                             |
|                                                                                                  | OpenWrt                                                |                             |
| <b>I </b>                                                                                        | Bootstrap                                              |                             |

## 4-2 Administrator 管理員

Router Password & SSH Access 本地登入密碼 &遠端登入: System→Administration 可自行變更最高權限 Login 密碼/設定 SSH 遠端登入 Router

| Status System Services Network                                                      | Logout                                                                                                    |
|-------------------------------------------------------------------------------------|----------------------------------------------------------------------------------------------------|
| System Administration Backup / Fla                                                  | sh Firmware Reboot                                                                                                    |
|                                                                                     |                                                                                                    |
| outer Password                                                                      |                                                                                                    |
| hanges the administrator password for a                                             | ccessing the device                                                                                                    |
| Password                                                                            | 🤌 loginpassword 🔗                                                                                                    |
| Confirmation                                                                        | loginpassword                                                                                                    |
|                                                                                     |                                                                                                    |
| SH Access                                                                           |                                                                                                    |
| ropbear offers <u>SSH</u> network shell access                                      | and an integrated SCP server                                                                                                    |
| Dropbear Instance                                                                   |                                                                                                    |
| Tabadaaa                                                                            | * Delete                                                                                                    |
| interface                                                                           |                                                                                                    |
|                                                                                     | wan.g                                                                                                    |
|                                                                                     |                                                                                                    |
|                                                                                     | wan6: ***                                                                                                    |
|                                                                                     | <ul> <li>wan6: m</li> <li>unspecified</li> </ul>                                                                                                    |
|                                                                                     | <ul> <li>wan6: #</li> <li>unspecified</li> <li>Listen only on the given interface or, if unspecified, on all</li> </ul>                                                                                                    |
| Port                                                                                | <ul> <li>wan6: ::::</li> <li>unspecified</li> <li>Listen only on the given interface or, if unspecified, on all</li> <li>22</li> <li>Specifies the listening port of this <i>Dropbear</i> instance</li> </ul>                                                                                                    |
| Port<br>Password authentication                                                     | <ul> <li>wan6: ::::</li> <li>unspecified</li> <li>Listen only on the given interface or, if unspecified, on all</li> <li>Image: Specifies the listening port of this Dropbear instance</li> <li>Allow SSH password authentication</li> </ul>                                                                                                    |
| Port<br>Password authentication<br>Allow root logins with password                  | <ul> <li>wan6: ***</li> <li>unspecified</li> <li>Listen only on the given interface or, if unspecified, on all</li> <li>22</li> <li>Specifies the listening port of this Dropbear instance</li> <li>Allow SSH password authentication</li> <li>Allow the root user to login with password</li> </ul>                                                                     |
| Port<br>Password authentication<br>Allow root logins with password<br>Gateway ports | <ul> <li>wan6: ***</li> <li>unspecified</li> <li>Listen only on the given interface or, if unspecified, on all</li> <li>22</li> <li>Specifies the listening port of this Dropbear instance</li> <li>Allow SSH password authentication</li> <li>Allow the root user to login with password</li> <li>Allow remote hosts to connect to local SSH forwarded ports</li> </ul> |
| Port<br>Password authentication<br>Allow root logins with password<br>Gateway ports | <ul> <li>wan6: ***</li> <li>unspecified</li> <li>Listen only on the given interface or, if unspecified, on all</li> <li>22</li> <li>Specifies the listening port of this Dropbear instance</li> <li>Allow SSH password authentication</li> <li>Allow the root user to login with password</li> <li>Allow remote hosts to connect to local SSH forwarded ports</li> </ul> |

更改用於訪問設備的管理員密碼:在 Password 與 Confirmation 欄位內鍵入欲變更的密碼後 再按下 Save & Apply

| Rou | uter Password                                 |              |     |
|-----|-----------------------------------------------|--------------|-----|
| Cha | anges the administrator password for accessin | g the device |     |
|     | Password                                      | »            | ] # |
|     | Confirmation                                  | 2            | ] # |
|     |                                               |              |     |

設定 SSH Access:SSH 遠端登入 Router 提供 Dropbear SSH 網絡 shell 訪問和集成的 SCP 服務器 供遠端登入,類似 Telnet

Interface: 告訴 dropbear 只在指定的界面上監聽 Port:要收聽的端口號

Password authentication: 是否使用密碼進行身份驗證

Allow root logins with password: 是否使用 root 密碼驗證

Gateway ports: 是否允許遠程主機連接到本地 SSII 轉發端口

|                                 | *De                                                                               |
|---------------------------------|-----------------------------------------------------------------------------------|
| Interface                       | • lan: 📰 🖷                                                                        |
|                                 | • wan: m                                                                          |
|                                 | • wan2: 🗷                                                                         |
|                                 | <ul> <li>wan6: m</li> </ul>                                                       |
|                                 | <ul> <li>unspecified</li> </ul>                                                   |
|                                 | <ul> <li>Listen only on the given interface or, if unspecified, on all</li> </ul> |
| Port                            | 22<br>• Specifies the listening port of this <i>Dropbear</i> instance             |
| Password authentication         | Allow SSH password authentication                                                 |
| Allow root logins with password | a o Allow the root user to login with password                                    |
| Gateway ports                   | Allow remote hosts to connect to local SSH forwarded ports                        |

提供 SSH 網絡 shell 訪問和集成的 SCP 服務器供遠端登入,類似 Telnet

### 4-3 Backup / Flash firmware 備份還原設定值/更新韌體

Backup /Restore 備份及還原: System→Backup / Flash Firmware→Actions

此功能為(1)備份 Router 系統設定值 (Download backup):

按下"Generate archive"即將現所有設定值成一壓縮檔,如下圖。

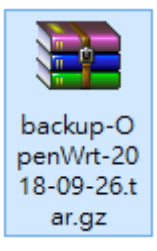

(2)載入 Router 系統 設定值(Restore backup):選擇檔案位置後按" Upload archive"
(3)還原出廠預設值(Reset to defaults):按下" Perform reset"過程中勿中斷電源

| int   Openwitt Designated Driver I                                       |                                                                                         | changes. V Administration              |
|--------------------------------------------------------------------------|-----------------------------------------------------------------------------------------|----------------------------------------|
| tus System Services Netwo                                                | rk Logout                                                                               |                                        |
| stem Administration Backup /                                             | Flash Firmware Reboot                                                                   |                                        |
| h anarstianr                                                             |                                                                                         |                                        |
|                                                                          |                                                                                         |                                        |
| ions Configuration                                                       |                                                                                         |                                        |
| Backup / Restore                                                         |                                                                                         |                                        |
| Click "Generate archive" to down<br>initial state, click "Perform reset" | load a tar archive of the current configuratio<br>(only possible with squashfs images). | on files. To reset the firmware to its |
| Download backup:                                                         | Generate archive                                                                        |                                        |
| Download Dackup.                                                         |                                                                                         |                                        |
| Reset to defaults:                                                       | Perform reset                                                                           |                                        |
| To restore configuration files, you                                      | ı can upload a previously generated backup                                              | archive here.                          |
| Restore backup:                                                          | 選擇檔案 未選擇任何檔案                                                                            | Upload archive                         |
|                                                                          |                                                                                         |                                        |
| Flash new firmware image                                                 |                                                                                         |                                        |
| Upload a sysupgrade-compatible<br>current configuration (requires a      | image here to replace the running firmware<br>compatible firmware image).               | . Check "Keep settings" to retain the  |
| Keep settings:                                                           | ×                                                                                       |                                        |
| Image:                                                                   | 選擇檔案 未選擇任何檔案                                                                            | Flash image                            |
|                                                                          |                                                                                         |                                        |

(4) Flash new firmware image 韌體更新

System→Backup / Flash Firmware→Flash new firmware image

選擇更新韌體檔案(路徑)以進行更新流程,如果要保留當前主要設定值,請在 Keep settings 打 勾。點擊 Flash image...,待出現提示畫面後,點擊 Proceed 開始更新流程並等待系統重啟。強烈 建議更新韌體後請再次執行"1.7 重啟為出廠預設值"的動作並進行相關設定值的設定。

【注意:更新韌體到重新進入系統前,請勿關閉電源】

#### 4.3.1 載入韌體檔案並上傳到系統

| enWrt   OpenWrt Designated Driver                                                              | r49395   Load: 0.12 0.13                                 | 3 0.18 Unsave                   | ed Changes: O       | Administration Fail-    |
|------------------------------------------------------------------------------------------------|----------------------------------------------------------|---------------------------------|---------------------|-------------------------|
| Status System Services N                                                                       | letwork Logout                                           |                                 |                     |                         |
| System Administration Back                                                                     | up / Flash Firmware 🛛 F                                  | Reboot                          |                     |                         |
| No password set!<br>There is no password set on this ro<br><u>Go to password configuration</u> | outer. Please configure a                                | root password to prot           | ect the web inter   | face and enable SSH.    |
| Flash operations                                                                               |                                                          |                                 |                     |                         |
| Actions                                                                                        |                                                          |                                 |                     |                         |
| Backup / Restore                                                                               |                                                          |                                 |                     |                         |
| Click "Generate archive" to dow<br>state, click "Perform reset" (only                          | nload a tar archive of the<br>y possible with squashfs i | current configuration mages).   | files. To reset the | firmware to its initial |
| Download backup:                                                                               | 🖸 Genera                                                 | te archive                      |                     |                         |
| Reset to defaults:                                                                             | Perform                                                  | n reset                         |                     |                         |
| To restore configuration files, yo                                                             | ou can upload a previousl                                | y generated backup a            | rchive here.        |                         |
| Restore backup:                                                                                | 選擇檔案                                                     | 未選擇任何檔案                         | 🖸 Upload a          | archive                 |
| Elach nou firmularo imago                                                                      |                                                          |                                 |                     |                         |
| Upload a sysupgrade-compatibl<br>current configuration (requires a                             | e image here to replace t<br>a compatible firmware ima   | he running firmware. (<br>age). | Check "Keep setti   | ngs" to retain the      |
| Keep settings:                                                                                 |                                                          |                                 |                     |                         |
| Image:                                                                                         | 選擇檔案                                                     | 2018-07-05_B… ait15s            | s-1.dat 🖪 Flash im  | nage                    |
|                                                                                                |                                                          |                                 |                     |                         |
|                                                                                                |                                                          |                                 |                     |                         |
| wered by LuCI Master (git <u>-17-165-3</u>                                                     | 70928-dd6ch31)                                           |                                 |                     |                         |

4.3.2 Flash 更新檔已上傳, 下圖列出了校驗和和文件大小,請單擊下面的"繼續"以啟動更新。

| Op | enWrt   O                                  | oenWrt Desig                                     | gnated [              | Driver r49395                     | Load: 0.18 0           | .13 0.15            | Unsaved Changes: O        | Administration Fail-        | safe |
|----|--------------------------------------------|--------------------------------------------------|-----------------------|-----------------------------------|------------------------|---------------------|---------------------------|-----------------------------|------|
|    | Status                                     | System 🛛                                         | Services              | 5 Network                         | Logout                 |                     |                           |                             | _    |
| ŀ  | System                                     | Administra                                       | tion <b>I</b>         | Backup / Flas                     | h Firmware             | Rebpot              |                           |                             | 4    |
|    | No passy<br>There is r<br><u>Go to pas</u> | <b>vord set!</b><br>no password<br>isword confic | set on t<br>guration  | this router. Ple                  | ase configure          | a root passwoi      | d to protect the web inte | rface and enable SSH.       |      |
|    | Flash Fi                                   | rmware -                                         | Verify                | у                                 |                        |                     |                           |                             | _    |
|    | The flash i<br>integrity.<br>Click "Proc   | mage was up<br>eed" below t                      | ploaded<br>to start ( | . Below is the<br>the flash proce | checksum and<br>edure. | l file size listed, | compare them with the o   | riginal file to ensure data |      |
|    | • Cher<br>MD5<br>SHA:                      | cksum<br>: 8d540747ab)<br>256:                   | b01f325               | 80cfc7b4b56aa                     | d2                     |                     |                           |                             |      |
|    | Size     Cont                              | : 5.50 MB (15<br>figuration file                 | 5.69 MB<br>s will be  | available)<br>e kept.             |                        |                     |                           |                             |      |
|    |                                            |                                                  |                       |                                   |                        |                     |                           | Cancel 🔲 Procee             | d    |
| P  | owered by                                  | LuCI Master                                      | (git-17.              | .165.70928-dd                     | 6cb31)                 |                     |                           |                             |      |

### 4-4 Reboot 重啟

#### Reboot 重新啟動:System→Reboot

重新啟動設備的操作系統

| OpenWrt   OpenWrt Designated Driver r49395   Load: 0.00 0.11 0.27 Unsaved Changes: 0 Administration Fail-sa                                                                          |  |  |  |  |  |  |
|----------------------------------------------------------------------------------------------------|--|--|--|--|--|--|
| Status System Services Network Logout                                                                                                    |  |  |  |  |  |  |
| System Administration Backup / Flash Firmware Reboot                                                                                                    |  |  |  |  |  |  |
| No password set!<br>There is no password set on this router. Please configure a root password to protect the web interface and enable SSH.<br>Go to password configuration<br>Reboot |  |  |  |  |  |  |
| Reboots the operating system of your device                                                                                                    |  |  |  |  |  |  |

# 5. 服務功能設定

Services 服務 :Services

包含 GPS GW / Beacon GW / uHTTPd / Serial GW 等功能。

# 5-1 GPS GW 全球定位功能

#### Services→GPS GW

 Start GPS GateWay service: 是否啟用,如果需要此功能,請將 Start GPS GateWay service 選項打勾。 GPS Report interval(3 ~ 65535 seconds): GPS 間隔紀錄依個人需要設並定。 Path of URL to report GPS: 紀錄網址路徑 <u>http://demo.pnpipcameras.com/IWR\_GPS/iotcurlgps.php</u>

Report user name & password:

設定個人的 Report user name 與 Report user password(目前不需要設定)。 設定好 GPS 相關設定後套用,按下 Save & Apply 鍵

| OpenWrt   OpenWrt Designated Driver r49395   Load: 0.02 0.04 0.05                                                                           |                                | Administration | Fail-safe |
|----------------------------------------------------------------------------------------------------|--------------------------------|----------------|-----------|
| Status System Services Network Logout                                                                                                    |                                |                |           |
| GPS GW Beacon GW uHTTPd Serial GW                                                                                                    |                                |                |           |
| No password set!<br>There is no password set on this router. Please configure a root password to protect th<br>Go to password configuration | e web interface and enable SSH | I.             |           |
| IoT router gps gateway                                                                                                    |                                |                |           |
| GPS gateway gethers GPS data and sends to cloud server GPS GW parameters CFG027DB1 CFG027DB1                                                |                                |                |           |
| Start GPS GateWay service                                                                                                    |                                |                |           |
| GPS Report interval(3 ~ 65535 seconds) 5                                                                                                    |                                |                |           |
| Path of URL to report GPS http://demo.pnpipcameras.com/l                                                                                    | WR_GPS/iot                     |                |           |
| Report user name username                                                                                                    |                                |                |           |
| Report password password                                                                                                    |                                |                |           |
|                                                                                                    |                                |                |           |
| ©Reset                                                                                                    |                                | Save Save      | & Apply   |

#### 2 檢視 GPS 路徑報告

2.1 打開 GPS 路徑紀錄網址 http://demo.pnpipcameras.com.tw/IWR\_GPS/

|                   |                 | <u>Searcher</u><br>Get Total Rows : 8 |                               |                  |
|-------------------|-----------------|---------------------------------------|-------------------------------|------------------|
| MAC               | IMEI            | Date Time<br>(DDMMYY HHMMSS)          | GPS address                   | Map link         |
| 00:09:b5.00.77.00 | 861107031320121 | 200718 040633                         | 2504.134719,N, 12137.344393,E | Click Map        |
| 00:09:b5          | 861107035028035 | 220818 074546                         | 2504.123576,N, 12137.328417,E | Click Map        |
| 00:09:b5:         | 861107036162627 | 170918 034349                         | 2503.583186,N, 12132.661951,E | <u>Click Map</u> |
| 00:09:b5          | 861107037130920 | 240818 103439                         | 2504.154933,N, 12137.354538,E | <u>Click Map</u> |
| 00:09:b5:         | 863424030864548 | 180718 015810                         | 2503.586610,N, 12132.648894,E | Click Map        |
| 00:09:b5          | 863424030864803 | 160718 084200                         | 2503.581382,N, 12132.677074,E | Click Map        |
| 00:09:b5:         | 863424030866329 | 310718 033527                         | 2504.132246,N, 12137.347423,E | <u>Click Map</u> |
| 00:09: <b>b</b> 5 | 866758040407070 | 170918 013307                         | 2504.139912,N, 12137.356030,E | Click Map        |

# GPS

2.2 根據您 IWR 路由器外殼上的貼紙資訊(4G 模組的 IMEI 號碼或 Mac Address) 來點擊 <u>Click Map</u>檢視您所需要的 GPS 路徑圖。注意:時間可能因為是 https://192.168.10.1/cgi-bin/luci/admin/system 設定在 UTC 而有所不同。

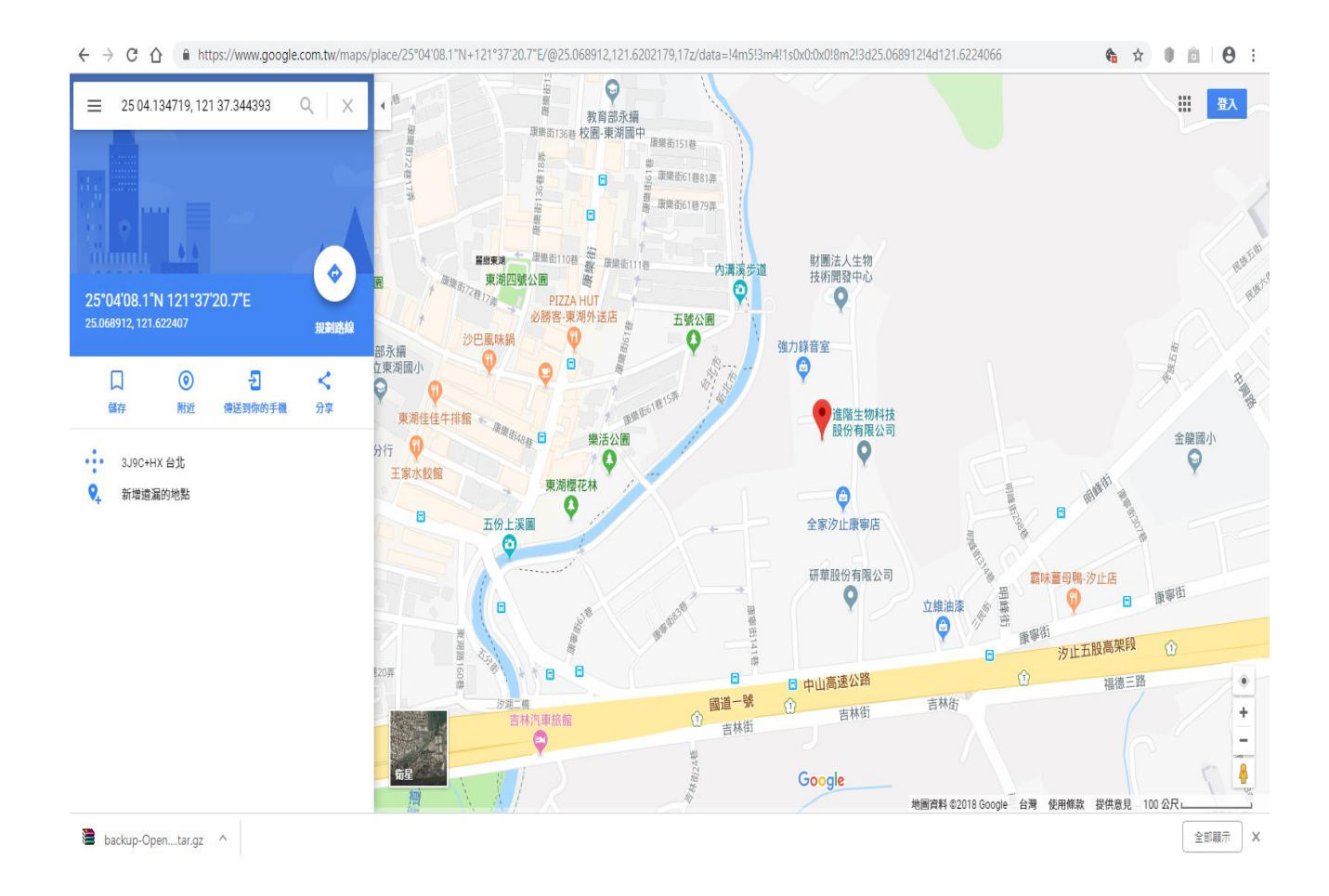

### 5-2 Beacon GW 設定(選配)

Services→Beacon GW 為雲端 MQTT 伺服器啟動接收 Beacon 數據之服務 如果需要此功能,請將 Start Beacon GateWay service 選項打勾後按下 Save & Apply 鍵。

Beacon MQTT Server URL: 雲端 MQTT 伺服器位置為 61.56.193.66.

MQTT Server port : 雲端 MQTT 伺服器連接埠為 1883 MQTT user name : 使用者 MQTT password :密碼 MQTT topic for beacon :伺服器主題 MQTT topic for heart beat:MQTT **在線訊號** MQTT client : 伺服器角色

| 00 0.01 0.09                       | Unsaved Changes: 0                                                                                                    | Administration                                                                                                    | Fail-s                                                                                                    |
|------------------------------------|----------------------------------------------------------------------------------------------------|----------------------------------------------------------------------------------------------------|----------------------------------------------------------------------------------------------------|
| t                                  |                                                                                                    |                                                                                                    |                                                                                                    |
|                                    |                                                                                                    |                                                                                                    | _                                                                                                    |
| gure a root password to protect th | ne web interface and enable SS                                                                                                    | н.                                                                                                    |                                                                                                    |
|                                    |                                                                                                    |                                                                                                    |                                                                                                    |
| oud server                         |                                                                                                    |                                                                                                    |                                                                                                    |
|                                    |                                                                                                    |                                                                                                    |                                                                                                    |
|                                    |                                                                                                    |                                                                                                    | _                                                                                                    |
| N                                  |                                                                                                    |                                                                                                    |                                                                                                    |
| A1234567-890B-1234-5678-90C        | 123456789                                                                                                    |                                                                                                    |                                                                                                    |
| 22345678-90ab-cdef-1234-5678       | 90abcdef                                                                                                    |                                                                                                    |                                                                                                    |
| 32345678-90ab-cdef-1234-5678       | 90abcdef                                                                                                    |                                                                                                    |                                                                                                    |
| 42345678-90ab-cdef-1234-5678       | 90abcdef                                                                                                    |                                                                                                    |                                                                                                    |
| 52345678-90ab-cdef-1234-5678       | 90abcdef                                                                                                    |                                                                                                    |                                                                                                    |
| 62345678-90ab-cdef-1234-5678       | 90abcdef                                                                                                    |                                                                                                    |                                                                                                    |
| 72345678-90ab-cdef-1234-5678       | 90abcdef                                                                                                    |                                                                                                    |                                                                                                    |
| 82345678-90ab-cdef-1234-5678       | 90abcdef                                                                                                    |                                                                                                    |                                                                                                    |
| 60                                 |                                                                                                    |                                                                                                    |                                                                                                    |
| 30                                 |                                                                                                    |                                                                                                    |                                                                                                    |
| 61.56.193.66                       |                                                                                                    |                                                                                                    |                                                                                                    |
| 1883                               |                                                                                                    |                                                                                                    |                                                                                                    |
| username                           |                                                                                                    |                                                                                                    |                                                                                                    |
| password                           |                                                                                                    |                                                                                                    |                                                                                                    |
| Beacon                             |                                                                                                    |                                                                                                    |                                                                                                    |
| Heartbeat                          |                                                                                                    |                                                                                                    |                                                                                                    |
|                                    |                                                                                                    |                                                                                                    |                                                                                                    |
|                                    | b0 0.01 0.09         t         pure a root password to protect the         bud server         bud server | 00 0.01 0.09         00 0.01 0.09         00 0.01 0.09           t         00 0.01 0.09         00 0.01 0.09         00 0.01 0.09           t         00 0.01 0.09         00 0.01 0.09         00 0.01 0.09           pure a root password to protect the web interface and enable SS         00 0.01 0.09         00 0.01 0.09           pure a root password to protect the web interface and enable SS         00 0.01 0.09         00 0.01 0.09           pure a root password to protect the web interface and enable SS         00 0.01 0.09         00 0.01 0.09           pure a root password to protect the web interface and enable SS         00 0.01 0.09         00 0.01 0.09           pure a root password to protect the web interface and enable SS         00 0.01 0.09         00 0.01 0.09           pure a root password to protect the web interface and enable SS         00 0.01 0.09         00 0.01 0.09           pure a root password to protect 1234-567890abcdef         00 0.01 0.09         00 0.00         00 0.00         00 0.00         00 0.00         00 0.00         00 0.00         00 0.00         00 0.00         00 0.00         00 0.00         00 0.00         00 0.00         00 0.00         00 0.00         00 0.00         00 0.00         00 0.00         00 0.00         00 0.00         00 0.00         00 0.00         00 0.00         00 0.00         00 0.00         0 | Or OUT OLDS       Onsaved Changes: 0       Administration         t       Improve a root password to protect the web interface and enable SSH.         pure a root password to protect the web interface and enable SSH.         pure a root password to protect the web interface and enable SSH.         pure a root password to protect the web interface and enable SSH.         pure a root password to protect the web interface and enable SSH.         pure a root password to protect the web interface and enable SSH.         pure a root password to protect the web interface and enable SSH.         pure a root password to protect the web interface and enable SSH.         pure a root password to protect the web interface and enable SSH.         pure a root password to protect the web interface and enable SSH.         pure a root password to protect the web interface and enable SSH.         pastbook codef.1234-567890abcdef         pastbook codef.1234-567890abcdef         pastbook codef.1234-567890abcdef         pastbook codef.1234-567890abcdef         pastbook codef.1234-567890abcdef         pastbook codef.1234-567890abcdef         pastbook codef.1234-567890abcdef         pastbook codef.1234-567890abcdef         pastbook codef.1234-567890abcdef         pastbook codef.1234-567890abcdef         pastbook codef.1234-567890abcdef         pastbook codef.1234-567890abcdef |

### 5-3 uHTTPd 服務器

#### Services→uHTTPd

A lightweight single-threaded HTTP(S) server, uHTTPd 是 OpenIWR 的標準 HTTP 服務器, 但本處目前僅開放做 HTTPS 轉址 HTTP 使用。

#### General Settings

HTTP listeners:設定 HTTP 監聽位址及埠,指定要偵聽純 HTTP 訪問的端口和地址。如果僅給 出端口號,則服務器將嘗試同時提供 IPv4 和 IPv6 請求。用於 0.0.0.0:80 僅 在 IPv4 接口上綁定端口 80 或[::]:80 僅用於 IPv6。要在多個接口上運行,指 定每個接口,您可以列出每行一個接口(或接口:端口)

HTTPS listener:指定要偵聽加密 HTTPS 訪問的監聽位址及埠,格式同 HTTP Redirect all HTTP to HTTPS:設定將所有 HTTP 重定向到 HTTPS Ignore private IPs on public interface:忽略在公用界面上的私有 IPs HTTPS Certificate:用於提供 HTTPS 連接的 ASN.1 / DER 證書的文件路徑 HTTPS Private Key:用於提供 HTTPS 連接的 ASN.1 / DER 私鑰的文件路徑 Remove old certificate and key:刪除舊的 DER 證書和 DER 私鑰 Remove configuration for certificate and key:刪除 DER 證書和 DER 私鑰的配置

| HTTPd                                             |                                                                                                    |
|---------------------------------------------------|----------------------------------------------------------------------------------------------------|
| ( ightweight single-threaded HTTP(3) server       |                                                                                                    |
| MAIN                                              | Delete                                                                                                    |
| General Settings    Full Web Server Settings    A | dvanced Settings                                                                                                    |
| HTTP listeners (address:port)                     | 0.0.0:80                                                                                                    |
| HTTPS listener (address:port)                     | 0.0.0:443<br>[::]:443<br>Bind to specific interface:port (by specifying interface address                                                               |
| Redirect all HTTP to HTTPS                        | 2                                                                                                    |
| Ignore private IPs on public interface            | o Prevent access from private (RFC1918) IPs on an interface if it has<br>an public IP address                                                           |
| HTTPS Certificate (DER Encoded)                   | Uploaded File (862.00 B) [選擇檔案] 未選擇任何檔案<br>/etc/uhttpd.crt                                                                                              |
| HTTPS Private Key (DER Encoded)                   | Uploaded File (1.16 KB) [選擇檔案] 未選擇任何檔案<br>/etc/uhttpd.key                                                                                               |
| Remove old certificate and key                    | <ul> <li>Remove old certificate and key</li> <li>uHTTPd will generate a new self-signed certificate using the<br/>configuration shown below.</li> </ul> |
| Remove configuration for certificate and key      | <ul> <li>Remove configuration for certificate and key</li> <li>This permanently deletes the cert, key, and configuration to use same.</li> </ul>        |

#### uHTTPd Self-signed Certificate Parameters: uHTTPd 自簽名證書參數

| Valid for # of Days   | 730                         |  |
|-----------------------|-----------------------------|--|
| Length of key in bits | 2048                        |  |
| Server Hostname       | OpenWrt<br>a.k.a CommonName |  |
| Country               | ZZ                          |  |
| State                 | Somewhere                   |  |
| location              | Unknown                     |  |

# 5-4 Serial GW 序列閘道

Services→Serial GW 物聯網路由器 serial gateway Serial GateWay 通過 TCP 連接 RS232 設備並將數據發送到雲服務器

Start Serial GateWay service:勾選啟用此服務 TCP port number(1024 ~ 65535) which SerGW:設定連接雲端伺服器的連接 Port 號 IP address which SerGW connects with by TCP:設定連接雲端伺服器的 IP 位置 Duplex:工作模式採 全雙工 or 半雙工 Baud:設定 RS232 baud rate data\_bits:設定 RS232 data bits parity:RS232 Parity selection stop\_bits:RS232 number of stop bits

| Wrt   OpenWrt Designated Driver r49395   Load: 0.                                                                        | 00 0.06 0.11                  | Unsaved Changes: 0                  | Administration | Fail-saf |
|----------------------------------------------------------------------------------------------------|-------------------------------|-------------------------------------|----------------|----------|
| Status System Services Network Logou                                                                                     | t.                            |                                     |                |          |
| GPS GW Beacon GW uHTTPd Serial GW                                                                                        |                               |                                     |                | _        |
| <b>No password set!</b><br>There is no password set on this router. Please config<br><u>So to password configuration</u> | ure a root password to pro    | tect the web interface and enable : | 55Н.           |          |
| T router serial gateway                                                                                                  |                               |                                     |                |          |
| erial gateway connects RS232 device and sends data                                                                       | to cloud server by TCP        |                                     |                |          |
| Serial GW parameters                                                                                                    |                               |                                     |                |          |
| CFG02E751                                                                                                    |                               |                                     |                |          |
| Start Serial GateWay service                                                                                             | 0                             |                                     |                |          |
| TCP port number(1024 $\sim$ 65535) which SerGW                                                                           | 12345                         |                                     |                |          |
| connects with                                                                                                    |                               |                                     |                |          |
| IP address which SerGW connects with by TCP                                                                              | 123.234.123.234               |                                     |                |          |
| duplex                                                                                                    | half<br>② Send to remote only | ▼<br>/ Send and Receive             |                |          |
| baud                                                                                                    | 115200                        | T                                   |                |          |
| data_bits                                                                                                    | 8<br>RS232 number of da       | ▼<br>ata bits                       |                |          |
| parity                                                                                                    | None<br>RS232 Parity selecti  | ▼<br>on                             |                |          |
| stop_bits                                                                                                    | 1<br>RS232 number of st       | ▼<br>op bits                        |                |          |
|                                                                                                    |                               |                                     |                |          |
| Reset                                                                                                    |                               |                                     | Save Save 8    | & Apply  |

# 6.網路功能設定

# 6-1 Interface Overview 介面狀態

Interface Overview 各網路介面狀態:Network→Interface

此處可查閱及設定各網路介面狀態

| tatus System                                    | Services Network Logout                                                                                                    |                        |       |        | UIIS  | aveu | Chang  |
|-------------------------------------------------|----------------------------------------------------------------------------------------------------|------------------------|-------|--------|-------|------|--------|
| nterfaces Wirel<br>oad Balancing<br>VAN WAN6 WA | ess Switch DHCP and DNS Hostnames<br>N2 LAN                                                                                                 | Static Routes Firewall | Diagn | ostics | s Qos | 5    |        |
| terfaces                                        | <i>2</i>                                                                                                    |                        |       |        |       |      |        |
| Interface Overv<br>Network                      | view<br>Status<br>Uptime: 2h 23m 18s                                                                                                    |                        | Ac    | tions  |       |      |        |
| LAN<br>⊮ (ഈ⊛)<br>br-lan                         | MAC-Address: 00:09:85:<br>RX: 12.59 MB (107507 Pkts.)<br>TX: 57.21 MB (121638 Pkts.)<br>IPv4: 192.168.10.1/24<br>IPv6: fdf9:17aa:a712::1/60 | 2 Connect              | Stop  | 2      | Edit  | ×    | Delete |
| WAN<br>eth0.2                                   | Uptime: 2h 18m 46s<br>MAC-Address: 00:09:B5<br>RX: 220.63 MB (306318 Pkts.)<br>TX: 807.65 KB (8653 Pkts.)<br>IPv4: 192.168.100.121/24       | S Connect S            | Stop  | 2      | Edit  | ×    | Delete |
| WAN2<br>wwwan0                                  | Uptime: 2h 23m 2s<br>MAC-Address: F6:28:79:777777777777777777777777777777777                                                                | Seconnect Seconnect    | Stop  | 2      | Edit  | ×    | Delete |
| eth0.2                                          | Uptime: 0h 0m 0s<br>MAC-Address: 00:09:85<br>RX: 220.63 MB (306318 Pkts.)<br>TX: 807.65 KB (8653 Pkts.)                                     | 8 Connect 🧔            | Stop  |        | Edit  | *    | Delete |
| Global network                                  | options                                                                                                    |                        |       |        |       |      |        |
| IPv6 ULA-Prefix                                 | fdf9:17aa:a712::/4                                                                                                    | 8                      | 14    |        |       |      |        |

包含 WAN(IPV4)/WAN6(IPV6)/WAN2(4G)/LAN 的各細項設定,下列以 WAN 做說明。 WAN(IPV4)→General setup :

可設定 WAN IP 取得的方式:靜態 IP/DHCP/PPPoE

靜態 IP 設定:設定 IP Address / netmask / Geteway / DNS

| enWrt   OpenWrt Designated Driver r49395   Load: 0.00 0.10                                                                           | 0.15   Auto Refresh: on                                                                                                    | Unsaved Changes: 6                                                                                                 | Administration                            | Fail-saf |
|----------------------------------------------------------------------------------------------------|----------------------------------------------------------------------------------------------------|----------------------------------------------------------------------------------------------------|-------------------------------------------|----------|
| Status System Services Network Logout                                                                                                |                                                                                                    |                                                                                                    |                                           |          |
| Interfaces Wireless Switch DHCP and DNS Hostname                                                                                     | s Static Routes Firewall Diagnostics                                                                                       | QoS Load Balancing                                                                                                 |                                           |          |
| WAN WAN6 WAN2 LAN                                                                                                    |                                                                                                    |                                                                                                    |                                           | _        |
| Interfaces - WAN                                                                                                    |                                                                                                    |                                                                                                    |                                           |          |
| On this page you can configure the network interfaces. You can interfaces separated by spaces. You can also use <u>VLAN</u> notation | n bridge several interfaces by ticking the<br>on INTERFACE.VLANNR (e.g.: eth0.1).                                          | "bridge interfaces" field and enter the name                                                                       | es of several network                     |          |
| Common Configuration                                                                                                    |                                                                                                    |                                                                                                    |                                           |          |
| General Setup Advanced Settings Physical Settings Fi                                                                                 | rewall Settings                                                                                                    |                                                                                                    |                                           |          |
| Status                                                                                                    | Uptime: 8h 24m 25s<br>MAC-Address: 00:09:1<br>eth0.2 TX: 1.54 GB (1618785<br>TX: 13.22 MB (183346<br>IPv4: 192.168.100.121 | 35:00:00:65<br>Pkts.)<br>Pkts.)<br>/24                                                                             |                                           |          |
| Protocol                                                                                                    | Static address                                                                                                    | T                                                                                                    |                                           |          |
| IPv4 address                                                                                                    | 62.56.193.75                                                                                                    |                                                                                                    |                                           |          |
| IPv4 netmask                                                                                                    | 255.255.255.192                                                                                                    | •                                                                                                    |                                           |          |
| IPv4 gateway                                                                                                    | 62.56.193.65                                                                                                    |                                                                                                    |                                           |          |
| IPv4 broadcast                                                                                                    |                                                                                                    |                                                                                                    |                                           |          |
| Use custom DNS servers                                                                                                    | 168.95.1.1                                                                                                    | <u>1</u>                                                                                                    |                                           |          |
| IPv6 assignment length                                                                                                    | disabled<br>Assign a part of given length                                                                                  | <ul> <li>v</li> <li>of every public IPv6-prefix to this interface</li> </ul>                                       |                                           |          |
| IPv6 address                                                                                                    |                                                                                                    |                                                                                                    |                                           |          |
| IPv6 gateway                                                                                                    |                                                                                                    |                                                                                                    |                                           |          |
| IPv6 routed prefix                                                                                                    | Public prefix routed to this de                                                                                            | vice for distribution to clients.                                                                                  |                                           |          |
| IPv6 suffix                                                                                                    | Optional. Allowed values: 'eu<br>(like 'a:b:c:d::') is received fror<br>address ('a:b:c:d::1') for the in                  | [64', 'random', fixed value like '::1' or '::1:2',<br>n a delegating server, use the suffix (like '::1<br>terface. | . When IPv6 prefix<br>') to form the IPv6 |          |

| DHCP | 設定 | : | 自 | 動 | 取得 | IP |
|------|----|---|---|---|----|----|
| PHOL |    |   | - | - |    |    |

| OpenWrt   OpenWrt Designated Driver r49395   Load: 0.01 0.03 0.05   Auto Refresh: on Administration Fail-s                                                                                                    |
|----------------------------------------------------------------------------------------------------|
| Unsaved Changes                                                                                                    |
| Status System Services Network Logout                                                                                                    |
| Interfaces Wireless Switch DHCP and DNS Hostnames Static Routes Firewall Diagnostics QoS                                                                                                    |
| Load Balancing                                                                                                    |
| WAN WAN6 WAN2 LAN                                                                                                    |
| Interfaces - WAN                                                                                                    |
| On this page you can configure the network interfaces. You can bridge several interfaces by ticking the "bridge interfaces field and enter the names of several network interfaces separated by spaces. You can also use <u>VLAN</u> notation INTERFACE.VLANNR (e.g.: eth0.1). |
| Common Configuration                                                                                                    |
| General Setup Advanced Settings Physical Settings Firewall Settings                                                                                                    |
| Status       Uptime: 2h 23m 47s         MAC-Address: 00:09:B5:00:00:65         RX: 228.40 MB (317213 Pkts.)         TX: 833.69 KB (8922 Pkts.)         IPv4: 192.168.100.121/24                                                                                                |
| Protocol DHCP client                                                                                                    |
| Hostname to send when requesting DHCP OpenWrt                                                                                                    |
| Back to Overview Reset Save Save Save Save Save Save Save Save                                                                                                    |

### PPPoE 設定:使用您 ISP 所提供之帳號及密碼撥接

| OpenWrt   OpenWrt Designated Driver r49395   Load: 0.00 0                                                             | 0.03 0.05   Auto Refresh: on Un                                                            | saved Changes: 5                                             | Administration              | Fail-safe |
|----------------------------------------------------------------------------------------------------|--------------------------------------------------------------------------------------------|--------------------------------------------------------------|-----------------------------|-----------|
| Status System Services Network Logout                                                                                 |                                                                                            |                                                              |                             |           |
| Interfaces Wireless Switch DHCP and DNS Hostnames S                                                                   | Static Routes Firewall Diagnostics QoS L                                                   | oad Balancing                                                |                             |           |
| WAN WAN6 WAN2 LAN                                                                                                    |                                                                                            |                                                              |                             |           |
| No password set!<br>There is no password set on this router. Please configure a<br>Go to password configuration       | a root password to protect the web inter                                                   | face and enable SSH.                                         |                             |           |
| Interfaces - WAN                                                                                                    |                                                                                            |                                                              |                             |           |
| On this page you can configure the network interfaces. Yo<br>names of several network interfaces separated by spaces. | u can bridge several interfaces by tickin<br>You can also use <u>VLAN</u> notation INTERF. | g the "bridge interfaces<br>ACE.VLANNR ( <u>e.g.</u> : eth0. | " field and enter th<br>1). | e         |
| Common Configuration<br>General Setup Advanced Settings Physical Settings Fir<br>Status                               | ewall Settings<br>RX: 0 B (0 Pkts.)<br>pppoe-wan TX: 0 B (0 Pkts.)                         |                                                              |                             |           |
| Protocol                                                                                                    | PPPoE •                                                                                    | 7                                                            |                             |           |
| PAP/CHAP username                                                                                                    | 88888888@hinet.net                                                                         |                                                              |                             |           |
| PAP/CHAP password                                                                                                    |                                                                                            |                                                              |                             |           |
| Access Concentrator                                                                                                   | auto<br>Leave empty to autodetect                                                          |                                                              |                             |           |
| Service Name                                                                                                    | auto<br>Leave empty to autodetect                                                          |                                                              |                             |           |
| -Back to Overview-Reset                                                                                               |                                                                                            |                                                              | •Save •Save •               | & Apply   |
| Powered by LuCI Master (git-17.165.70928-dd6cb31)                                                                     |                                                                                            |                                                              |                             |           |

PPPoE Advanced Settings:此項內之設定請保留原廠預設值

### WAN(IPV4)→Advanced Settings: WAN 的進階設定,包含 Bring up on boot/ Use builtin IPv6-management/ Use default gateway/MAC address… 此進階設定內之設定值請保留原廠初始值

| OpenWrt   OpenWrt Designated Driver r49395   L                                                                                                 | oad: 0.01 0.03 0.05   Auto Refresh: on Administration Fail-sa                                                                               |
|----------------------------------------------------------------------------------------------------|----------------------------------------------------------------------------------------------------|
|                                                                                                    | Unsaved Changes                                                                                                    |
| Status System Services Network Lo                                                                                                    | ogout                                                                                                    |
| Interfaces Wireless Switch DHCP and DI                                                                                                    | NS Hostnames Static Routes Firewall Diagnostics QoS                                                                                         |
| Load Balancing                                                                                                    |                                                                                                    |
| WAN WANG WANZ LAN                                                                                                    |                                                                                                    |
| Interfaces - WAN                                                                                                    |                                                                                                    |
| On this page you can configure the network int<br>interfaces" field and enter the names of severa<br>notation INTERFACE.VLANNR (e.g.: eth0.1). | erfaces. You can bridge several interfaces by ticking the "bridge<br>I network interfaces separated by spaces. You can also use <u>VLAN</u> |
| Common Configuration                                                                                                    |                                                                                                    |
| General Setup Advanced Settings Physic                                                                                                    | al Settings Firewall Settings                                                                                                    |
| Bring up on boot                                                                                                    |                                                                                                    |
| Use builtin IPv6-management                                                                                                    |                                                                                                    |
| Force link                                                                                                    | carrier sense events do not invoke hotplug handlers).                                                                                       |
| Use broadcast flag                                                                                                    | Required for certain ISPs, e.g. Charter with DOCSIS 3                                                                                       |
| Use default gateway                                                                                                    | 🗷 💿 If unchecked, no default route is configured                                                                                            |
| Use DNS servers advertised by peer                                                                                                    | If unchecked, the advertised DNS server addresses are ignored                                                                               |
| Use gateway metric                                                                                                    | 10                                                                                                    |
| Client ID to send when requesting DHCP                                                                                                    |                                                                                                    |
| Vendor Class to send when requesting DHC                                                                                                    | P                                                                                                    |
| Override MAC address                                                                                                    | 00:09:B5:00:00:65                                                                                                    |
| Override MTU                                                                                                    | 1500                                                                                                    |
| Dial-up User name for modem using RNDIS                                                                                                    |                                                                                                    |
| driver                                                                                                    |                                                                                                    |
| Dial-up Password for modem using RNDIS                                                                                                    | 2                                                                                                    |
| driver                                                                                                    |                                                                                                    |
| Dial-up APN for modem using RNDIS driver                                                                                                    |                                                                                                    |
| SIM card PIN code for modem using RNDIS                                                                                                    |                                                                                                    |

#### WAN(IPV4)→Physical Settings: creates a bridge over specified interface

| Open        | Nrt   Open                               | Wrt Designa                                   | ted Drive                | r49395   Load: 0                       | .89 0.39 0.39                    | Auto Refresh:                                                                                                    | on                                                                                                | Unsaved                                                   | Chang              | es: 0                | Administration  | Fail-safe |
|-------------|------------------------------------------|-----------------------------------------------|--------------------------|----------------------------------------|----------------------------------|----------------------------------------------------------------------------------------------------|---------------------------------------------------------------------------------------------------|-----------------------------------------------------------|--------------------|----------------------|-----------------|-----------|
| S           | tatus Sys                                | stem Serv                                     | ices Ne                  | twork Logo                             | ut                               |                                                                                                    |                                                                                                   |                                                           |                    |                      |                 |           |
| Ι           | nterfaces                                | Wireless                                      | Switch                   | DHCP and DNS                           | Hostnames                        | Static Routes                                                                                                    | Firewall                                                                                          | Diagnostics                                               | QoS                | Load Bala            | incing          |           |
| V           | AN WAI                                   | N6 WAN2                                       | LAN                      |                                        |                                  |                                                                                                    | _                                                                                                 |                                                           | _                  | _                    |                 | -         |
| N<br>T<br>G | o passwoi<br>nere is no p<br>o to passwi | <b>rd set!</b><br>bassword se<br>ord configur | t on this r<br>ation     | outer. Please confi                    | gure a root pa                   | assword to prote                                                                                                    | ct the web                                                                                        | interface and                                             | enable             | SSH.                 |                 |           |
| In          | erfaces -                                | WAN                                           |                          |                                        |                                  |                                                                                                    |                                                                                                   |                                                           |                    |                      |                 |           |
| Or<br>of    | this page<br>several net                 | you can con<br>twork interfa                  | figure the<br>aces separ | network interface<br>ated by spaces. Y | s. You can bri<br>ou can also us | dge several inte<br>e <u>VLAN</u> notation                                                                                               | faces by t<br>INTERFACE                                                                           | icking the "bri<br>.VLANNR ( <u>e.g.</u> :                | dge inte<br>eth0.1 | erfaces" fiel<br>).  | d and enter the | names     |
|             | Common                                   | Configurati                                   | ion                      |                                        |                                  |                                                                                                    |                                                                                                   |                                                           |                    |                      |                 |           |
|             | General Se                               | etup Adva                                     | nced Sett                | ings Physical Se                       | ttings Firew                     | all Settings                                                                                                    |                                                                                                   |                                                           |                    |                      |                 |           |
|             | Bridge int                               | erfaces                                       |                          |                                        | 🗆 😢 C                            | reates a bridge (                                                                                                    | over specifi                                                                                      | ed interface(s                                            | )                  |                      |                 |           |
|             | Interface                                |                                               |                          |                                        |                                  | Ethernet Switch:<br>Switch VLAN: "el<br>Switch VLAN: "el<br>Ethernet Adaptel<br>Ethernet Adaptel<br>Wireless Networl<br>Custom Interface | "eth0"<br>h0.1" ( <u>lan</u><br>h0.2" ( <u>war</u><br>: "teql0"<br>: "wwan0"<br>:: Master "<br>e: | )<br><u>n, wan6</u> )<br>( <u>wan2</u> )<br>HotSpot-00:09 | 9:b5:00            | ):00:64" ( <u>la</u> | <u>an)</u>      |           |
|             | Back to Ove                              | rview 🔞 Rese                                  | t                        |                                        |                                  |                                                                                                    |                                                                                                   |                                                           |                    |                      | Save Save       | & Apply   |

| enWrt   OpenWrt Designated Driver r4939!                                      | 5   Load: 0.01 0.03 0.05   Auto Refresh: on                                                                                                    | Administration Fail-s                                             |
|-------------------------------------------------------------------------------|----------------------------------------------------------------------------------------------------|-------------------------------------------------------------------|
|                                                                               |                                                                                                    | Unsaved Changes                                                   |
| Status System Services Network                                                | Logout                                                                                                    |                                                                   |
| Interfaces Wireless Switch DHCP an                                            | d DNS Hostnames Static Routes Firewall Diag                                                                                                    | nostics QoS                                                       |
| Load Balancing                                                                |                                                                                                    |                                                                   |
| WAN WAN6 WAN2 LAN                                                             |                                                                                                    |                                                                   |
| nterfaces - WAN                                                               |                                                                                                    |                                                                   |
| eld and enter the names of several network<br>NTERFACE.VLANNR (e.g.: eth0.1). | rk interfaces separated by spaces. You can also use                                                                                                    | VLAN notation                                                     |
| General Setup Advanced Settings Ph                                            | ysical Settings Firewall Settings                                                                                                    |                                                                   |
| Create / Assign firewall-zone                                                 | ○ lan: lan: ﷺ 👳                                                                                                    |                                                                   |
|                                                                               | • vpn: (empty)                                                                                                    |                                                                   |
|                                                                               | wan: wan: wan6: wan2: 2                                                                                                    |                                                                   |
|                                                                               | • unspecified -or- create:                                                                                                    |                                                                   |
|                                                                               | Choose the firewall zone you want to assign<br>Select unspecified to remove the interface fro<br>zone or fill out the create field to define a new<br>interface to it. | n to this interface.<br>m the associated<br>v zone and attach the |
|                                                                               |                                                                                                    |                                                                   |
| Back to Overview Reset                                                        |                                                                                                    | Save Save & App                                                   |

#### WAN(IPV4)→Firewall Settings: Create / Assign firewall-zone

# 6-2 Wireless 無線設置

Wireless 無線設定:Network→Wireless

| OpenWrt   OpenWrt Desig                                          | nated Driver r49                                                      | 9395   Load: 0                                                     | 00 0.05 0.21               | Auto Refresh:    | on         | Unsaved       | Change   | s: 0 Admir      | nistratio | n Fail-safe |
|------------------------------------------------------------------|-----------------------------------------------------------------------|--------------------------------------------------------------------|----------------------------|------------------|------------|---------------|----------|-----------------|-----------|-------------|
| Status System S                                                  | ervices Netwo                                                         | ork Logou                                                          | ut                         |                  |            |               |          |                 |           |             |
| Interfaces Wireles                                               | s Switch DH                                                           | HCP and DNS                                                        | Hostnames                  | Static Routes    | Firewall   | Diagnostics   | QoS      | Load Balancing  | _         | _           |
| radio0: Master "HotS                                             | pot-00:09:b5:00                                                       | 0:00:64"                                                           | _                          | _                | _          | _             | _        | _               | _         | _           |
| No password set!<br>There is no password<br>Go to password confi | set on this route<br>juration                                         | er. Please confi                                                   | gure a root pa             | assword to prote | ct the web | interface and | enable ( | SSH.            |           |             |
| Wireless Overview                                                |                                                                       |                                                                    |                            |                  |            |               |          |                 |           |             |
| Generic MA<br>Channel: 6                                         | C80211 802.11<br>(2.437 GHz)   Bi<br>SSID: HotSpot-<br>BSSID: 00:09:1 | 1bgn (radio0)<br>itrate: ? Mbit/s<br>-00:09:b5:00:0<br>B5:00:00:64 | 0:64   Mode<br>Encryption: | : Master<br>None |            |               |          | Scan<br>Disable |           | Add<br>Edit |
| Associated Stations                                              |                                                                       |                                                                    |                            |                  |            |               |          |                 |           |             |
| SSID                                                             | MAC-Add                                                               | dress                                                              | Host                       | Signa            | / Noise    |               | I        | RX Rate / TX R  | ate       |             |
|                                                                  |                                                                       |                                                                    | No                         | information ava  | ilable     |               |          |                 |           |             |
|                                                                  |                                                                       |                                                                    |                            |                  |            |               |          |                 |           |             |
| Powered by LuCI Master                                           | (git-17.165.709                                                       | 28-dd6cb31)                                                        |                            |                  |            |               |          |                 |           |             |

預設 SSID 為 HotSpot-00:09:b5:00:00:64(MAC 則會依各主機號略有不同) 預設 WiFi 密碼是關閉的 Device Configuration

General setup ∶Network→Wireless→Edit

基本設定中 Status 為顯示目前各項設定值的狀態 Wireless network is enabled 開啟或關閉無線網路 Operating frequency 調整模式 Mode 及頻道 Channel、頻寬 Width 等 Transmit Power 調整發射功率 ESSID/MODE 變更 SSID / 連線模式

Advanced Settings : Network→Wireless→edit→ Advanced Settings

Country Code:指定國家/地區代碼,影響可用的通道和傳輸功率,802.11 工作組劃分了4個獨立的頻段:2.4 GHz、3.6 GHz、4.9 GHz 和 5.8 GHz<sup>[11]</sup>,每個頻段又劃分為若干頻道,每個國家自己制 定了政策訂出如何使用這些頻段,例如最大的發射功率和配 製方式等。

Distance Optimization : 距離优化指 ap 與最遠客戶間距離,以米為單位 Fragmentation Threshold:分段閾值

RTS/CTS Threshold:

RTS /CTS 功用同跟一般有線網路的 CSMA/CA 載波偵測

假設有二個 wireless client 同時跟一個基地台做資料傳輸. 二個 wireless client 之間又有距離無法知道對方也在搶著講話,這時會產生碰撞狀況. 所以基地台和 wireless client 可以設定多少大小 frame,才使用 rts/cts 功能,rts/cts 如非必要 不要用會影響到效能.因為 wlan frame 最大 2304+8 wep byte=2312 所以訂 2312 -到 2346 等於是"不啟用 "RTS/ CTS,使用時機是能(1)當 wireless client 端很散亂分布(2) rf 頻譜干擾嚴重時

| General Setup Advanced Settings |                                                          |
|---------------------------------|----------------------------------------------------------|
| Country Code                    | 00 - World ▼<br>② Use ISO/IEC 3166 alpha2 country codes. |
| Distance Optimization           | Distance to farthest network member in meters.           |
| Fragmentation Threshold         |                                                          |
| RTS/CTS Threshold               |                                                          |

#### Interface Configuration

General setup ∶Network→Wireless→edit→ Interface Configuration

ESSID:修改WiFi 名稱

Mode:設置無線模式,包含橋接器 Access Point、APClient 模式、 Ad-Hoc 、802.11S、WDS…等

Network: 選擇要附加到此無線接口的網絡, 或填寫"新建"以定義新網絡

Hide ESSID: 啟用隱藏 ESSID

啟用了隱藏 SSID 選項,所以無線用戶端無法掃描到其 SSID。 1. 請點選變更進階設定,進入無線網路內容

| <sup>))</sup> 無線網路連線 4                                                                                                    |                                   | Þ        |
|----------------------------------------------------------------------------------------------------|-----------------------------------|----------|
| 網路工作                                                                                                    | 選擇一個無線網路                          |          |
| 🛃 重新整理網路清單                                                                                                    | 按下列清單中的一個項目來連線到範圍內的無線網路或取得其他資訊(型) |          |
| 💐 為住家或小型辦公室設                                                                                                    | ((Q)) <sup>123ss</sup>            | <u>^</u> |
| 人上开开和某种句话合                                                                                                    | ▲ 督用安全性的無線網路                      | •000     |
| 相關的工作                                                                                                    | ((Q)) RealTek-PQA-Jerry           |          |
| <li>(j) 了解有關無線網路</li>                                                                                                    | ₿ 啓用安全性的無線網路                      |          |
| ▲ 総東支に畑段的順度                                                                                                    | ((Q)) default                     |          |
| Sector and and a sector and a sector and a s | 無安全性的無線網路                         |          |
| 🎐 變更進階設定                                                                                                    | ((Q)) 2900G                       |          |
|                                                                                                    | ■ 無安全性的無線網路                       | util     |
|                                                                                                    | ((Q)) 2800¥GI                     |          |
|                                                                                                    | ■ 無安全性的無線網路                       | ull      |
|                                                                                                    | ((Q)) 2900¥GI                     | ~        |
|                                                                                                    |                                   | 連線(C)    |

2. 點選新增,設定無線網路

3. 手動輸入網路名稱 (SSID) 並將資料加密停用

4. 由網路連線-> 無線網路-> 內容可發現無線網路連線已成功 WMM Mode: 啟用 Wi-Fi 多媒體 (WMM), 是基於 IEEE 802.11e 標準的 Wi-Fi 聯盟 互操作性認證,它為 IEEE 802.11 網絡提供基本的 QoS 功能,用於 RF 媒體之間的無線 QoS

| ESSID      | HotSpot-00:09:b5:00:00:64                                                                                                    |
|------------|----------------------------------------------------------------------------------------------------|
| Mode       | Access Point                                                                                                    |
| Network    | <pre>✓ lan: ഈ  wan: ഈ wan2: ₽ wan6: ₽ </pre>                                                                                                  |
| Hide ESSID | <ul> <li>Choose the network(s) you want to attach to this wireless interface or fill out the create field to define a new network.</li> </ul> |
| WMM Mode   | 2                                                                                                    |

Wireless Security : Network→Wireless→edit→Interface Configuration

設定 WiFi 密碼,選擇 Wireless Security 進行相關加密設定,設定完後 請按 Save & Apply。

Encryption:設定無線加密方式

在無線安全方面,密碼只是成功的一半。選擇適當的加密級 別同樣重要,正確的選擇將決定您的無線局域網是否是稻草 屋或堡壘,大多數無線接入點都能夠選擇三種無線加密標準 :有線等效保密(WEP),Wi-Fi保護訪問(WPA)或WPA2

| Interface Configuration                        |                             |
|------------------------------------------------|-----------------------------|
| General Setup Wireless Security MAC-Filter Adv | anced Settings              |
| Encryption                                     | No Encryption 🔻             |
|                                                | No Encryption               |
|                                                | WEP Open System             |
|                                                | WEP Shared Key              |
| Back to Overview BReset                        | WPA-PSK                     |
|                                                | WPA2-PSK                    |
|                                                | WPA-PSK/WPA2-PSK Mixed Mode |
|                                                | WPA-EAP                     |
|                                                | WPA2-EAP                    |

No Encryption:不加密,為系統預設值

WEP:WEP為有線等效加密(Wired Equivalent Privacy),又稱無線加密 協議(Wireless Encryption Protocol),屬於為早期採用的加密技術 ,易破解不太建議使用,可設最少四組

| General Setup Wireless Security | MAC-Filter Advanced Settings |          |
|---------------------------------|------------------------------|----------|
| Encryption                      | WEP Open System              | T        |
| Used Key Slot                   | Key #1                       | T        |
| Key #1                          | ø                            | <i>ø</i> |
| Key #2                          | ø                            | <i>#</i> |
| Key #3                          | <i>»</i>                     | <i>ø</i> |
| Kev #4                          | 2                            |          |

WPA:WPA 具有適用於企業用戶和個人用途的離散模式,企業模式 WPA-EAP 使 用更嚴格的 802.1x 身份驗證和可擴展身份驗證協議(EAP)。個人模式 WPA-PSK 使用預共享密鑰,以便在消費者和小型辦公室之間實現更簡單 的實施和管理。企業模式需要使用身份驗證服務器,WPA包括: WPA-PSK:WPA 預共享金鑰個人模式

WPA2-PSK:WPA2 預共享金鑰個人模式

WPA-PSK/WPA2-PSK Mixed Mode: WPA2 / WPA 混合模式中可以與 WPA (TKIP)和 WPA2(AES)客戶端連接

WPA-EAP: WPA 預共享金鑰企業模式 WPA2-EAP: WPA2 預共享金鑰企業模式

Cipher:設定無線加密技術,WPA加密分為2種安全加密技術,分別為TKIP 與 AES,這也是目前無線路由器所會看到的2種選擇方案。其中 AES 比 TKIP 採用更高級的加密技術,而如果採用 TKIP 的話,網路的傳 輸速度就會被限制在54 Mbps 以下

| Encryption                          | WPA2-PSK                                                                                                    |
|-------------------------------------|----------------------------------------------------------------------------------------------------|
| Cipher                              | auto 🔹                                                                                                    |
| <еу                                 | 2345678                                                                                                    |
| 302.11r Fast Transition             | Image: Image: Provide the state of the state of the state of the same Mobility Domain                                                                                                    |
| 802.11w Management Frame Protection | Disabled (default)  Carbon Disabled (default)  Carbon Disabled (default)  C |

40

MAC-Address Filter: MAC-Address 過濾器,設定項有關閉/同意列出的 MAC 通過/除列出的 MAC 外全都同意

| General Setup Wireless Security MAC-Filte | r Advanced Settings                                     |       |
|-------------------------------------------|---------------------------------------------------------|-------|
| MAC-Address Filter<br>MAC-List            | Allow all except listed<br>disable<br>Allow listed only | <br>™ |
|                                           | Allow all except listed                                 |       |

Advanced Settings:Network→Wireless→edit→ Interface Configuration →Advanced Settings Isolate Clients:防止客戶端到客戶端的通信

Interface name:覆蓋默認接口名稱

| Interface Configuration         |                                        |                   |
|---------------------------------|----------------------------------------|-------------------|
| General Setup Wireless Security | MAC-Filter Advanced Settings           |                   |
| Isolate Clients                 | 🗆 🔋 Prevents client-to-client communic | ation             |
| Interface name                  | Override default interface name        | ]                 |
|                                 |                                        |                   |
| Back to Overview 🕲 Reset        |                                        | Save Dave & Apply |

Join Network: Wireless Scan∶Network→Wireless→Scan

周圍的無線裝置掃描,掃描結果會顯示周圍有那些無線網路,包含訊號強度、SSID、Channel、Mode、MAC Address、加密方式等

| penWrt   Oper                                  | nWrt Design                            | ated Driv             | er r49395           | Load: 0.05 0.  | 11 0.13          |                     | Unsaved Char     | nges: 0 | Administ         | ration Fail-s |
|------------------------------------------------|----------------------------------------|-----------------------|---------------------|----------------|------------------|---------------------|------------------|---------|------------------|---------------|
| Status Sy                                      | stem Ser                               | vices                 | letwork             | Logout         |                  |                     |                  |         |                  |               |
| Interfaces                                     | Wireless                               | Switch                | DHCP and            | DNS Hostna     | mes Static Rou   | utes Firewal        | I Diagnostics    | QoS     | Load Balancin    | g             |
| No passwo<br>There is no<br><u>Go to passw</u> | ord set!<br>password s<br>vord configu | et on this<br>iration | router. Plea        | se configure a | root password to | protect the v       | veb interface ar | nd enab | le SSH.          |               |
| Join Netwo                                     | rk: Wireles                            | is Scan               |                     |                |                  |                     |                  |         |                  |               |
| 20% Cha                                        | nnel: 1   M                            | lode: Mas             | ster   <b>BSSID</b> | : FC:4A:E9:    | Encry            | otion: mixed        | WPA/WPA2 - PS    | K       |                  | Join Network  |
| 37% Cha                                        | nnel: 1   M                            | lode: Mas             | ster   <b>BSSID</b> | : 18:31:BF:    | Encry            | otion: <u>WPA2</u>  | PSK              |         |                  | Join Network  |
| 28% Cha                                        | nnel: 6   M                            | lode: Mas             | ster   <b>BSSID</b> | : 00:09:B5:    | Encry            | otion: mixed        | WPA/WPA2 - PS    | K       |                  | Join Network  |
| 34% Cha                                        | nnel: 6   M                            | lode: Mas             | ster   BSSID        | : EC:1F:72:    | Encry            | otion: WPA2 -       | PSK              |         |                  | Join Network  |
| 25% Cha                                        | nnel: 6   M                            | lode: Mas             | ster   <b>BSSID</b> | : 14:CC:20:    | Encry            | ption: <u>mixed</u> | WPA/WPA2 - PS    | 5K      |                  | Join Network  |
| -                                              |                                        |                       |                     |                |                  |                     |                  |         |                  |               |
|                                                |                                        |                       |                     |                |                  |                     |                  | 8       | Back to overview | Repeat scan   |

## 6-3 Switch 開關設置

#### SWITCH 網路開闢:Network→Switch

此設備上的網絡端口可以組合到多個 VLAN,電腦可以在這些 VLAN 之間直接相互通信。 VLAN 通常用於分隔不同的網段,通常默認情況下有一個上行鏈路端口用於連接到下一個更大的網絡,如互聯網和本地網絡的其他端口。

Enable VLAN functionality: 勾選啟用此功能

Add: 增加新的 VLAN1 設定

Delete: 刪除 VLAN1 設定

Save / Save & Apply: 儲存及套用

| Status       System       Services       Network       Logout         Interfaces       Wireless       Switch       DHCP and DNS       Hostnames       Static Routes       Firewall       Diagnostics       QoS       Load Balancing         No       password set       on this router. Please configure a root password to protect the web interface and enable SSH.       So to password set on this router. Please configure a root password to protect the web interface and enable SSH.         Switch       Switch       Switch       Hermony ports on this device can be combined to several VLANs in which computers can communicate directly with each other. VLANs are often used to separate different network segments. Often there is by default one Uplink port for a connection to the next greater network like the internet and other ports for a local network.         Switch "switch0" (mt7620)       Enable VLAN functionality       Image: CPU (eth0)       LAN       WAN         Port status:       Image: Double set full-duplex       Image: Full-duplex       Image: Full-duplex       Image: Full-duplex         1       tagged       Imagged       Imagged       Imagged       Imagged       Imagged       Imagged       Imagged       Imagged       Imagged       Imagged       Imagged       Imagged       Imagged       Imagged       Imagged       Imagged       Imagged       Imagged       Imagged       Imagged       Imagged                                                                                                    | Оре | enWrt   Ope                                             | nWrt Design                                                   | ated Drive                                           | er r49395   Loa                               | d: 0.08 0.09 0.1                       | 0   Auto Ref              | resh: on                        | Unsave                      | d Changes                   | s: 0 Ad                       | ministration                              | Fail-safe    |
|----------------------------------------------------------------------------------------------------|-----|---------------------------------------------------------|---------------------------------------------------------------|------------------------------------------------------|-----------------------------------------------|----------------------------------------|---------------------------|---------------------------------|-----------------------------|-----------------------------|-------------------------------|-------------------------------------------|--------------|
| Interfaces Wireless Switch DHCP and DNS Hostnames Static Routes Firewall Diagnostics QoS Load Balancing          Mo password set:         There is no password set on this router. Please configure a root password to protect the web interface and enable SSH.         Soutch         Switch         The network ports on this device can be combined to several VLANs in which computers can communicate directly with each other. VLANs are often used to separate different network segments. Often there is by default one Uplink port for a connection to the next greater network like the internet and other ports for a local network.         Switch "switch0" (mt7620)         Enable VLAN functionality         VLANs on "switch0" (mt7620)         VLANs on "switch0" (mt7620)         Interfaces         Integged         Integged                                                                                                    |     | Status S                                                | ystem Ser                                                     | vices Ne                                             | etwork l                                      | .ogout                                 |                           |                                 |                             |                             |                               |                                           |              |
| No password set!         There is no password set on this router. Please configure a root password to protect the web interface and enable SSH.         Go to password configuration         Switch         The network ports on this device can be combined to several VLANs in which computers can communicate directly with each other. VLANs are often used to separate different network segments. Often there is by default one Uplink port for a connection to the next greater network like the internet and other ports for a local network.         Switch "switch0" (mt7620)         Enable VLAN functionality         VLANs on "switch0" (mt7620)         VLANs on "switch0" (mt7620)         Image: the image of the image of the image                                                                                                    |     | Interfaces                                              | Wireless                                                      | Switch                                               | DHCP and DI                                   | IS Hostnames                           | Static Rou                | ites Firewall                   | Diagnosti                   | cs QoS                      | Load Bala                     | ncing                                     | -            |
| Switch         The network ports on this device can be combined to several <u>VLANs</u> in which computers can communicate directly with each other. <u>VLANs</u> are often used to separate different network.         Switch "switch0" (mt7620)         Enable VLAN functionality         VLANs on "switch0" (mt7620)         VLANs on "switch0" (mt7620)         VLANs on "switch0" (mt7620)         VLANs on "switch0" (mt7620)         Image: CPU (eth0)         LAN         VLAN ID         PU (eth0)         LAN         Image: CPU (eth0)         LAN         VLAN ID         PU (eth0)         LAN         Image: CPU (eth0)         LAN         Port status:         Image: Image:                                                                                                    |     | No passw<br>There is no<br><u>Go to pass</u>            | o <b>rd set!</b><br>password s<br>word configu                | et on this<br>iration                                | router. Please (                              | configure a root p                     | assword to                | protect the we                  | eb interface                | and enable                  | e SSH.                        |                                           |              |
| The network ports on this device can be combined to several <u>VLANs</u> in which computers can communicate directly with each other. <u>VLANs</u> are often used to separate different network segments. Often there is by default one Uplink port for a connection to the next greater network like the internet and other ports for a local network.  Switch "switch0" (mt7620)  VLANs on "switch0" (mt7620)  VLANs on "switch0" (mt7620)  VLANs on "switch0" (mt7620)  VLANs on "switch0" (mt7620)  VLANs on "switch0" (mt7620)  Internet and other ports for a local network  Do the next greater network like the internet and other vLANs are often used to separate different network like the internet and other ports for a local network.  Switch "switch0" (mt7620)  VLANs on "switch0" (mt7620)  Internet and other ports for a local network  Number of the next greater network like the internet and other vLANs are often used to separate different network.  Number of the next greater network like the internet and other ports for a local network.  Number of the next greater network like the internet and other ports for a local network.  Number of the next greater network like the internet and other ports for a local network.  Number of the next greater network like the internet and other ports for a local network.  Number of the next greater network like the internet and other ports for a local network.  Number of the next greater network like the internet and other ports for a local network.  Number of the next greater network like the internet and like the internet and lik                                                                                                    | 1   | Switch                                                  |                                                               |                                                      |                                               |                                        |                           |                                 |                             |                             |                               |                                           |              |
| Enable VLAN functionality         VLANs on "switch0" (mt7620)         VLAN ID       CPU (eth0)       LAN       WAN         Port status:       Image: CPU (eth0)       Image: CPU (eth0)       Image: CPU (eth0)         1000baseT       100baseT       no link       mo link         1000baseT       100baseT       no link       mo link         1       Itagged       v untagged       v off       v Delete         2       Itagged       off       v Delete         Add       Image: CPU (eth0)       Image: CPU (eth0)       Image: CPU (eth0)       Image: CPU (eth0)                                                                                                    |     | The network<br>often used t<br>internet and<br>Switch " | c ports on th<br>o separate d<br>l other ports<br>switch0" (1 | is device o<br>lifferent ne<br>for a loca<br>mt7620) | can be combine<br>etwork segmer<br>I network. | d to several VLA<br>ts. Often there is | Ns in which<br>by default | computers car<br>one Uplink por | n communica<br>t for a conn | ate directly<br>ection to t | y with each (<br>he next grea | other. <u>VLAN</u> s a<br>iter network li | re<br>ke the |
| VLANs on "switch0" (mt7620)         VLAN ID       CPU (eth0)       LAN       WAN         Port status:       Image: CPU (eth0)       Image: CPU (eth0)       Image: CPU (eth0)         1000baseT       100baseT       no link       Image: CPU (eth0)       Image: CPU (eth0)         1000baseT       100baseT       no link       Image: CPU (eth0)       Image: CPU (eth0) <td></td> <td>Enable V</td> <td>'LAN function</td> <td>nality</td> <td></td> <td>V</td> <td></td> <td></td> <td></td> <td></td> <td></td> <td></td> <td></td>                                                                                                    |     | Enable V                                                | 'LAN function                                                 | nality                                               |                                               | V                                      |                           |                                 |                             |                             |                               |                                           |              |
| VLANs on "switch0" (mt7620)<br>VLAN ID CPU (eth0) LAN WAN<br>Port status:<br>1000baseT 100baseT no link<br>full-duplex full-duplex<br>1 tagged V off V what we have a set of the set of the set of th                                                                                                    |     |                                                         |                                                               |                                                      |                                               |                                        |                           |                                 |                             |                             |                               |                                           |              |
| VLAN ID       CPU (eth0)       LAN       WAN         Port status:       Image: Comparison of the status of the status o                                                                                                    |     | VLANs o                                                 | n "switch0                                                    | " (mt762                                             | 0)                                            |                                        |                           |                                 |                             |                             |                               |                                           |              |
| Port status:<br>1000baseT<br>full-duplex<br>100baseT<br>full-duplex<br>100baseT<br>full-duplex<br>100baseT<br>no link<br>No link<br>No link |     |                                                         | VI                                                            | AN ID                                                |                                               | CPU (e                                 | th0)                      | LAN                             |                             | W                           | AN                            |                                           |              |
| 1000baseT     100baseT     no link       full-duplex     full-duplex       1     tagged     untagged       2     tagged     off       Lagged     off     Imaged       Add     Image     Image                                                                                                    |     |                                                         | Por                                                           | t status:                                            |                                               | <i>j</i>                               | ]                         | jî)                             |                             | 1                           |                               |                                           |              |
| 1     tagged     Intagged     off     Imagged       2     tagged     off     Intagged     Imagged       *Add                                                                                                    |     |                                                         |                                                               |                                                      |                                               | 1000ba<br>full-duj                     | aseT<br>plex              | 100bas<br>full-dup              | seT<br>llex                 | nol                         | ink                           |                                           |              |
| 2 [tagged ▼] off ▼] untagged ▼                                                                                                    |     | 1                                                       |                                                               |                                                      |                                               | tagged                                 | •                         | untagged                        | ▼ 0                         | f                           | ¥                             | × Delete                                  |              |
| dbA≊                                                                                                    |     | 2                                                       |                                                               |                                                      |                                               | tagged                                 | ۲                         | Off                             | ▼ u                         | ntagged                     | ۲                             | × Delete                                  |              |
|                                                                                                    |     | Add                                                     |                                                               |                                                      |                                               |                                        |                           |                                 |                             |                             |                               |                                           |              |
| © Save Save & Apply                                                                                                    |     |                                                         |                                                               |                                                      |                                               |                                        |                           |                                 |                             |                             |                               |                                           |              |

### 6-4 DHCP & DNS

#### DHCP & DNS : Network → DHCP and DNS

是設定 DHCP 服務器和 DNS 透過 NAT 轉發通過防火牆

6-4.1 General setup 一般設置

Domain required:勾選表示不要在沒有 DNS 名稱的情況下轉發 DNS 請求 Authoritative:勾選表示這是本地網絡中唯一的 DHCP Local server:規範與此域匹配的名稱永遠不會轉發,只能從 DHCP 或主機文件中解析 Local domain:附加到 DHCP 名稱和主機文件條目 Log queries:是否將收到的 DNS 請求寫入 syslog DNS forwardings:請求轉發到的 DNS 服務器列表 Rebind protection:丟棄上層 RFC1918 回應重新綁定保護 Local Service Only:限制 DNS 服務只提供給 subnets interfaces Non-wildcard:僅綁定到特定接口

| OpenWrt   OpenWrt Designated Driver r49395                                                                              | Load: 0.12 0.20 0.23   Auto Refresh: on                                                                                                  |  |  |  |  |  |  |  |
|----------------------------------------------------------------------------------------------------|----------------------------------------------------------------------------------------------------|--|--|--|--|--|--|--|
|                                                                                                    | Unsaved Changes: 0 Administration Fail-sa                                                                                                |  |  |  |  |  |  |  |
| Status System Services Network                                                                                          | Logout                                                                                                    |  |  |  |  |  |  |  |
| Interfaces Wireless Switch DHCP ar                                                                                      | d DNS Hostnames Static Routes Firewall Diagnostics                                                                                       |  |  |  |  |  |  |  |
| QoS Load Balancing                                                                                                    |                                                                                                    |  |  |  |  |  |  |  |
| No password set!<br>There is no password set on this router. Plea<br>enable SSH.<br><u>Go to password configuration</u> | se configure a root password to protect the web interface and                                                                            |  |  |  |  |  |  |  |
| DHCP and DNS                                                                                                    |                                                                                                    |  |  |  |  |  |  |  |
| Dnsmasq is a combined <u>DHCP</u> -Server and <u>DNS</u>                                                                | -Forwarder for <u>NAT</u> firewalls                                                                                                    |  |  |  |  |  |  |  |
| Server Settings                                                                                                    |                                                                                                    |  |  |  |  |  |  |  |
| General Settings Resolv and Hosts Files                                                                                 | TFTP Settings Advanced Settings                                                                                                    |  |  |  |  |  |  |  |
| Domain required                                                                                                    | Icon't forward DNS-Requests without DNS-Name                                                                                             |  |  |  |  |  |  |  |
| Authoritative                                                                                                    | Inis is the only DHCP in the local network                                                                                               |  |  |  |  |  |  |  |
| Local server                                                                                                    | /lan/<br>Cocal domain specification. Names matching this domain<br>are never forwarded and are resolved from DHCP or hosts<br>files only |  |  |  |  |  |  |  |
| Local domain                                                                                                    | lan<br>② Local domain suffix appended to DHCP names and hosts<br>file entries                                                            |  |  |  |  |  |  |  |
| Log queries                                                                                                    | 🔲 😰 Write received DNS requests to syslog                                                                                                |  |  |  |  |  |  |  |
| DNS forwardings                                                                                                    | /example.org/10.1.2.3                                                                                                    |  |  |  |  |  |  |  |
| Rebind protection                                                                                                    | 🗏 😰 Discard upstream RFC1918 responses                                                                                                   |  |  |  |  |  |  |  |
| Local Service Only                                                                                                    | ✓                                                                                                    |  |  |  |  |  |  |  |
| Non-wildcard                                                                                                    | Bind only to specific interfaces rather than wildcard address.                                                                           |  |  |  |  |  |  |  |
| Active DHCP Leases                                                                                                    | MAC-Address Leasetime remaining                                                                                                    |  |  |  |  |  |  |  |

Active DHCP Leases:顯示 ipv4 現己取得 DHCP 租約的電腦名稱、IP、MAC、租約時間 Active DHCPv6 Leases:顯示 ipv6 現己取得 DHCP 租約的電腦名稱、IP、MAC、租約時間 Static Leases:顯示靜態租約,為 DHCP 客戶端分配固定 IP 地址和主機名稱

| Hostname                                                                                                    | IPv4-Address                                                                                                    | MAC-Address                                                                                                    | Leasetime remaining                                                                                                    |  |  |  |  |  |  |
|----------------------------------------------------------------------------------------------------|----------------------------------------------------------------------------------------------------|----------------------------------------------------------------------------------------------------|----------------------------------------------------------------------------------------------------|--|--|--|--|--|--|
| Aspire                                                                                                    | 192.168.10.181                                                                                                    | 2c:60:0c:                                                                                                    | 10h 9m 17s                                                                                                    |  |  |  |  |  |  |
| Active DHCPv6 Le                                                                                                    | ases                                                                                                    |                                                                                                    |                                                                                                    |  |  |  |  |  |  |
| Host                                                                                                    | IPv6-Address                                                                                                    | DUID                                                                                                    | Leasetime remaining                                                                                                    |  |  |  |  |  |  |
|                                                                                                    |                                                                                                    | There are no active leases.                                                                                                    |                                                                                                    |  |  |  |  |  |  |
| Static Leases                                                                                                    |                                                                                                    |                                                                                                    |                                                                                                    |  |  |  |  |  |  |
| Static leases are used to assign fixed IP addresses and symbolic hostnames to DHCP clients. They are also required for non-<br>dynamic interface configurations where only hosts with a corresponding lease are served.<br>Use the Add Button to add a new lease entry. The MAC-Address indentifies the host, the IPv4-Address specifies to the fixed<br>address to use and the Hostname is assigned as symbolic name to the requesting host. The optional Lease time can be used to<br>set non-standard host-specific lease time, e.g. 12h, 3d or infinite. |                                                                                                    |                                                                                                    |                                                                                                    |  |  |  |  |  |  |
| dynamic interface co<br>Use the <i>Add</i> Button t<br>address to use and t<br>set non-standard ho                                                                                                    | nfigurations where only ho<br>to add a new lease entry. T<br>he <i>Hostname</i> is assigned a<br>st-specific lease time, e.g.                  | sts with a corresponding lease are<br>he MAC-Address indentifies the ho<br>s symbolic name to the requesting<br>12h, 3d or infinite.                                      | served.<br>st, the <i>IPv4-Address</i> specifies to the fixed<br>host. The optional <i>Lease time</i> can be used to                                   |  |  |  |  |  |  |
| dynamic interface co<br>Use the <i>Add</i> Button t<br>address to use and t<br>set non-standard hos<br><b>Hostname</b>                                                                                                    | infigurations where only ho<br>to add a new lease entry. T<br>he <i>Hostname</i> is assigned a:<br>st-specific lease time, e.g.<br>MAC-Address | sts with a corresponding lease are<br>he <i>MAC-Address</i> indentifies the ho<br>s symbolic name to the requesting<br>12h, 3d or infinite.<br><u>IPv4</u> -Address Lease | served.<br>st, the <i>IPv4-Address</i> specifies to the fixed<br>host. The optional <i>Lease time</i> can be used to<br>time <u>IPv6</u> -Suffix (hex) |  |  |  |  |  |  |

6-4.2 Resolv and Hosts Files 解析和託管文件

Use /etc/ethers: 勾選讀取 / etc / ethers 以配置 DHCP 服務器 Leasefile:將存儲存給定 DHCP 租約的文件 Ignore resolve file: 勾選則忽略解析文件 Resolve file:本地 DNS 解析文件所在位置 Ignore /etc/hosts: 忽略/ etc / hosts Additional Hosts files:設定其他主機文件

| Status System Services Networ                                                              | k Logout                                                                                                    |
|--------------------------------------------------------------------------------------------|----------------------------------------------------------------------------------------------------|
| nterfaces Wireless Switch DHC                                                              | P and DNS Hostnames Static Routes Firewall Diagnostics QoS Load Balancin                                                      |
| lo password set!<br>here is no password set on this router<br>to to password configuration | Please configure a root password to protect the web interface and enable SSH.                                                 |
| HCP and DNS                                                                                |                                                                                                    |
| nsmasq is a combined DHCP-Server a                                                         | nd <u>DNS</u> -Forwarder for <u>NAT</u> firewalls                                                                             |
| Server Settings                                                                            |                                                                                                    |
| General Settings Resolv and Hosts                                                          | Files TFTP Settings Advanced Settings                                                                                         |
|                                                                                            | Read /etc/ethers to configure the DHCP-Server                                                                                 |
| USE /etc/ethers                                                                            | a wead /ccc/cclici's to conligate the brief betver                                                                            |
| Leasefile                                                                                  | /tmp/dhcp.leases                                                                                                    |
| Use /etc/ethers<br>Leasefile                                                               | /tmp/dhcp.leases<br>iiii where given <u>DHCP</u> -leases will be stored                                                       |
| Use /etc/ethers<br>Leasefile<br>Ignore resolve file                                        | /tmp/dhcp.leases<br>file where given <u>DHCP</u> -leases will be stored                                                       |
| Use /etc/ethers<br>Leasefile<br>Ignore resolve file<br>Resolve file                        | /tmp/dhcp.leases<br>i file where given <u>DHCP</u> -leases will be stored<br>/tmp/resolv.conf.auto<br>i local <u>DNS</u> file |
| Use /etc/ethers<br>Leasefile<br>Ignore resolve file<br>Resolve file<br>Ignore /etc/hosts   | /tmp/dhcp.leases<br>i file where given <u>DHCP</u> -leases will be stored<br>/tmp/resolv.conf.auto<br>i local <u>DNS</u> file |

- 6-4.3 TFTP Settings TFTP 設置:略
- 6-4.4 Advanced Settings 高級設置

Suppress logging:設定是否禁止記錄這些協定日常的日誌 Allocate IP sequentially:設定是否從最低可用地址開始按順序分配 IP 地址 Filter private:設定是否過濾私密,不要轉發從本地網絡來的反向查找 Localise queries:設定是否使用本地化查詢,如果有多個 IP 可用,則根據請求的子網 本地化主機名 Expand hosts:設定是否擴充主機,增加從 hosts 文件提供的名稱
No negative cache:沒有負面緩存,不要緩存否定回答,例如 對於不存在的域
Additional servers file:其他服務器文件,此文件可能包含 "server = / domain / 1.2.3.4"或 "server = 1.2.3.4"等行,用於特定於域或 完整的上層 DNS 服務器。
Strict order:設定是否 DNS 服務器將在 resolvfile 的順序進行查詢
Bogus NX Domain Override:設定是否提供虛假 NX 域結果的主機列表
DNS server port:設定D NS 伺服器連接埠
DNS query port:設定D NS 伺服器查詢埠
Max. DHCP leases:設定 DHCP 最大和約
Max. EDNS0 packet size:設定 DHCP 最大允計的 UDP 封包大小
Max. concurrent queries:設定允許發送的最大 DNS 查詢數

#### DHCP and DNS

Dnsmasq is a combined DHCP-Server and DNS-Forwarder for NAT firewalls

| General Settings Resolv and Hosts Fi | Ies TFTP Settings Advanced Settings                                                                                                    |
|--------------------------------------|----------------------------------------------------------------------------------------------------|
| Suppress logging                     | Suppress logging of the routine operation of these protocols                                                                             |
| Allocate IP sequentially             | Allocate IP addresses sequentially, starting from the lowest available address                                                           |
| Filter private                       | I lo not forward reverse lookups for local networks                                                                                      |
| Filter useless                       | $\ensuremath{\mathnormal{B}}$ @ Do not forward requests that cannot be answered by public name servers                                   |
| Localise queries                     | Iccalise hostname depending on the requesting subnet if multiple<br>IPs are available                                                    |
| Expand hosts                         | $\ensuremath{\mathbb{Z}}$ @ Add local domain suffix to names served from hosts files                                                     |
| No negative cache                    | Ø Do not cache negative replies, e.g. for not existing domains                                                                           |
| Additional servers file              | This file may contain lines like 'server=/domain/1.2.3.4' or<br>'server=1.2.3.4' fordomain-specific or full upstream <u>DNS</u> servers. |
| Strict order                         | $\square$ $\bigcirc$ <u>DNS</u> servers will be queried in the order of the resolvfile                                                   |
| Bogus NX Domain Override             | 67.215.65.132<br>G hosts that supply bogus NX domain results                                                                             |
| DNS server port                      | 53                                                                                                    |
| DNS query port                       | any Fixed source port for outbound DNS queries                                                                                           |
| Max. DHCP leases                     | unlimited Maximum allowed number of active DHCP leases                                                                                   |
| Max. EDNS0 packet size               | 1280<br>Maximum allowed size of EDNS.0 UDP packets                                                                                       |
| Max. concurrent queries              | 150<br>Maximum allowed number of concurrent DNS queries                                                                                  |

# 6-5 Hostnames 主機名稱

#### Hostnames 主機名: Network→Hostnames

設定LAN 端使用者之主機名稱

| O | OpenWrt   OpenWrt Designated Driver r49395   Load: 0.00 0.03 0.05 Unsaved Changes: 0 Administratio                                                                                       |              |           |                |             |               |          |             |     |      | Administration | Fail-safe |
|---|----------------------------------------------------------------------------------------------------|--------------|-----------|----------------|-------------|---------------|----------|-------------|-----|------|----------------|-----------|
|   | Status 9                                                                                                    | system Se    | rvices    | letwork        | .ogout      |               |          |             |     |      |                |           |
|   | Interfaces                                                                                                    | Wireless     | Switch    | DHCP and DN    | S Hostnames | Static Routes | Firewall | Diagnostics | QoS | Load | Balancing      |           |
|   | <b>No password set!</b><br>There is no password set on this router. Please configure a root password to protect the web interface and enable SSH.<br><u>Go to password configuration</u> |              |           |                |             |               |          |             |     |      |                |           |
|   | Hostname                                                                                                    | 5            |           |                |             |               |          |             |     |      |                |           |
|   | Host en                                                                                                    | tries        |           |                |             |               |          |             |     |      |                |           |
|   |                                                                                                    |              | Hos       | tname          |             |               |          | IP address  |     |      |                |           |
|   | This section contains no values vet                                                                                                    |              |           |                |             |               |          |             |     |      |                |           |
|   | Add                                                                                                    |              |           |                |             |               |          |             |     |      |                |           |
|   |                                                                                                    |              |           |                |             |               |          |             |     |      |                | . Annh    |
|   | Reset                                                                                                    |              |           |                |             |               |          |             |     |      | Save Save      | s Apply   |
| P | owered by L                                                                                                    | uCI Master ( | git-17.16 | 5.70928-dd6cb3 | 31)         |               |          |             |     |      |                |           |

可自行新增主機名稱給 DHCP 租約下或自定之 IP 位置

| OpenWrt   OpenWrt Designated Driver r493                                                                                                    | Administration Fail-safe                                                                                                    |                     |  |  |  |  |  |
|----------------------------------------------------------------------------------------------------|----------------------------------------------------------------------------------------------------|---------------------|--|--|--|--|--|
|                                                                                                    |                                                                                                    | Unsaved Changes: 7  |  |  |  |  |  |
| Status System Services Network                                                                                                    | Logout                                                                                                    |                     |  |  |  |  |  |
| Interfaces Wireless Switch DHCP                                                                                                    | and DNS <b>Hostnames</b> Static Routes Firewa                                                                                                    | all Diagnostics QoS |  |  |  |  |  |
| Load Balancing                                                                                                    |                                                                                                    |                     |  |  |  |  |  |
| No password set!<br>There is no password set on this router. Please configure a root password to protect the web interface and enable<br>SSH.<br><u>Go to password configuration</u> |                                                                                                    |                     |  |  |  |  |  |
| Hostnames                                                                                                    |                                                                                                    |                     |  |  |  |  |  |
| Host entries                                                                                                    |                                                                                                    |                     |  |  |  |  |  |
| Hostname                                                                                                    | IP address                                                                                                    |                     |  |  |  |  |  |
|                                                                                                    | 192.168.10.202 (00:12:17:                                                                                                    | ▼ ×Delete           |  |  |  |  |  |
| 1 Add                                                                                                    | 192.168.10.202 (00:12:17:                                                                                                    |                     |  |  |  |  |  |
| @Reset                                                                                                    | 192.168.100.253 (00:11:32 (1000))<br>192.168.100.1 (f8:d1:11 (1000))<br>192.168.10.200 (00:12 (1000))<br>192.168.10.181 (2c:60:0c:a0.000))<br>custom | ve 🖬 Save & Apply   |  |  |  |  |  |

# 6-6 Static Routes 靜態路由

#### Static Routes 静態路由:Network→Static Routes

顯示及設定路由指定可以到達某個主機或網絡的接口(interface)和通訊閘(gateway)

| Oper | Wrt   OpenWrt Designated Driver r49395   L                                                              | .oad: 0.23 0.32 0.45                                 |                                        |              |        | Unsaved Ch | anges: 0 Administration F |  |
|------|----------------------------------------------------------------------------------------------------|------------------------------------------------------|----------------------------------------|--------------|--------|------------|---------------------------|--|
|      | Status System Services Network                                                                          | Logout                                               |                                        |              |        |            |                           |  |
|      | Interfaces Wireless Switch DHCP and                                                                     | DNS Hostnames Static Routes Firewall Diag            | nostics QoS Load Balancing             |              | _      |            |                           |  |
|      | No password set!<br>There is no password set on this router. Ple<br><u>Go to password configuration</u> | ase configure a root password to protect the web int | erface and enable SSH.                 |              |        |            |                           |  |
|      | Routes                                                                                                  |                                                      |                                        |              |        |            |                           |  |
|      | Routes specify over which interface and gat                                                             | eway a certain host or network can be reached.       |                                        |              |        |            |                           |  |
|      | Static IPv4 Routes                                                                                      |                                                      |                                        |              |        |            |                           |  |
|      | Interface                                                                                               | Target<br>Host-IP or Network                         | IPv4-Netmask<br>if target is a network | IPv4-Gateway | Metric | MTU        | Route type                |  |
|      |                                                                                                    |                                                      | This section contains no val           | ues yet      |        |            |                           |  |
|      | 10Add                                                                                                   |                                                      |                                        |              |        |            |                           |  |
|      | Static IPv6 Routes                                                                                      |                                                      |                                        |              |        |            |                           |  |
|      | Interface                                                                                               | Target<br><u>IPv6</u> -Address or Netr               | work (CIDR)                            | IPv6-Gateway | Metric | MTU        | Route type                |  |
|      | This section contains no values yet                                                                     |                                                      |                                        |              |        |            |                           |  |
|      | Add                                                                                                    |                                                      |                                        |              |        |            |                           |  |
|      | ©Reset                                                                                                  |                                                      |                                        |              |        |            | Save Save & App           |  |

Add Static IPv4 Routes:新增一 IPv4 静態路由

| Route                                                                                     | 25          |                    |                         |              |        |     |            |  |
|-------------------------------------------------------------------------------------------|-------------|--------------------|-------------------------|--------------|--------|-----|------------|--|
| Routes specify over which interface and gateway a certain host or network can be reached. |             |                    |                         |              |        |     |            |  |
| - Sta                                                                                     | tic IPv4 Ro | utes               |                         |              |        |     |            |  |
| Ir                                                                                        | terface 🖻   | Target             | IPv4-Netmask            | IPv4-Gateway | Metric | мти | Route type |  |
|                                                                                           |             | Host-IP or Network | if target is a network  |              |        |     |            |  |
| 1                                                                                         | ٨dd         |                    | This section contains n | o values yet |        |     |            |  |

Interface:選擇要新增加的靜態路由是那個網路界面

接口 (interface) 所指如下圖所示

| erfaces                                                                                                    | erview                                                                                                    |                                  |
|----------------------------------------------------------------------------------------------------|----------------------------------------------------------------------------------------------------|----------------------------------|
| Network         Status           Uptime:         5h           LAN         MAC-Address:           00:09:B5:00:00:64           PY:         12.65           PY:         12.65 |                                                                                                    | Actions                          |
| <b>☞ (ഈ⊛)</b><br>br-lan                                                                                                    | TX: 30.53 MB (120051 Pkts.)<br>IPv4: 192.168.10.1/24<br>IPv6: fd8b:1db5:c521::1/60                                                            | 🧟 Connect 🧐 Stop 🗹 Edit 💌 Delete |
| WAN<br>eth0.2                                                                                                    | Uptime: 5h 44m 18s<br>MAC-Address: 00:09:B5:00:00:65<br>RX: 562.02 MB (825746 Pkts.)<br>TX: 3.06 MB (24171 Pkts.)<br>IPv4: 192.168.100.132/24 | 🖉 Connect 🕲 Stop 🗹 Edit 💌 Delete |
| WAN2                                                                                                    | Uptime: 5h 57m 25s<br>MAC-Address: A6:DB:DC:E1:62:79<br>RX: 15.96 MB (77597 Pkts.)<br>TX: 6.86 MB (54445 Pkts.)<br>IPv4: 10.233.95.63/25      | 🖉 Connect 🕲 Stop 🗹 Edit 💌 Delete |
| eth0.2                                                                                                    | Uptime: 0h 0m 0s<br>MAC-Address: 00:09:B5:00:00:65<br>RX: 562.02 MB (825746 Pkts.)<br>TX: 3.06 MB (24171 Pkts.)                               | 🖉 Connect 🧐 Stop 🖉 Edit 🛛 Delete |

Tarage:新增目標,指定主機 IP or 網路 IPv4-Netmask:指定一個子網路遮罩 IPv4-Gateway:指定一個閘道器 Metric:權值,預設權值為 0 MTU:最大傳輸單位(Maximum Transmission Unit )一般的網路介面預設值 1500 Route type:指定路由類型

| Routes                                                                                    |                            |                        |              |        |      |         |     |        |
|-------------------------------------------------------------------------------------------|----------------------------|------------------------|--------------|--------|------|---------|-----|--------|
| Routes specify over which interface and gateway a certain host or network can be reached. |                            |                        |              |        |      |         |     |        |
| Static IPv4                                                                               | Static IPv4 Routes         |                        |              |        |      |         |     |        |
| Interface                                                                                 | Target                     | IPv4-Netmask           | IPv4-Gateway | Metric | мти  | Route t | уре |        |
|                                                                                           | Host- <u>IP</u> or Network | if target is a network |              |        |      |         |     |        |
| lan 🔻                                                                                     | 8                          | 255.255.255.255        |              | 0      | 1500 | unicast | •   | Delete |
| *Add                                                                                      |                            |                        |              |        |      |         |     |        |

# 6-7 Firewall 防火牆

#### Firewall 防火牆:Network→Firewall

設定網路的連入/連出及轉發,包含Port forwarding/Traffic Rules/Custom Rules

6-7.1 General setup 一般設置

Enable SYN-flood protection:設定是否啟用 SYN-flood 保護

是一種阻斷服務攻擊,起因於攻擊者傳送一系列的

SYN 請求到目標系統,企圖消耗服務器資源,使系統

無法響應合法的通信請求

Drop invalid packets:設定是否丟棄無效數據包(封包)

Input:對進入之數據包做設定,丟棄/接受/拒絕

Output:對出去之數據包做設定,丟棄/接受/拒絕

Forward:對轉發之數據包做設定,丟棄/接受/拒絕

| Status System Services Network Logod. Interfaces Wrieles Skills DetE and DNE Hostnames Static Routes Firewall Diagnostics QoS Load Balancing Ceneral Settings Ret Forwards Traffic Roles Costing Rules  Firewall - Zone Settings  Firewall - Zone Settings  Zone of Forwardings  Input  Zone of Forwardings  Input  Zone of Forwarding  Input  Zone of Forwarding  Input  Input  Input  Input  Input  Input  In             | enWrt   OpenWrt Designated Driver r49395   L                                                     | oad: 0.09 0.27 0.42                                       |                            |          |                            |              | Unsaved Ch   | anges: 0 Administration F |  |  |  |
|----------------------------------------------------------------------------------------------------|--------------------------------------------------------------------------------------------------|-----------------------------------------------------------|----------------------------|----------|----------------------------|--------------|--------------|---------------------------|--|--|--|
| Interfaces Wireless   Switch DHCP and DHS   Hostnames Static Routes                                                                                                    | Status System Services Network                                                                   | Logout                                                    |                            |          |                            |              |              |                           |  |  |  |
| Ceneral Settings       Port Remarks Traffic Rules Custom Rules         No password set:         The fire no password set:         Call conserved configure a root password to protect the web interface and enable SSH.         Call conserved configure a root password to protect the web interface and enable SSH.         Firewall - Zone Setting:         Concert Settings:         Concert Settings:         To firewall creates zones over your network traffic flow.         Optimual gadeets         To getting:         To getting:         Voltage addets         To getting:         Voltage addets         Voltage addets         Voltage         Voltage         Voltage         Voltage         Voltage         Voltage         Voltage         Voltage         Voltage         Voltage         Voltage         Voltage         Voltage          Voltage                                                                                                    | Interfaces Wireless Switch DHCP and                                                              | DNS Hostnames Static Routes Firewall Di                   | agnostics QoS Load Balanci | ng       |                            |              |              |                           |  |  |  |
| No packword set!       There is no password set! in this route. Rease configure a root password to protect the web interface and enable SSH.         Firewall - Zone Settings                                                                                                    | General Settings Port Forwards Traffic                                                           | General Settings Port Forwards Traffic Rules Custom Rules |                            |          |                            |              |              |                           |  |  |  |
| Firewall - Zone Settings         Enable SYN-Rood protection         Branker Syn-Rood protection         Input         accept         Output         Forward         relect         Zones         Zones         Zone                                                                                                    | No password set!<br>There is no password set on this router. Ple<br>Go to password configuration | ase configure a root password to protect the web          | interface and enable SSH.  |          |                            |              |              |                           |  |  |  |
| The firenall creates zones over your network interfaces to control network traffic flow.  Conceral Settings  Topic   Topic   Conceral Settings  Topic   Conceral Settings  Conceral Settings  Conceral Sett             | Firewall - Zone Settings                                                                         |                                                           |                            |          |                            |              |              |                           |  |  |  |
| General Settings-         Enable SYN-flood protection         Drop invalid packets         Input         accept         Output         eraded                                                                                                    | The firewall creates zones over your networ                                                      | k interfaces to control network traffic flow.             |                            |          |                            |              |              |                           |  |  |  |
| Enable SYN-flood protection     #       Drop invalid packets     ■       Input     accept       Output     accept       Forward     •                                                                                                    | General Settings                                                                                 |                                                           |                            |          |                            |              |              |                           |  |  |  |
| Drop invalid packets       Input       Qutput       googt       Forward         Zones         Zone ⇒ Forwardings     Input     Output     Forward     Masquerading     MSS clamping       Imput, Imply     wan, Vpn     googt ▼ googt ▼ googt ▼     0     googt ∞                                                                                                    | Enable SYN-flood protection                                                                      |                                                           | 8                          |          |                            |              |              |                           |  |  |  |
| Input accept T<br>Output accept T<br>Forward reject T<br>Zones<br>Zones<br>Zone = Forwardings Input Output Forward Masquerading MSS clamping<br>Innu: In: T = Van Vpn accept T accept T accept T accept T accept T accept T & accept T & | Drop invalid packets                                                                             |                                                           | 0                          |          |                            |              |              |                           |  |  |  |
| Output     iscogt       Forward     reject         Zones         Zones         Zones         Imput van:     van:       van:     van:       van:     van: </td <td>Input</td> <td></td> <td>accept</td> <td></td> <td>۲</td> <td></td> <td></td> <td></td>                                                                                                    | Input                                                                                            |                                                           | accept                     |          | ۲                          |              |              |                           |  |  |  |
| Forward     reject       Zones       Zone = forwardings       Iant: Ian:::::::::::::::::::::::::::::::::::                                                                                                    | Output                                                                                           |                                                           | accept                     |          | ۲                          |              |              |                           |  |  |  |
| Zones<br>Zone = Forwardings<br>Iant: Ian: T = van vpn<br>wan: van: T van6: T ian: T = exact v accept v accep       | Forward                                                                                          |                                                           | reject                     |          | ۲                          |              |              |                           |  |  |  |
| Zone = Forwardings     Input     Output     Forward     Masquerading     MSS damping       Iant: Ian: :::::::::::::::::::::::::::::::::                                                                                                    | Zones                                                                                            |                                                           |                            |          |                            |              |              |                           |  |  |  |
| Iant:Ian: [] = van     vpn     accept ▼   accept ▼     accept ▼     accept ™     accept ™     accept ™ </td <td>2</td> <td>one ⇒ Forwardings</td> <td>Input</td> <td>Output</td> <td>Forward</td> <td>Masquerading</td> <td>MSS clamping</td> <td></td>                                                                                                    | 2                                                                                                | one ⇒ Forwardings                                         | Input                      | Output   | Forward                    | Masquerading | MSS clamping |                           |  |  |  |
| want; want; want; want; want; want; want;     >     REFECT     (eject ▼)     >     >                                                                                                    | lan: l                                                                                           | an:ஜ 👷 ⇒ wan vpn                                          | accept                     | ▼ accept | <ul> <li>accept</li> </ul> | •            | 8            | ZEdit Delete              |  |  |  |
| vpn: (empty)     ⇒     lan     accept     ▼     accept     ▼     accept     ▼     accept     ZEdt * Delete                                                                                                    | wan: wan: 👳                                                                                      | wan6: ﷺ wan2: ﷺ ⇒ REJECT                                  | reject                     | ▼ accept | reject                     | <b>v</b> 8   | 8            | ZEdit Delete              |  |  |  |
|                                                                                                    | v                                                                                                | pn: (empty) ⇒ lan                                         | accept                     | ▼ accept | accept                     | 8            |              | ZEdit Delete              |  |  |  |
|                                                                                                    | Add                                                                                              |                                                           |                            |          |                            |              |              |                           |  |  |  |
| - Cause - Cause 2                                                                                                    | a Danat                                                                                          |                                                           |                            |          |                            |              |              | -Cour -Cour & Ang         |  |  |  |

Masquerading:設定偽裝 MSS clamping:設定 MSS 箝位 Covered networks:設定涵蓋那些網絡

| Zone "lan"                                                                                                    |                                                                                                    |                                                                                                    |
|----------------------------------------------------------------------------------------------------|----------------------------------------------------------------------------------------------------|----------------------------------------------------------------------------------------------------|
| This section defines common prop<br>traffic entering and leaving this zo<br>between different networks within<br>members of this zone. | erties of "lan". The <i>input</i> and <i>output</i> of<br>ne while the <i>forward</i> option describes<br>the zone. <i>Covered networks</i> specifies | ptions set the default policies for<br>the policy for forwarded traffic<br>which available networks are |
| General Settings Advanced Set                                                                                                    | tings                                                                                                    |                                                                                                    |
| Name                                                                                                    | lan                                                                                                    |                                                                                                    |
| Input                                                                                                    | accept                                                                                                    | T                                                                                                    |
| Output                                                                                                    | accept                                                                                                    | ▼                                                                                                    |
| Forward                                                                                                    | accept                                                                                                    | ▼                                                                                                    |
| Masquerading                                                                                                    |                                                                                                    |                                                                                                    |
| MSS clamping                                                                                                    |                                                                                                    |                                                                                                    |
| Covered networks                                                                                                    | <ul> <li>✓ lan: ഈ ⊛</li> <li>wan: ഈ</li> <li>wan2: ₽</li> <li>wan5: ™</li> </ul>                                                                      |                                                                                                    |
|                                                                                                    | create:                                                                                                    |                                                                                                    |

Inter-Zone Forwarding 區域間轉發

Allow forward to destination zones: 允許轉發到目標區域

Allow forward from source zones: 允許自來源區域轉發

| Inter-Zone Forwarding<br>The options below control the forwarding<br>cover forwarded traffic originating from<br>targeted at "lan". The forwarding rule<br>permission to forward from wan to lan a | g policies between this zone (Ian) and other zones. <i>Destination zones</i><br><b>n "Ian"</b> . <i>Source zones</i> match forwarded traffic from other zones<br>is <i>unidirectional</i> , e.g. a forward from Ian to wan does <i>not</i> imply a<br>s well.                                                                                                    |
|----------------------------------------------------------------------------------------------------|----------------------------------------------------------------------------------------------------|
| Allow forward to <i>destination zones</i> :                                                                                                    | <ul> <li>vpn: (empty)</li> <li>wan: wan: wan2: kan6: wan6: wan6:</li></ul>     |
| Allow forward from source zones:                                                                                                    | <pre>vpn: (empty) wan: wan: wan2: wan6: wan6: wa</pre> |
|                                                                                                    |                                                                                                    |

#### 6-7.2 Advanced Settings 高級設置

Restrict to address family:設定選擇限制位走址類型為 IPv4 / IPv6 / 二者皆是 Restrict Masquerading to given source:限制偽裝來源 IP Restrict Masquerading to given destination:限制偽裝目的地 IP Force connection tracking:強制連接跟踪 Enable logging on this zone:啟用此區域的日誌記錄

| one "lan"                                                                                                    |                                                                                                    |                                            |
|----------------------------------------------------------------------------------------------------|----------------------------------------------------------------------------------------------------|--------------------------------------------|
| his section defines common properties o<br>affic entering and leaving this zone whil<br>etween different networks within the zon<br>lembers of this zone. | of "lan". The input and output options set the default<br>e the forward option describes the policy for forward<br>ne. Covered networks specifies which available networks. | t policies for<br>ded traffic<br>/orks are |
| General Settings Advanced Settings                                                                                                    |                                                                                                    |                                            |
| Restrict to address family                                                                                                    | IPv4 and IPv6                                                                                                    |                                            |
| Restrict Masquerading to given source                                                                                                    | 0.0.0.0/0                                                                                                    |                                            |
| subnets                                                                                                    |                                                                                                    |                                            |
| Restrict Masquerading to given destinati                                                                                                    | on0.0.0.0/0 🛍                                                                                                    |                                            |
| subnets                                                                                                    |                                                                                                    |                                            |
| Force connection tracking                                                                                                    |                                                                                                    |                                            |
| Enable logging on this zone                                                                                                    |                                                                                                    |                                            |

6-7.3 Port Forwards 埠轉發

允許 Internet 上的遠程計算機連接到專用 LAN 內的特定計算機或服務,最常用於通過將 通信的目標 IP 地址和端口號重新映射到駐留在網關(外部網絡)相對端的主機上的受保 護或偽裝(內部)網絡上的主機上進行服務

| OpenWr                                      | t   OpenWrt D                              | esignated Driver r                                  | 49395   Load:   | 0.01 0.04 0.0   | 05                | Ad             |
|---------------------------------------------|--------------------------------------------|-----------------------------------------------------|-----------------|-----------------|-------------------|----------------|
| Stat                                        | us System                                  | Services Netw                                       | vork Log        | out             |                   |                |
| Inte<br>Load                                | rfaces Wirel<br>d Balancing                | ess Switch DH                                       | ICP and DNS     | Hostnames       | Static Routes     | Firewall       |
| Gen                                         | eral Settings                              | Port Forwards                                       | Traffic Rules   | Custom Ru       | les               |                |
| No I<br>Ther<br>SSH<br><u>Go t</u><br>Firev | vall - Port Fo                             | :!<br>ord set on this rou<br>onfiguration<br>rwards | ter. Please con | figure a root ( | password to prot  | tect the web i |
| Port f<br>priva                             | forwarding allo<br>te LAN.<br>ort Forwards | ows remote compu                                    | ters on the Int | ernet to conn   | ect to a specific | computer or    |
| Na                                          | ame                                        | Match                                               |                 |                 | Forward           | to             |
|                                             |                                            |                                                     | This section    | contains no v   | ralues yet        |                |
|                                             |                                            |                                                     | New             | port forward    | 1:                |                |

6-7.4 Traffic Rules 流量傳送規則

流量傳送規則定義在不同區域之間傳輸的數據包的策略,例如拒絕某些主機之間的流量 或打開路由器上的 WAN 端口。

#### Firewall - Traffic Rules

Traffic rules define policies for packets traveling between different zones, for example to reject traffic between certain hosts or to open WAN ports on the router.

| Name                                                                                                    | Match                                                                                                    | Action                                                     | Enable | Sort |        |        |  |
|----------------------------------------------------------------------------------------------------|----------------------------------------------------------------------------------------------------|------------------------------------------------------------|--------|------|--------|--------|--|
| Allow-<br>DHCP-<br>Renew                                                                                              | IPv4-udp<br>From <i>any host</i> in <i>wan</i><br>To <i>any router IP</i> at port 68 on <i>this device</i>                                                                                                    | Accept input                                               | ×      | • •  | ZEdit  | × Dele |  |
| Allow-<br>Ping                                                                                                    | IPv4-icmp with type echo-request<br>From any host in wan<br>To any router IP on this device                                                                                                    | Accept input                                               | ¥      | •    | ZEdit  | Dele   |  |
| Allow-<br>IGMP                                                                                                    | IPv4-igmp<br>From any host in wan<br>To any router IP on this device                                                                                                    | Accept input                                               | V      | •    | ZEdit  | × Dele |  |
| Allow-<br>HCPv6                                                                                                    | IPv6-udp<br>From IP range <i>fc00::/6</i> in <i>wan</i><br>To IP range <i>fc00::/6</i> at port <i>546</i> on <i>this device</i>                                                                                                    | Accept input                                               | ×      | •    | ZEdit  | × Dele |  |
| Allow-<br>MLD                                                                                                    | IPv6-icmp with types 130/0, 131/0, 132/0, 143/0<br>From IP range fe80::/10 in wan<br>To any router IP on this device                                                                                                    | Accept input                                               |        | •    | ZEdit  | × Dele |  |
| Allow-<br>CMPv6-<br>Input                                                                                             | IPv6-icmp with types echo-request, echo-reply,<br>destination-unreachable, packet-too-big, time-<br>exceeded, bad-header, unknown-header-type,<br>router-solicitation, neighbour-solicitation, router-<br>advertisement, neighbour-advertisement<br>From any host in wan<br>To any router IP on this device | Accept input<br>and limit to<br>1000 pkts. per<br>second   | ¥      | •    | l∎Edit | × Dele |  |
| Allow-<br>CMPv6-<br>orward                                                                                            | IPv6-icmp with types echo-request, echo-reply,<br>destination-unreachable, packet-too-big, time-<br>exceeded, bad-header, unknown-header-type<br>From any host in wan<br>To any host in any zone                                                                                                    | Accept forward<br>and limit to<br>1000 pkts. per<br>second | ¥      | • •  | ZEdit  | × Dele |  |
| -                                                                                                    | Any esp<br>From <i>any host</i> in <i>wan</i><br>To <i>any host</i> in <i>lan</i>                                                                                                    | Accept forward                                             | ¥      | •    | ZEdit  | Dele   |  |
| -                                                                                                    | Any udp<br>From <i>any host</i> in <i>wan</i><br>To <i>any host</i> , port <i>500</i> in <i>lan</i>                                                                                                    | Accept forward                                             |        | •    | ZEdit  | × Dele |  |
| Open ports on router:       Name       Protocol       External port         New input rule       TCP+UDP ▼       ▲Add |                                                                                                    |                                                            |        |      |        |        |  |
| New forward rule:                                                                                                    |                                                                                                    |                                                            |        |      |        |        |  |
| Name Source zone Destination zone                                                                                     |                                                                                                    |                                                            |        |      |        |        |  |

6-7.5 Custom Rules 自定義規則

自定義規則允許您執行防火牆框架未涵蓋的 arbritary iptables 命令,在每個防火牆 重新啟動後,在加載默認規則集後立即執行這些命令。

| OpenWrt   OpenWrt Designated Driver r49395   Load: 0.05 0.21 0.14                                                                                                    | Administration Fail-sa                                           |
|----------------------------------------------------------------------------------------------------|------------------------------------------------------------------|
|                                                                                                    | Unsaved Changes:                                                 |
| Status System Services Network Logout                                                                                                    |                                                                  |
| Interfaces Wireless Switch DHCP and DNS Hostnames Static Routes F<br>Load Balancing                                                                                                    | Firewall Diagnostics QoS                                         |
| General Settings Port Forwards Traffic Rules Custom Rules                                                                                                    |                                                                  |
| <b>No password set!</b><br>There is no password set on this router. Please configure a root password to protect<br>SSH.<br><u>Go to password configuration</u>                                                                                                    | t the web interface and enable                                   |
| Firewall - Custom Rules                                                                                                    |                                                                  |
| Custom rules allow you to execute arbritary iptables commands which are not other framework. The commands are executed after each firewall restart, right after the d                                                                                                    | wise covered by the firewall<br>default ruleset has been loaded. |
| <pre># This file is interpreted as shell script.<br/># Put your custom iptables rules here, they will<br/># be executed with each firewall (re-)start.<br/># Internal uci firewall chains are flushed and recreated on reload, so<br/># put custom rules into the root chains e.g. INPUT or FORWARD or into the<br/># special user chains, e.g. input_wan_rule or postrouting_lan_rule.</pre> |                                                                  |

# 6-8 Diagnostics 診斷

#### Diagnostics 診斷: Network→Diagnostics

可設置遠端主機透過網路工具 (Ping /Traceroute/Nslookup) 來診斷網狀況

| Open | NWt   OpenWrt Designated Driver r49395   Load: 0.04 0.23 0.40                                                                                                    | Unsaved Changes: 0 | Administration Fail-sa |
|------|----------------------------------------------------------------------------------------------------|--------------------|------------------------|
|      | Status System Services Network Logout                                                                                                    |                    |                        |
|      | Interfaces Wireless Switch DHCP and DNS Hostnames Static Routes Firewall Diagnostics QoS Load Balancing                                                                           | _                  |                        |
|      | No password set!<br>There is no password set on this router. Please configure a root password to protect the web interface and enable SSH.<br><u>Go to password configuration</u> |                    |                        |
|      | Diagnostics                                                                                                    |                    |                        |
|      | - Network Utilities                                                                                                    |                    |                        |
|      | ppenwit.org ppenwit.org<br>[Pi4 T] gPing [Pi4 T] gTacerode gNslookup                                                                                                    |                    |                        |

#### Ping

PING openwrt.org (139.59.209.225): 56 data bytes 64 bytes from 139.59.209.225: seq=0 ttl=44 time=270.137 ms 64 bytes from 139.59.209.225: seq=1 ttl=44 time=286.656 ms 64 bytes from 139.59.209.225: seq=3 ttl=44 time=267.156 ms 64 bytes from 139.59.209.225: seq=4 ttl=44 time=266.836 ms --- openwrt.org ping statistics ---5 packets transmitted, 5 packets received, 0% packet loss round-trip min/avg/max = 266.836/272.104/286.656 ms

#### Traceroute

| tra | ceroute to openwrt.org (139.59.209.225), 30 hops max, 38 byte packets |
|-----|-----------------------------------------------------------------------|
| 1   |                                                                       |
| 2   | 10.156.65.41 14.580 ms                                                |
| 3   | 10.156.67.103 14.679 ms                                               |
| 4   | 10.156.67.113 13.960 ms                                               |
| 5   | 210.65.126.162 19.320 ms                                              |
| 6   | 220.128.3.190 23.340 ms                                               |
| 7   | 220.128.26.77 15.399 ms                                               |
| 8   | 220.128.7.41 19.300 ms                                                |
| 9   | 220.128.7.45 21.820 ms                                                |
| 10  | 80.231.200.78 241.897 ms                                              |
| 11  | 80.231.200.78 378.435 ms                                              |
| 12  | 195.219.87.18 247.556 ms                                              |
| 13  | 195.219.50.90 272.657 ms                                              |
| 14  | 139.59.209.225 275.136 ms                                             |

#### Nslookup

nslookup: can't resolve '(null)': Name does not resolve

Name: openwrt.org Address 1: 139.59.209.225 wiki-01.infra.lede-project.org Address 2: 2a03:b0c0:3:d0::1af1:1 wiki-01.infra.lede-project.org

### 6-9 QoS 服務質量

#### QoS 服務質量(流量控制):Network→QoS

QoS的英文全稱為 Quality of Service,中文名為服務質量。QoS 是網路的一種安全機制,是用來解 決網路延遲和阻塞等問題的一種技術。在正常情況下,如果網路只用於特定的無時間限制的應用系 統,並不需要 QoS,如 Web 應用或 E-mail 設置等,但是對關鍵應用和多媒體應用就十分必要。當網 路過載或擁塞時,QoS 能確保重要業務量不受延遲或丟棄,同時保證網路的高效運行,進行帶寬限制、 帶寬保證、優先順序控制,從而使關鍵業務能得到充分的服務質量保證。

| Status System Services Network Logout                                                                                                    |                                                            |                            |  |  |  |  |  |  |  |  |  |  |  |
|----------------------------------------------------------------------------------------------------|------------------------------------------------------------|----------------------------|--|--|--|--|--|--|--|--|--|--|--|
| Interfaces Wireless Switch DHCP and DNS Hostnames Static Routes Firewall Diagnostics QoS Load Balancing                                                                  |                                                            |                            |  |  |  |  |  |  |  |  |  |  |  |
| No password set!<br>There is no password set on this router. Please configure a root password to protect the web interface and enable SSH.<br>Got password:configuration |                                                            |                            |  |  |  |  |  |  |  |  |  |  |  |
| uality of Service                                                                                                    |                                                            |                            |  |  |  |  |  |  |  |  |  |  |  |
| With QoS you can prioritize network traffic selected by addresses, ports or services.                                                                                    |                                                            |                            |  |  |  |  |  |  |  |  |  |  |  |
| Interfaces                                                                                                    |                                                            |                            |  |  |  |  |  |  |  |  |  |  |  |
| WAN                                                                                                    |                                                            | × Delete                   |  |  |  |  |  |  |  |  |  |  |  |
| Enable                                                                                                    | 0                                                          |                            |  |  |  |  |  |  |  |  |  |  |  |
| Classification group                                                                                                    | default 🔻                                                  |                            |  |  |  |  |  |  |  |  |  |  |  |
| Calculate overhead                                                                                                    |                                                            |                            |  |  |  |  |  |  |  |  |  |  |  |
| Half-duplex                                                                                                    | 0                                                          |                            |  |  |  |  |  |  |  |  |  |  |  |
| Download speed (kbit/s)                                                                                                    | 1024                                                       |                            |  |  |  |  |  |  |  |  |  |  |  |
| Upload speed (kbit/s)                                                                                                    | 128                                                        |                            |  |  |  |  |  |  |  |  |  |  |  |
| WANZ                                                                                                    |                                                            | × Delete                   |  |  |  |  |  |  |  |  |  |  |  |
| Enable                                                                                                    | 0                                                          |                            |  |  |  |  |  |  |  |  |  |  |  |
| Classification group                                                                                                    | default 🔻                                                  |                            |  |  |  |  |  |  |  |  |  |  |  |
| Calculate overhead                                                                                                    | 8                                                          |                            |  |  |  |  |  |  |  |  |  |  |  |
| Half-duplex                                                                                                    | 0                                                          |                            |  |  |  |  |  |  |  |  |  |  |  |
| Download speed (kbit/s)                                                                                                    | 1024                                                       |                            |  |  |  |  |  |  |  |  |  |  |  |
| Upload speed (kbit/s)                                                                                                    | 1024                                                       |                            |  |  |  |  |  |  |  |  |  |  |  |
| bbA:                                                                                                    |                                                            |                            |  |  |  |  |  |  |  |  |  |  |  |
| Classification Rules                                                                                                    |                                                            |                            |  |  |  |  |  |  |  |  |  |  |  |
| Target Source host Destination host Protocol                                                                                                    | Ports Number of bytes Comment                              | Sort                       |  |  |  |  |  |  |  |  |  |  |  |
| priority V 192.168.10.1 V 210.241.103.178 V UDP                                                                                                    | ▼ 33225 ▼ TTIA                                             | < < Delete                 |  |  |  |  |  |  |  |  |  |  |  |
| [priority ▼ ] all ▼ ] all ▼                                                                                                    | ▼ [22,53 ▼ [ssh, dns                                       | < < Delete                 |  |  |  |  |  |  |  |  |  |  |  |
| normal V all V TCP                                                                                                    | [20,21,25,80,110,443,993,995     [ftp, smtp, http(s), imap | <      Elete               |  |  |  |  |  |  |  |  |  |  |  |
| express V all V all V                                                                                                    | V 5190 V AOL, IChat, ICQ                                   | <ul> <li>Delete</li> </ul> |  |  |  |  |  |  |  |  |  |  |  |
| MAdd                                                                                                    |                                                            |                            |  |  |  |  |  |  |  |  |  |  |  |
| @Roset                                                                                                    |                                                            | Save Save & Apply          |  |  |  |  |  |  |  |  |  |  |  |

用戶可針對 interfaces(WAN/WAN2)自定義 QoS 規則

QoS 為您提供了進階的配置項,包括端口,協議和傳輸。QoS 目標類別的切換可為每個客戶端設置 優先 Priority/快速 Express/正常 Nomal/低 Low 等級之設置。

#### [如何設定 QoS]

1. 啟用 QoS

| Interfaces |          |  |
|------------|----------|--|
| WAN        | * Delete |  |
| Enable     | 8        |  |

2. 設定限制您的上傳、下載的頻寬(kbit/s)

| Download speed (kbit/s) | 1024 |  |
|-------------------------|------|--|
| Upload speed (kbit/s)   | 1024 |  |

3. 自定義分類規則,用戶可依优先等級及端口,協議,來源,目的,傳輸來自行定義流量控制

| Target      | Source host  | Destination ho  | ost | Protocol | Ports                       | Number of bytes | Comment                  | Sort |          |
|-------------|--------------|-----------------|-----|----------|-----------------------------|-----------------|--------------------------|------|----------|
| priority 🔻  | 192.168.10.1 | 210.241.103.178 | V   | UDP 🔻    | 33225 🔻                     |                 | TTIA                     | • •  | Delete   |
| priority 🔻  | all 🔹        | 192.168.10.172  | •   | all 🔻    | 22,53                       |                 | ssh, dns                 | • •  | Delete   |
| normal 🔻    | all 🔻        | 192.168.10.172  | •   | TCP 🔻    | 20,21,25,80,110,443,993,9 🔻 |                 | ftp, smtp, http(s), imap | • •  | Delete   |
| expres: V   | all 🔻        | all             | •   | all 🔻    | 5190 🔻                      |                 | AOL, iChat, ICQ          | • •  | * Delete |
| <b>™Add</b> |              |                 |     |          |                             |                 |                          |      |          |

Reset

Save Save & Apply

4. 點選[儲存&應用](Save & Apply)來儲存設定。

# 6-A Load Balancing 負載平衡

#### Load Balancing 負載平衡: Network→Load Balancing

WAN Load Balance,當Router對外線路有兩種(Wlan/4G)以上的時候,WLB就可以擔負起網際網路(Internet)與內部網路(Intranet)之間多條連外線路流量平衡的工作,有助於調整、控制 封包的進出順序。可以在使用多條線路的情況下動態分配內網的數據流量,動態的實現帶寬匯聚 的功能。

界面即時狀態 Interface Live Status:

| DpenWrt   OpenWrt Designated Driver r4                                                                                                    | 49395   Load: 0.01 0.05 0.16   Auto R                                                                                                    | efresh: on Unsav                                                                                                    | red Changes: 0 Administration Fa                                       |
|----------------------------------------------------------------------------------------------------|----------------------------------------------------------------------------------------------------|----------------------------------------------------------------------------------------------------|------------------------------------------------------------------------|
| Status System Services Netw                                                                                                    | vork Logout                                                                                                    |                                                                                                    |                                                                        |
| Interfaces Wireless Switch DH                                                                                                    | HCP and DNS Hostnames Static Ro                                                                                                    | utes Firewall Diagnostics                                                                                                    | QoS Load Balancing                                                     |
| Overview Configuration Advance                                                                                                    | ced                                                                                                    |                                                                                                    |                                                                        |
| No password set!<br>There is no password set on this rout<br><u>Go to password configuration</u>                                                                                                    | iter. Please configure a root password t                                                                                                    | o protect the web interface ar                                                                                                    | nd enable SSH.                                                         |
| Interface Status Detailed Status<br>MWAN Interface Live Status                                                                                                    |                                                                                                    |                                                                                                    |                                                                        |
| wan ( <u>eth0.2</u> )<br>Online (tracking active)                                                                                                    | wan2 ( <u>wwan0</u> )<br>Online (tracking active)                                                                                                    |                                                                                                    |                                                                        |
| MWAN Interface Systemlog                                                                                                    |                                                                                                    |                                                                                                    |                                                                        |
| Last 50 MWAN systemlog entries                                                                                                    | s. Newest entries sorted at the top                                                                                                    | :                                                                                                    |                                                                        |
| Tue Oct 2 01:07:00 2018 user.<br>Tue Oct 2 01:06:57 2018 user.<br>Tue Oct 2 01:06:05 2018 user.<br>Tue Oct 2 01:06:10 2018 user.<br>Tue Oct 2 01:06:07 2018 user.<br>Tue Oct 2 01:06:07 2018 user.<br>Tue Oct 2 01:06:06 2018 user.<br>Tue Oct 2 01:06:06 2018 user. | .info mwan3: connection tracking not<br>notice mwan3track[2669]: Stopping m<br>notice mwan3: irup interface wan (e<br>intice mwan3: ifup interfack wan2<br>info mwan3: connection tracking not<br>nafo mwan3: connection tracking not<br>nwarn mwan3: Unable to send signal L<br>notice mwan3: ifdown interface wan2 | flushed on interface wan<br>wan3track for interface "wa<br>th.2)<br>with an interface wan<br>wand)<br>flushed on interface wan2<br>SR1 to mwan3track on interf<br>(unknown) | eth0.2) ifup<br>in2"<br>(wwan0) ifup<br>(ifdown)<br>Face wan2 with pid |
| Doworod by LuCI Mactor (git 17 165 70                                                                                                    | 028 dd6cb21)                                                                                                    |                                                                                                    |                                                                        |

詳細狀態 Detailed Status:

| penWrt   Op                                                                             | enWrt Desig                                                                                                    | nated D            | river r4939               | 5   Load: 0             | 0.08 0.03 0 | 0.05   Auto Refr | esh: on  | l           | Insave | ed Changes: 1  | Administration | Fail-safe |
|-----------------------------------------------------------------------------------------|----------------------------------------------------------------------------------------------------|--------------------|---------------------------|-------------------------|-------------|------------------|----------|-------------|--------|----------------|----------------|-----------|
| Status S                                                                                | ystem Ser                                                                                                    | vices              | Network                   | Logout                  |             |                  |          |             |        |                |                |           |
| Interfaces                                                                              | Wireless                                                                                                    | Switch             | DHCP and                  | d DNS Ho                | ostnames    | Static Routes    | Firewall | Diagnostics | QoS    | Load Balancing |                |           |
| Overview                                                                                | Configura                                                                                                    | ation A            | dvanced                   | _                       | _           | _                | _        |             | -      |                |                | _         |
|                                                                                         | Status Del<br>Decaneu Si                                                                                                   | tailed St          | atus                      |                         |             |                  |          |             |        |                |                |           |
| Interf<br>inter<br>inter                                                                | ace status:<br>face wan is<br>face wan2 i                                                                                  | online<br>s onlin  | and tracki<br>e and track | ing is act<br>ing is do | ive<br>wn   |                  |          |             |        |                |                |           |
| Curren<br>balanc<br>wan2<br>wan (                                                       | t ipv4 poli<br>ed:<br>(40%)<br>60%)                                                                                        | cies:              |                           |                         |             |                  |          |             |        |                |                |           |
| wan2_o<br>wan2                                                                          | nly:<br>(100%)                                                                                                    |                    |                           |                         |             |                  |          |             |        |                |                |           |
| wan2_w<br>wan2                                                                          | an:<br>(100%)                                                                                                    |                    |                           |                         |             |                  |          |             |        |                |                |           |
| wan_on<br>wan (                                                                         | ly:<br>100%)                                                                                                    |                    |                           |                         |             |                  |          |             |        |                |                |           |
| wan_wa<br>wan (                                                                         | n2:<br>100%)                                                                                                    |                    |                           |                         |             |                  |          |             |        |                |                |           |
| Curren<br>balanc<br>unrea                                                               | t ipv6 poli<br>ed:<br>chable                                                                                               | cies:              |                           |                         |             |                  |          |             |        |                |                |           |
| wan2_o<br>unrea                                                                         | nly:<br>chable                                                                                                    |                    |                           |                         |             |                  |          |             |        |                |                |           |
| wan2_w<br>unrea                                                                         | an:<br>chable                                                                                                    |                    |                           |                         |             |                  |          |             |        |                |                |           |
| wan_on<br>unrea                                                                         | ly:<br>chable                                                                                                    |                    |                           |                         |             |                  |          |             |        |                |                |           |
| wan_wa<br>unrea                                                                         | n2:<br>chable                                                                                                    |                    |                           |                         |             |                  |          |             |        |                |                |           |
| Direct<br>127.0<br>192.1<br>127.2<br>10.22<br>192.1<br>192.1<br>192.1<br>127.0<br>10.22 | ly connecte<br>.0.0/8<br>68.10.1<br>68.100.0/24<br>55.255.255<br>8.103.208/2<br>68.10.0<br>68.10.0/24<br>.0.1<br>8.103.217 | ed ipv4<br>4<br>18 | networks:                 |                         |             |                  |          |             |        |                |                |           |
|                                                                                         |                                                                                                    |                    |                           |                         |             |                  |          |             |        |                |                |           |

界面接口配置 Interface Configuration:最多支持 250 個物理和/或邏輯接口

| Ор | enWrt   Ope                                                  | nWrt Desig               | gnated Driver r49         | 395   Load  | : 0.57 0.27 (                  | ).13           |              |               |        | Unsave           | d Changes:  | 1        | Administration | Fail-safe |
|----|--------------------------------------------------------------|--------------------------|---------------------------|-------------|--------------------------------|----------------|--------------|---------------|--------|------------------|-------------|----------|----------------|-----------|
|    | Status Sy                                                    | stem Se                  | rvices Network            | Logo        | ut                             |                |              |               |        |                  |             |          |                |           |
|    | Interfaces                                                   | Wireless                 | Switch DHCP               | and DNS     | Hostnames                      | Static Route   | es Firewall  | Diagnostics   | QoS    | Load Balancing   |             | -        |                |           |
|    | Overview                                                     | Configu                  | ration Advanced           |             | _                              | _              | _            | _             | -      | _                | _           | _        | _              | -         |
|    | Interfaces Members Policies Rules                            |                          |                           |             |                                |                |              |               |        |                  |             |          |                |           |
|    | MWAN Interface Configuration                                 |                          |                           |             |                                |                |              |               |        |                  |             |          |                |           |
|    | There are currently 2 of 250 supported interfaces configured |                          |                           |             |                                |                |              |               |        |                  |             |          |                |           |
|    | Interfac                                                     | es                       |                           |             |                                |                |              |               |        |                  |             |          |                |           |
|    | MWAN su<br>MWAN re                                           | pports up<br>juires that | to 250 physical ar        | nd/or logic | al interfaces<br>e metric conf | iaured in /etc | /config/netw | ork           |        |                  |             |          |                |           |
|    | Names m                                                      | ust match                | the interface nam         | e found in  | /etc/config/<br>and no space   | network (see   | advanced ta  | ib)           |        |                  |             |          |                |           |
|    | Interfaces                                                   | may not                  | share the same n          | ame as co   | nfigured men                   | nbers, policie | s or rules   |               |        |                  |             |          |                | _         |
|    | Interfac                                                     | e Enable                 | d Tracking IP             | Tracking    | reliability                    | Ping count F   | ing timeou   | t Ping interv | al Int | erface down Inte | erface up M | 1etric E | Errors         |           |
|    | wan                                                          | Yes                      | 8.8.4.4<br>208.67.222.222 |             | 1                              | 1              | 2s           | 10s           |        | 5                | 1           | 10       | ∠Edit ≥De      | lete      |
|    | wan2                                                         | Yes                      | 8.8.8.8<br>208.67.220.220 |             | 1                              | 1              | 2s           | 10s           |        | 5                | 1           | 30       | ZEdit De       | lete      |
|    |                                                              |                          |                           | *Add        |                                |                |              |               |        |                  |             |          |                |           |
|    | L                                                            |                          |                           |             |                                |                |              |               |        |                  |             |          |                |           |
|    | Reset                                                        |                          |                           |             |                                |                |              |               |        |                  |             |          | Save Save &    | Apply     |
| P  | owered by Lu                                                 | CI Master                | (git-17.165.7092          | 8-dd6cb31   | .)                             |                |              |               |        |                  |             |          |                |           |

會員配置 Member Configuration:

是將 Metric 和 Weight 附加到 MWAN 接口的配置

| OpenWrt   Open        | Wrt Design                 | ated Driver r49395   Load | 1: 0.02 0.06                  | 0.08                    |          |             |     | Unsaved        | Changes: 1 | Administration     | Fail-safe |
|-----------------------|----------------------------|---------------------------|-------------------------------|-------------------------|----------|-------------|-----|----------------|------------|--------------------|-----------|
| Status Sys            | tem Serv                   | vices Network Logo        | out                           |                         |          |             |     |                |            |                    |           |
| Interfaces            | Wireless                   | Switch DHCP and DNS       | Hostnames                     | Static Routes           | Firewall | Diagnostics | QoS | Load Balancing |            |                    | _         |
| Overview              | Configura                  | tion Advanced             |                               |                         |          |             |     |                |            |                    | -         |
| Interfaces            | Members                    | Policies Rules            | _                             | _                       | _        | _           | -   |                |            |                    |           |
| MWAN Membe            | r Configurat               | tion                      |                               |                         |          |             |     |                |            |                    |           |
| Members               | -                          |                           |                               |                         |          |             |     |                |            |                    |           |
| Members a             | re profiles                | attaching a metric and we | eighț to an M                 | WAN interface           |          |             |     |                |            |                    |           |
| Names ma<br>Members n | y contain c<br>nay not sha | are the same name as cor  | and no spac<br>ifigured inter | es<br>faces, policies o | r rules  |             |     |                |            |                    |           |
|                       | Membe                      | er                        | Interface                     | Me                      | etric    | Weig        | ht  | Sort           |            |                    |           |
|                       | wan_m1_                    | _w3                       | wan                           |                         | 1        | 3           |     | •              | ZEdi       | it »Delete         |           |
|                       | wan_m2_                    | _w3                       | wan                           |                         | 2        | 3           |     | • •            | ZEdi       | it »Delete         |           |
|                       | wan2_m1                    | _w2                       | wan2                          |                         | 1        | 2           |     | • •            | ZEdi       | it <b>*</b> Delete |           |
|                       | wan2_m2                    | _w2                       | wan2                          |                         | 2        | 2           |     | • •            | ZEdi       | it »Delete         |           |
|                       |                            | bbA 😂                     |                               |                         |          |             |     |                |            |                    |           |
|                       |                            |                           |                               |                         |          |             |     |                |            |                    |           |
| Reset                 |                            |                           |                               |                         |          |             |     |                |            | Save Save 8        | & Apply   |
|                       |                            |                           |                               |                         |          |             |     |                |            |                    |           |

### 策略配置 Policy Configuration:

是對控制 MWAN 如何分配流量的一個或多個成員進行分組的配置

| Oper | nWrt   OpenWrt Designa                         | ted Driver r49395   Load: 0.00 0.03 0                                                 | .07                                                       |               | Unsaved (      | Changes: 1 | Administration | Fail-s |
|------|------------------------------------------------|---------------------------------------------------------------------------------------|-----------------------------------------------------------|---------------|----------------|------------|----------------|--------|
| l    | Status System Servi                            | ces Network Logout                                                                    |                                                           |               |                |            |                |        |
|      | Interfaces Wireless S                          | Switch DHCP and DNS Hostnames                                                         | Static Routes Firewall Di                                 | agnostics QoS | Load Balancing |            |                |        |
|      | Overview Configurati                           | on Advanced                                                                           |                                                           |               |                | _          |                | -      |
|      | Interfaces Members                             | Policies Rules                                                                        |                                                           | _             | _              | _          | _              |        |
| N    | WAN Policy Configuration                       |                                                                                       |                                                           |               |                |            |                |        |
|      | Policies                                       |                                                                                       |                                                           |               |                |            |                |        |
|      | Policies are profiles gro                      | ouping one or more members controllir                                                 | ng how MWAN distributes tra                               | ffic          |                |            |                |        |
|      | Member interfaces with<br>Load-balanced membe  | n lower metrics are used first. Interface<br>r interfaces distribute more traffic out | es with the same metric load<br>those with higher weights | -balance      |                |            |                |        |
|      | Names may contain ch<br>Policies may not share | aracters A-Z, a-z, 0-9, _ and no space<br>the same name as configured interfac        | s. Names must be 15 charac<br>es, members or rules        | ters or less  |                |            |                |        |
|      | Policy                                         | Members assigned                                                                      | Last reso                                                 | ort           | Errors         | Sort       |                |        |
|      | wan_only                                       | wan_m1_w3                                                                             | unreachable (                                             | reject)       |                | •          | ZEdit Delete   |        |
|      | wan2_only                                      | wan2_m1_w2                                                                            | unreachable (                                             | reject)       |                | • •        | ZEdit Delete   |        |
|      | balanced                                       | wan_m1_w3<br>wan2_m1_w2                                                               | unreachable (                                             | reject)       |                | •          | ZEdit Delete   |        |
|      | wan_wan2                                       | wan_m1_w3<br>wan2_m2_w2                                                               | unreachable (                                             | reject)       |                | •          | ZEdit Delete   |        |
|      | wan2_wan                                       | wan_m2_w3<br>wan2_m1_w2                                                               | unreachable (                                             | reject)       |                |            | ZEdit Delete   |        |
|      |                                                | bAd                                                                                   |                                                           |               |                |            |                |        |
|      |                                                |                                                                                       |                                                           |               |                |            |                |        |

#### 規則配置 Rule Configuration:

指定哪些流量將使用於 IP 地址,端口或協議的特定 MWAN 策略

| Ор | enWrt   Ope                                                 | nWrt Desig                                                                 | nated Driv                                                       | er r49395   Loa                                                                          | d: 0.12 0.09 0                                                                     | .08                                                                                  |                                                               |                              |                             |                                                           | Unsa                          | wed Changes: 1                                                          | Administration                | Fail-safe |
|----|-------------------------------------------------------------|----------------------------------------------------------------------------|------------------------------------------------------------------|------------------------------------------------------------------------------------------|------------------------------------------------------------------------------------|--------------------------------------------------------------------------------------|---------------------------------------------------------------|------------------------------|-----------------------------|-----------------------------------------------------------|-------------------------------|-------------------------------------------------------------------------|-------------------------------|-----------|
|    | Status S                                                    | ystem Se                                                                   | rvices Ne                                                        | etwork Log                                                                               | out                                                                                |                                                                                      |                                                               |                              |                             |                                                           |                               |                                                                         |                               |           |
|    | Interfaces                                                  | Wireless                                                                   | Switch                                                           | DHCP and DNS                                                                             | Hostnames                                                                          | Static Routes                                                                        | Firewall                                                      | Diagnostics                  | QoS                         | Load Balancin                                             | g                             |                                                                         |                               | _         |
|    | Overview                                                    | Configur                                                                   | ation Ad                                                         | vanced                                                                                   | _                                                                                  |                                                                                      | _                                                             | _                            | _                           |                                                           | _                             |                                                                         |                               | _         |
|    | Interfaces                                                  | Members                                                                    | Policies                                                         | Rules                                                                                    |                                                                                    |                                                                                      |                                                               |                              | _                           |                                                           | _                             |                                                                         |                               | _         |
|    | MWAN Rule                                                   | Configuratio                                                               | n                                                                |                                                                                          |                                                                                    |                                                                                      |                                                               |                              |                             |                                                           |                               |                                                                         |                               |           |
|    | - Traffic F                                                 | Rules                                                                      |                                                                  |                                                                                          |                                                                                    |                                                                                      |                                                               |                              |                             |                                                           |                               |                                                                         |                               |           |
|    | Rules are<br>Traffic de<br>blackhole<br>Names m<br>Rules ma | e matched f<br>estined for l<br>ed<br>nay contain<br>ay not share<br>Sourc | rom top to<br>known (oth<br>characters<br>the same<br>ce address | bottom. Rules t<br>er than default)<br>A-Z, a-z, 0-9,<br>name as config<br>Source port [ | below a match<br>networks is h<br>and no space<br>ured interfaces<br>Destination a | ing rule are ign<br>andled by the n<br>as<br>s, members or p<br><b>ddress Destin</b> | ored. Traffi<br>nain routin<br>policies<br><b>ation por</b> f | c not matching table. Traffi | ng any<br>c matc<br>ticky s | rule is routed us<br>hing a rule, but a<br>Sticky timeout | ing the<br>all WAN<br>IPset F | main routing table<br>interfaces for that poli<br>Policy assigned Error | cy are down will b<br>rs Sort | e         |
|    | https                                                       | 5                                                                          | -                                                                | -                                                                                        | -                                                                                  |                                                                                      | 443                                                           | tcp                          | Yes                         | 600s                                                      | -                             | balanced                                                                | 🔹 🔹 🗷 Edit 🔳 D                | elete     |
|    | default_                                                    | rule                                                                       | -                                                                | -                                                                                        | 0.0.0/                                                                             | 0                                                                                    | -                                                             | all                          | No                          | -                                                         | _                             | balanced                                                                | 🖪 🔮 🗷 Edit 🔳 D                | elete     |
|    |                                                             |                                                                            |                                                                  | ⇒Add                                                                                     |                                                                                    |                                                                                      |                                                               |                              |                             |                                                           |                               |                                                                         |                               |           |
|    |                                                             |                                                                            |                                                                  |                                                                                          |                                                                                    |                                                                                      |                                                               |                              |                             |                                                           |                               |                                                                         |                               |           |
|    | Reset                                                       |                                                                            |                                                                  |                                                                                          |                                                                                    |                                                                                      |                                                               |                              |                             |                                                           |                               |                                                                         | Save Save 8                   | Apply     |
| Pc | owered by Lu                                                | uCI Master                                                                 | (git-17.16)                                                      | 5.70928-dd6cb3                                                                           | 1)                                                                                 |                                                                                      |                                                               |                              |                             |                                                           |                               |                                                                         |                               |           |

高級設置 advanced: **\*本部分非專業人員,建議勿修改\*** Hotplug Script 本部分允許您修改/etc/hotplug.d/iface/16-mwancustom 的內容 基於接口 ifup 或 ifdown hotplug 事件運行系統命令 MWAN Config 本部分允許您修改/ etc / config / mwan3 的內容 Network Config 本部分允許您修改/ etc / config / network 的內容 Wireless Config

本部分允許您修改/etc/config/wireless 的內容

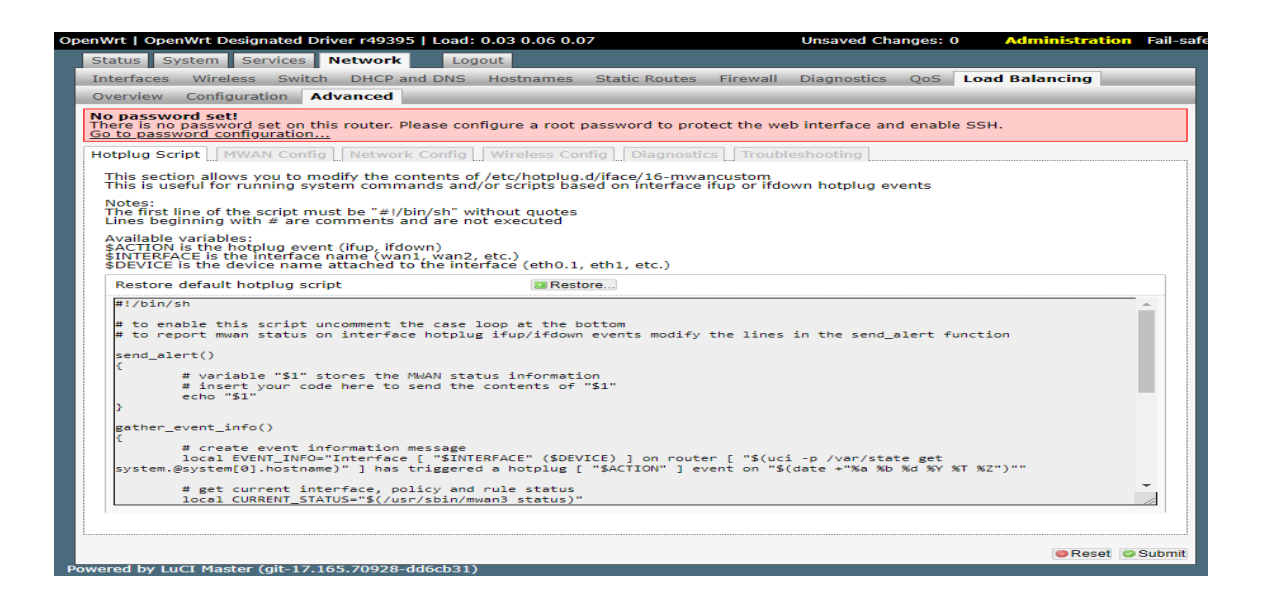

界面接口診斷 Interface Diagnostics:

界面接口診斷包含 (Ping default gateway/ Ping tracking IP/ Check IP nles/ Check routingtable 等等…) 及界面服務的控制

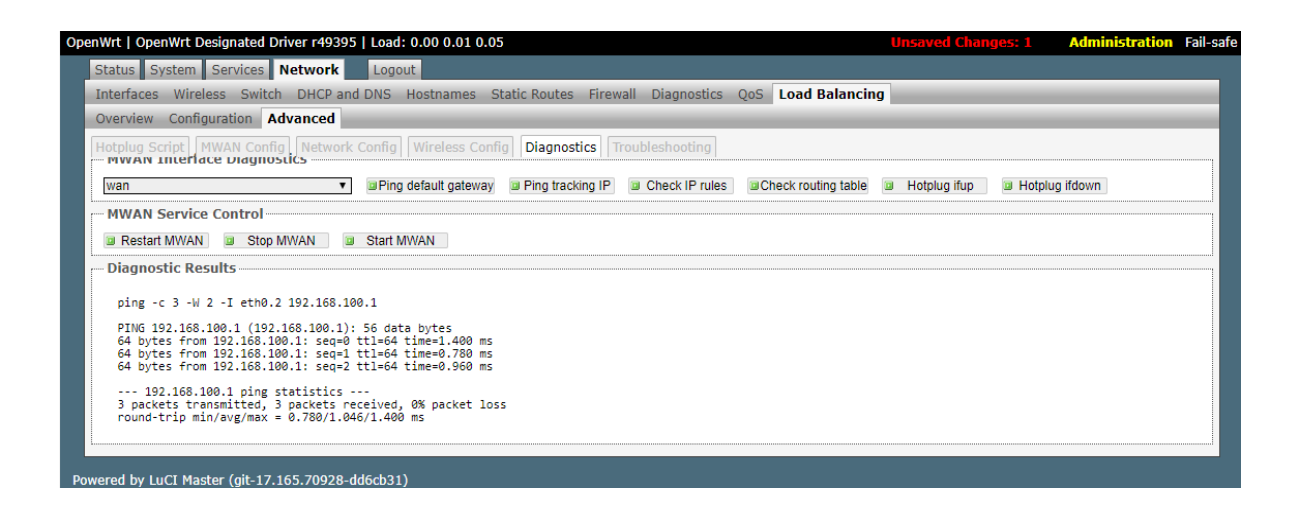

#### Ping default gateway

| penWrt   OpenWrt Designated Driver r49395   Load: 0.00 0.04 0.05                                                                             | Unsaved Changes: 0 Administration Fail-s |
|----------------------------------------------------------------------------------------------------|------------------------------------------|
| Status System Services Network Logout                                                                                                    |                                          |
| Interfaces Wireless Switch DHCP and DNS Hostnames Static Routes Firew                                                                        | wall Diagnostics QoS Load Balancing      |
| Overview Configuration Advanced                                                                                                    |                                          |
| No password set!<br>There is no password set on this router. Please configure a root password to protect the<br>Go to password configuration | e web interface and enable SSH.          |
| Hotplug Script MWAN Config Network Config Wireless Config Diagnostics Tr<br>MWAN Interface Diagnostics                                       | roubleshooting                           |
| wan2 v                                                                                                    |                                          |
| Ping default gateway Ping tracking IP Check IP rules                                                                                         | table 🔲 Hotplug ifup 🔲 Hotplug ifdown    |
| MWAN Service Control                                                                                                    |                                          |
| Restart MWAN Stop MWAN Start MWAN                                                                                                    |                                          |
| Diagnostic Results                                                                                                    |                                          |
| ping -c 3 -W 2 -I wwan0 10.41.231.245                                                                                                    |                                          |
| PING 10.41.231.245 (10.41.231.245): 56 data bytes                                                                                            |                                          |
| 10.41.231.245 ping statistics<br>3 packets transmitted, 0 packets received, 100% packet loss                                                 |                                          |
|                                                                                                    |                                          |
|                                                                                                    |                                          |

#### Ping tracking IP

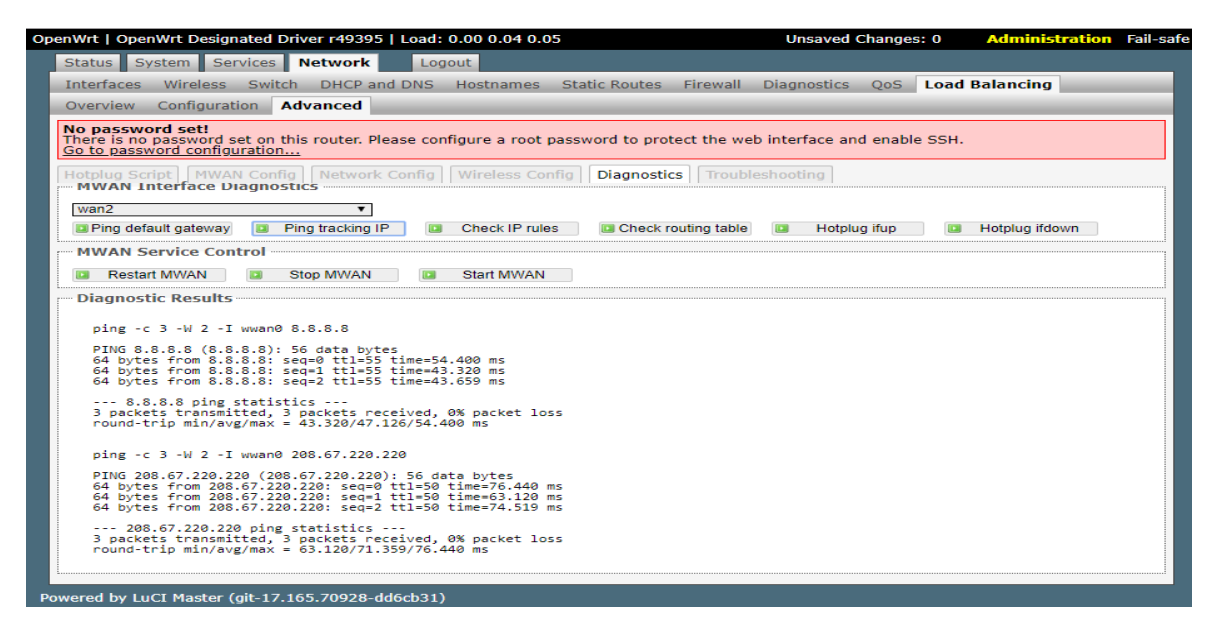

#### Check IP nles

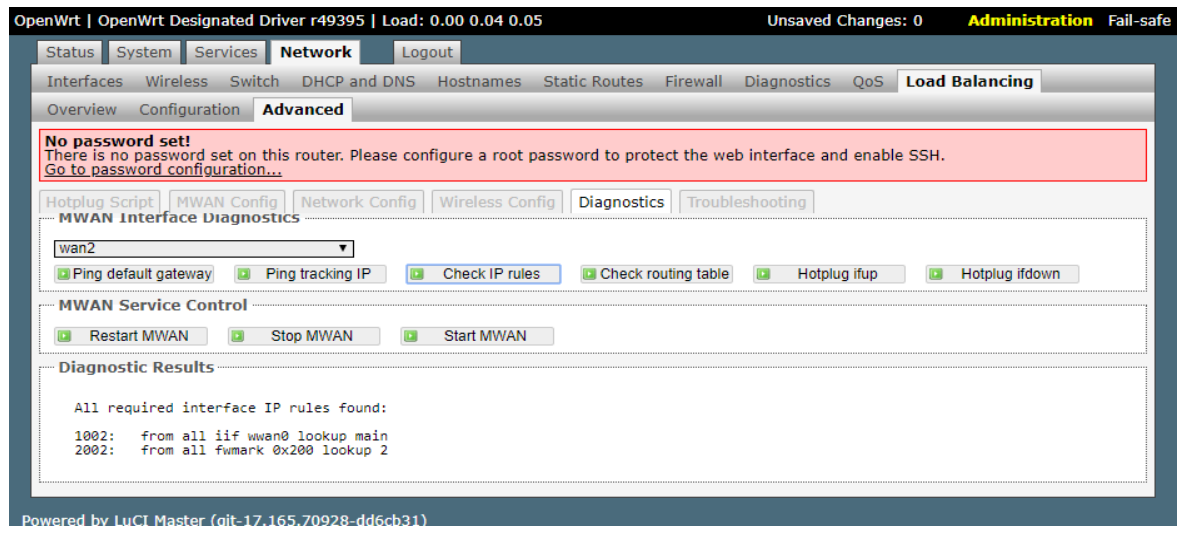

### Check routingtable

| OpenWrt   OpenWrt Designated Driver r49395   Load: 0.00 0.04 0.0                                                       | 5                  | Unsaved (            | Changes: 0   | Administration | Fail-safe |
|----------------------------------------------------------------------------------------------------|--------------------|----------------------|--------------|----------------|-----------|
| Status System Services Network Logout                                                                                  |                    |                      |              |                |           |
| Interfaces Wireless Switch DHCP and DNS Hostnames                                                                      | Static Routes Fir  | rewall Diagnostics   | QoS Load     | l Balancing    |           |
| Overview Configuration Advanced                                                                                        |                    |                      |              |                |           |
| No password set!<br>There is no password set on this router. Please configure a root p<br>Go to password configuration | assword to protect | the web interface an | d enable SSH |                |           |
| Hotplug Script MWAN Config Network Config Wireless Con<br>MWAN Interface Diagnostics                                   | fig Diagnostics    | Troubleshooting      |              |                |           |
| wan2 🔻                                                                                                    |                    |                      |              |                |           |
| Ping default gateway Ping tracking IP Check IP rules                                                                   | s 📃 Check routin   | ng table 🔯 Hotplu    | g ifup 📃 🔃   | Hotplug ifdown |           |
| MWAN Service Control                                                                                                   |                    |                      |              |                |           |
| 💷 Restart MWAN 🔯 Stop MWAN 🔯 Start MWAN                                                                                |                    |                      |              |                |           |
| Diagnostic Results                                                                                                    |                    |                      |              |                |           |
| Interface couting table 2 was found:                                                                                   |                    |                      |              |                |           |
| default via 10.41.231.245 dev wwan0                                                                                    |                    |                      |              |                |           |
|                                                                                                    |                    |                      |              |                |           |
|                                                                                                    |                    |                      |              |                |           |
| Powered by LuCI Master (git-17,165,70928-dd6cb31)                                                                      |                    |                      |              |                |           |

### 登出 Logout:

離開設定頁面

| Op  | enWrt   OpenWrt Designated Driver r49395   Load: 0.42 0.16 0.16   Auto Refresh: on Unsaved Changes: |                                                                                              |                                                                                                   |                                                                                                    |                                                                                                    | ges: 0                                                                                                    | Administration                                                                                                    | Fail-safe                                                                                     |                                                                                   |                                          |                        |                |           |
|-----|----------------------------------------------------------------------------------------------------|----------------------------------------------------------------------------------------------|---------------------------------------------------------------------------------------------------|----------------------------------------------------------------------------------------------------|----------------------------------------------------------------------------------------------------|----------------------------------------------------------------------------------------------------|----------------------------------------------------------------------------------------------------|-----------------------------------------------------------------------------------------------|-----------------------------------------------------------------------------------|------------------------------------------|------------------------|----------------|-----------|
|     | Status Sy                                                                                           | vstem Ser                                                                                    | vices N                                                                                           | letwork                                                                                                    | Logout                                                                                              |                                                                                                    |                                                                                                    |                                                                                               |                                                                                   |                                          |                        |                |           |
|     | Interfaces                                                                                          | Wireless                                                                                     | Switch                                                                                            | DHCP and                                                                                                    | DNS Hostn                                                                                           | ames Sta                                                                                                    | tic Routes                                                                                                    | Firewall                                                                                      | Diagnostics                                                                       | QoS                                      | Load Ba                | alancing       |           |
|     | Overview                                                                                            | Configura                                                                                    | ation Ad                                                                                          | vanced                                                                                                    |                                                                                                    |                                                                                                    |                                                                                                    |                                                                                               |                                                                                   |                                          |                        |                | _         |
|     | No passwo<br>There is no<br><u>Go to pass</u> v                                                     | o <b>rd set!</b><br>password s<br>vord configu                                               | et on this<br>uration                                                                             | router. Pleas                                                                                                    | se configure a                                                                                      | a root passv                                                                                                    | word to pro                                                                                                    | tect the we                                                                                   | b interface an                                                                    | d enabl                                  | e SSH.                 |                |           |
|     | Interface St<br>MWAN II                                                                             | tatus Det<br>nterface Li                                                                     | ailed Stat<br>ve Statu                                                                            | us<br>5                                                                                                    |                                                                                                    |                                                                                                    |                                                                                                    |                                                                                               |                                                                                   |                                          |                        |                |           |
|     | 0                                                                                                   | wan (et<br>Inline (track                                                                     | t <mark>h0.2)</mark><br>ting active                                                               | e)                                                                                                    | <b>wan2 (</b> <u>w</u><br>Online (track                                                             | <u>wan0)</u><br>ing active)                                                                                          |                                                                                                    |                                                                                               |                                                                                   |                                          |                        |                |           |
|     | MWAN In<br>Last 50                                                                                  | MWAN syste                                                                                   | /stemlog<br>emlog ent                                                                             | ries. Newest                                                                                                    | entries so                                                                                          | rted at the                                                                                                    | e top :                                                                                                    |                                                                                               |                                                                                   |                                          | 10.00                  |                |           |
|     | Tue Oct<br>Tue Oct<br>Tue Oct<br>Tue Oct<br>Tue Oct<br>Tue Oct<br>Tue Oct                           | 2 01:07:<br>2 01:06:<br>2 01:06:<br>2 01:06:<br>2 01:06:<br>2 01:06:<br>2 01:06:<br>2 01:06: | 2018 u<br>57 2018 u<br>56 2018 u<br>10 2018 u<br>28 2018 u<br>27 2018 u<br>26 2018 u<br>26 2018 u | ser.info mwa<br>ser.notice r<br>ser.info mwa<br>ser.notice r<br>ser.info mwa<br>ser.info mwa<br>ser.warn mwa<br>ser.notice r | wan3track[2<br>wan3track[2<br>wan3: ifup<br>m3: connect<br>wan3: ifup<br>m3: connect<br>wan3: ifdow | ion trackir<br>669]: Stopp<br>interface w<br>ion trackir<br>interface w<br>ion trackir<br>to send sig<br>n interface | ig not flus<br>ing mwan34<br>ian (eth0.2<br>ig not flus<br>ian2 (wwan4<br>ig not flus<br>mal USR1 4<br>is wan2 (unh | shed on int<br>track for i<br>2)<br>shed on int<br>3)<br>shed on int<br>to mwan3tra<br>known) | ertace wan (e<br>nterface "war<br>erface wan2 (<br>erface wan2 (<br>ck on interfa | (wwan0)<br>(wwan0)<br>(ifdown<br>ace wan | ifup<br>)<br>2 with pi | d              |           |
| Р   | owered by Lu                                                                                        | CI Master (                                                                                  | git-17.16                                                                                         | 5.70928-dd6                                                                                                    | cb31)                                                                                               |                                                                                                    |                                                                                                    |                                                                                               |                                                                                   |                                          |                        |                |           |
| Оре | enWrt   Open'                                                                                       | Wrt Designa                                                                                  | ated Drive                                                                                        | er r49395   L                                                                                                    | oad: 0.04 0.                                                                                        | 10 0.13                                                                                                    |                                                                                                    |                                                                                               |                                                                                   |                                          |                        | Administration | Fail-safe |
|     | Flash Firm                                                                                          | ware Reb                                                                                     | oot                                                                                               |                                                                                                    |                                                                                                    |                                                                                                    |                                                                                                    |                                                                                               |                                                                                   |                                          |                        |                |           |
|     | Flash operat                                                                                        | ions                                                                                         |                                                                                                   |                                                                                                    |                                                                                                    |                                                                                                    |                                                                                                    |                                                                                               |                                                                                   |                                          |                        |                |           |
|     | Flash new<br>Upload a sy                                                                            | / firmware<br>/supgrade-(                                                                    | image<br>compatible                                                                               | e image.                                                                                                    |                                                                                                    |                                                                                                    |                                                                                                    |                                                                                               |                                                                                   |                                          |                        |                |           |
|     | Image:                                                                                              |                                                                                              |                                                                                                   |                                                                                                    |                                                                                                    | 選擇檔案                                                                                                    | 未選擇任何                                                                                                    | 檔案                                                                                            | 🛄 Flash                                                                           | image                                    |                        |                |           |

Powered by LuCI Master (git-17.165.70928-dd6cb31)

# 7. 快速無線 4G 上網/APN 設定

Network→Interfaces : 選擇 WAN2 的 Edit

| penWrt   OpenWrt Designated Driv                                                   | ver r49395   Load: 0.48                                                                                                    | 0.17 0.19   Au                                      | to Refresh: on    |             |            |            | Un  | saved Ch  | anges: 0 | ) <mark>/</mark> | dminist      | ration             | Fail-sa |
|------------------------------------------------------------------------------------|----------------------------------------------------------------------------------------------------|-----------------------------------------------------|-------------------|-------------|------------|------------|-----|-----------|----------|------------------|--------------|--------------------|---------|
| Status System Services                                                             | Network Logo                                                                                                    | out                                                 |                   |             |            |            |     |           |          |                  |              |                    |         |
| Interfaces Wireless Sw                                                             | itch DHCP and DNS                                                                                                    | Hostnames                                           | Static Routes     | Firewall    | Diagnost   | ics QoS    | Loa | d Balanci | ng       | _                | _            | _                  |         |
| No password set!<br>There is no password set on th<br>Go to password configuration | is router. Please configur<br>-                                                                                                    | e a root passw                                      | ord to protect th | e web inter | face and e | nable SSH. |     |           |          |                  |              |                    |         |
| Interfaces                                                                         |                                                                                                    |                                                     |                   |             |            |            |     |           |          |                  |              |                    |         |
| Interface Overview                                                                 |                                                                                                    |                                                     |                   |             |            |            |     |           |          |                  |              |                    |         |
| Network                                                                            | Status                                                                                                    |                                                     |                   |             |            |            |     | 1         | Actions  |                  |              |                    |         |
| LAN<br>양 (말%)<br>br-lan                                                            | Uptime: 0h 29m 34s<br>MAC-Address: 00:09<br>RX: 2.52 MB (20395<br>TX: 24.78 MB (26597<br>IPv4: 192.168.10.1/<br>IPv6: fd8b:1db5:c52 | 9:B5:00:00:64<br>Pkts.)<br>'Pkts.)<br>24<br>1::1/60 | ł                 |             | ₹₽         | Connect    |     | Stop      |          | Edit             | *            | Delete             |         |
| WAN<br>eth0.2                                                                      | Uptime: 0h 0m 0s<br>MAC-Address: 00:09<br>RX: 0 B (0 Pkts.)<br>TX: 206.37 KB (621 F                                                 | 9:B5:00:00:65<br>Pkts.)                             | i                 |             | 2          | Connect    | 8   | Stop      |          | Edit             | ×            | Delete             |         |
| WAN2                                                                               | Uptime: 0h 29m 19s<br>MAC-Address: DA:30<br>RX: 23.89 MB (25860<br>TX: 2.34 MB (19313)<br>IPv4: 10.41.231.244                       | F:15:58:33:C7<br>) Pkts.)<br>Pkts.)<br>/29          | ,                 |             | 2          | Connect    | 8   | Stop      |          | Edit             | Edit this ii | nterface<br>Delete |         |
| WAN6<br>eth0.2                                                                     | Uptime: 0h 0m 0s<br>MAC-Address: 00:09<br>RX: 0 B (0 Pkts.)<br>TX: 206.37 KB (621 F                                                 | 9:B5:00:00:65<br>Pkts.)                             | i                 |             | 2          | Connect    |     | Stop      |          | Edit             | ×            | Delete             |         |
| Clabel actions                                                                     |                                                                                                    |                                                     |                   |             |            |            |     |           |          |                  |              |                    |         |
| IPv6 ULA-Prefix                                                                    |                                                                                                    |                                                     | fd8b:1db5:c521::. | /48         |            |            |     |           |          |                  |              |                    |         |
| Reset                                                                              |                                                                                                    |                                                     |                   |             |            |            |     |           |          | Øs               | Save 🗈       | Save & A           | \pply   |

General Setup→Protocol:選擇連線模式,4G SIM Card 連線為需選 DHCP.

| OpenWrt   OpenWrt Designated Driver r49395   Load: 0.18 0.36 0.29   Auto Refresh: on Unsaved C                                                                                                    | hanges: 0 Administration     | Fail-safe |
|----------------------------------------------------------------------------------------------------|------------------------------|-----------|
| Status System Services Network Logout                                                                                                    |                              |           |
| Interfaces Wireless Switch DHCP and DNS Hostnames Static Routes Firewall Diagnostics QoS Load Balancing                                                                                                    | 9                            |           |
| WAN WANG WAN2 LAN                                                                                                    |                              |           |
| No password set!<br>There is no password set on this router. Please configure a root password to protect the web interface and enable SSH.<br><u>Go to password configuration</u>                                                                                                    |                              |           |
| Interfaces - WAN2                                                                                                    |                              |           |
| On this page you can configure the network interfaces. You can bridge several interfaces by ticking the "bridge interfaces" field and enter<br>interfaces separated by spaces. You can also use <u>VLAN</u> notation INTERFACE.VLANNR ( <u>e.g.</u> : eth0.1).<br>Common Configuration | the names of several network |           |
| General Setup Advanced Settings Physical Settings Firewall Settings                                                                                                    |                              |           |
| Status Uptime: 0h 36m 42s MAC-Address: DA:3F:15:58:33:C7 RX: 25.36 MB (28458 Pkts.) TX: 2.65 MB (21949 Pkts.) IPv4: 10.41.231.244/29                                                                                                    |                              |           |
| Protocol DHCP client V                                                                                                    |                              |           |
| Hostname to send when requesting DHCP OpenWrt                                                                                                    |                              |           |
| Back to Overview Reset                                                                                                    | Save DSave &                 | Apply     |

進入 Advanced Settings 作相關設定

如:User name、Password、PIN Code、Dial-up、..... 等等 如果是使用中華電信之 SIM CARD,請設置 APN 為 internet,無需設置用戶名和密碼 其他電信業者請參考各電信業者的相關設定,設置完成後,請按 Save & Apply 並重新啟動系統。

| nWrt   OpenWrt Designated Driver r49395   Load: 0.18 0.36 0.29   Auto Refres                                                                                         | 1: on                                            | Unsaved Change                             | s: 0 Administration Fail- |
|----------------------------------------------------------------------------------------------------|--------------------------------------------------|--------------------------------------------|---------------------------|
| Status System Services Network Logout                                                                                                    |                                                  |                                            |                           |
| Interfaces Wireless Switch DHCP and DNS Hostnames Static Route                                                                                                    | s Firewall Diagnostics                           | QoS Load Balancing                         |                           |
| WAN WAN6 WAN2 LAN                                                                                                    |                                                  |                                            |                           |
| No password set!<br>There is no password set on this router. Please configure a root password to pr<br><u>Go to password configuration</u>                           | tect the web interface and                       | enable SSH.                                |                           |
| Interfaces - WAN2                                                                                                    |                                                  |                                            |                           |
| On this page you can configure the network interfaces. You can bridge several in<br>interfaces separated by spaces. You can also use VI AN notation INTERFACE, VI AN | terfaces by ticking the "bri                     | dge interfaces" field and enter the na     | mes of several network    |
| Common Configuration                                                                                                    |                                                  |                                            |                           |
| General Setup Advanced Settings Physical Settings Firewall Settings                                                                                                  |                                                  |                                            |                           |
| Bring up on boot                                                                                                    |                                                  |                                            |                           |
| Use builtin IPv6-management                                                                                                    |                                                  |                                            |                           |
| Force link                                                                                                    | interface properties regard<br>otplug handlers). | dless of the link carrier (If set, carrier | sense events do not       |
| Use broadcast flag 🛛 🔅 🔞 Rei                                                                                                    | uired for certain ISPs, e.g.                     | Charter with DOCSIS 3                      |                           |
| Use default gateway 🖉 🥝 If u                                                                                                    | nchecked, no default route                       | is configured                              |                           |
| Use DNS servers advertised by peer 🖉 🙆 If u                                                                                                    | nchecked, the advertised [                       | DNS server addresses are ignored           |                           |
| Use gateway metric 30                                                                                                    |                                                  |                                            |                           |
| Client ID to send when requesting DHCP                                                                                                    |                                                  |                                            |                           |
| Vendor Class to send when requesting DHCP                                                                                                    |                                                  |                                            |                           |
| Override MAC address DA:3F:15                                                                                                    | 58:33:C7                                         |                                            |                           |
| Override MTU 1500                                                                                                    |                                                  |                                            |                           |
| Dial-up User name for modem using RNDIS driver                                                                                                    |                                                  |                                            |                           |
| Dial-up Password for modem using RNDIS driver                                                                                                    |                                                  | 2                                          |                           |
| Dial-up APN for modem using RNDIS driver internet                                                                                                    |                                                  |                                            |                           |
| SIM card PIN code for modem using RNDIS driver                                                                                                    |                                                  |                                            |                           |
|                                                                                                    |                                                  |                                            |                           |
| Back to Overview SReset                                                                                                    |                                                  |                                            | Save 🛛 Save & Apply       |
| ered by LuCI Master (git-17 165 70928-dd6ch31)                                                                                                    |                                                  |                                            |                           |